# Licenciamento de Funcionamento

Licença de Publicidade

Fortaleza, março de 2023

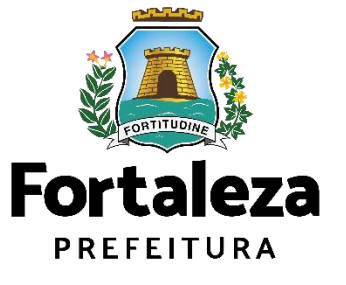

Conforme Art. 112 da Lei Complementar nº 270/2019, qualquer intervenção na paisagem ou instalação de anúncios visíveis do logradouro público ou instalados em equipamentos públicos dependerá de licença da Secretaria Municipal do Urbanismo e Meio Ambiente (SEUMA) e do pagamento das taxas devidas, <u>ficando proibida a sua instalação antes da</u> <u>expedição da respectiva licença</u>.

Emitido no Licenciamento Autodeclaratório

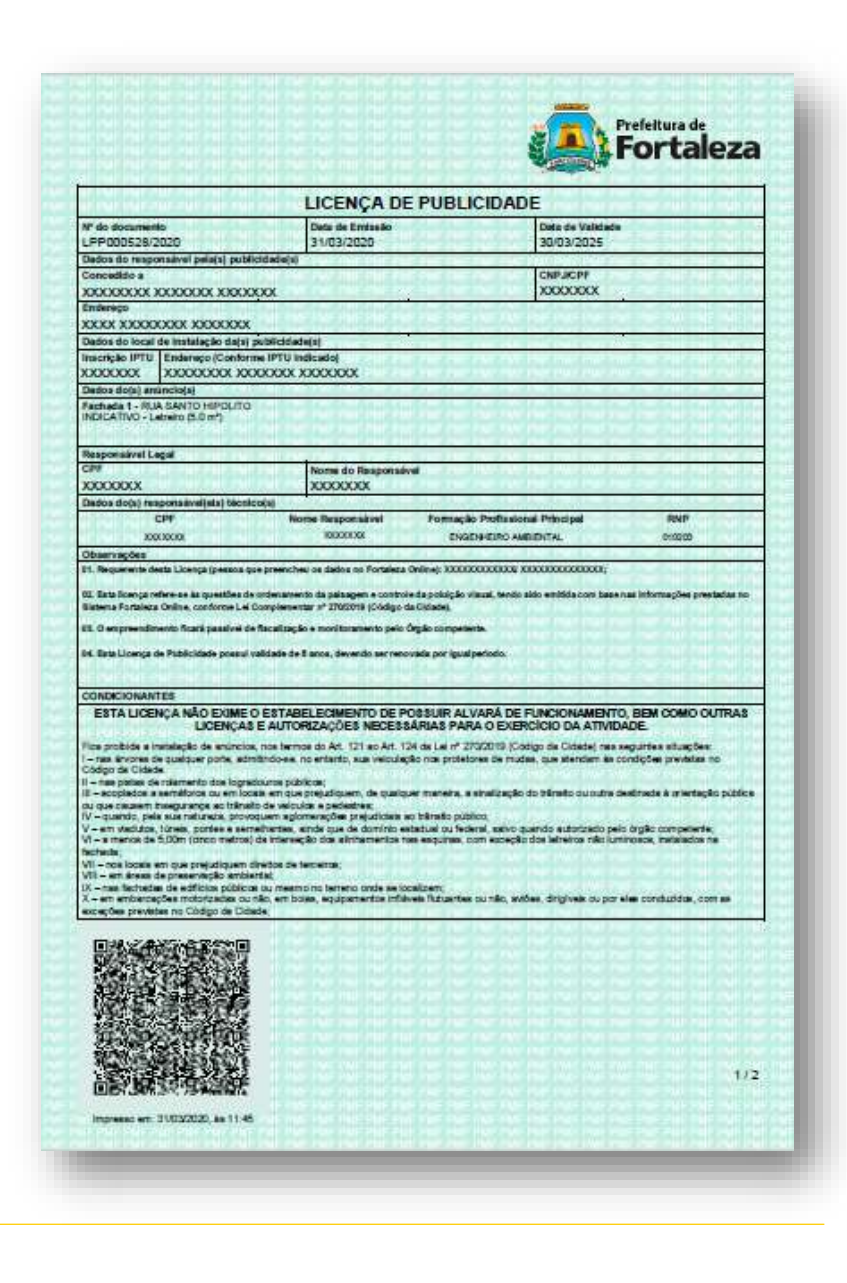

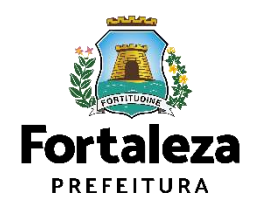

### LEGISLAÇÃO

A instalação dos anúncios deverá estar de acordo com os critérios definidos na Lei Complementar nº 270/2019 (Código da Cidade - CAPÍTULO V – Art. 109 a Art. 131).

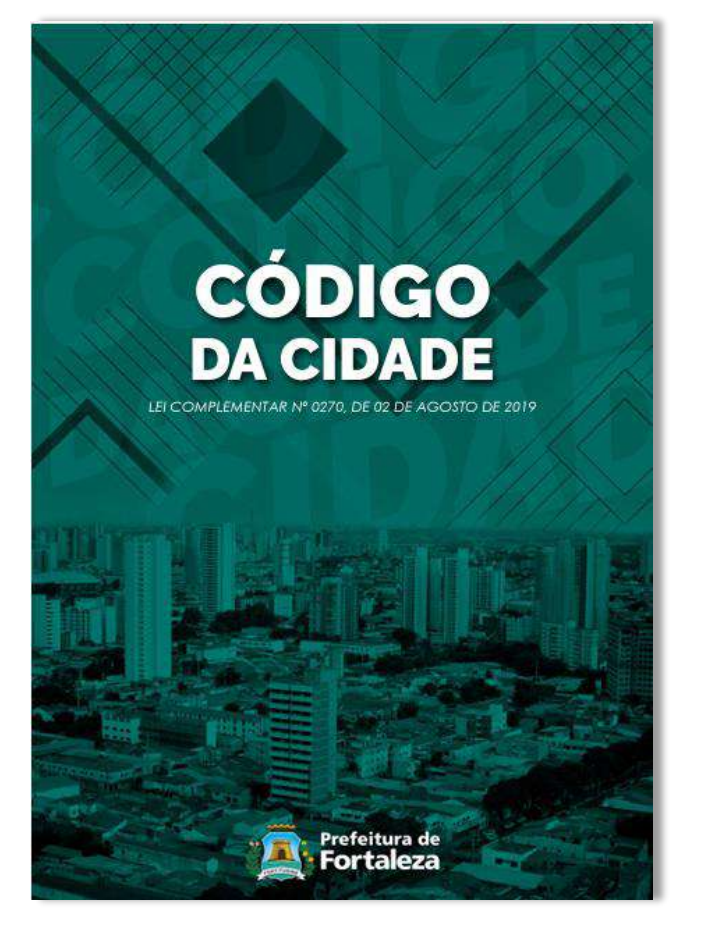

Os valores estão definidos no **Código Tributário Municipal**, Lei Complementar nº 159/2013 (atualizada pela LC nº 241/2017) - ANEXO II - Tabela II .

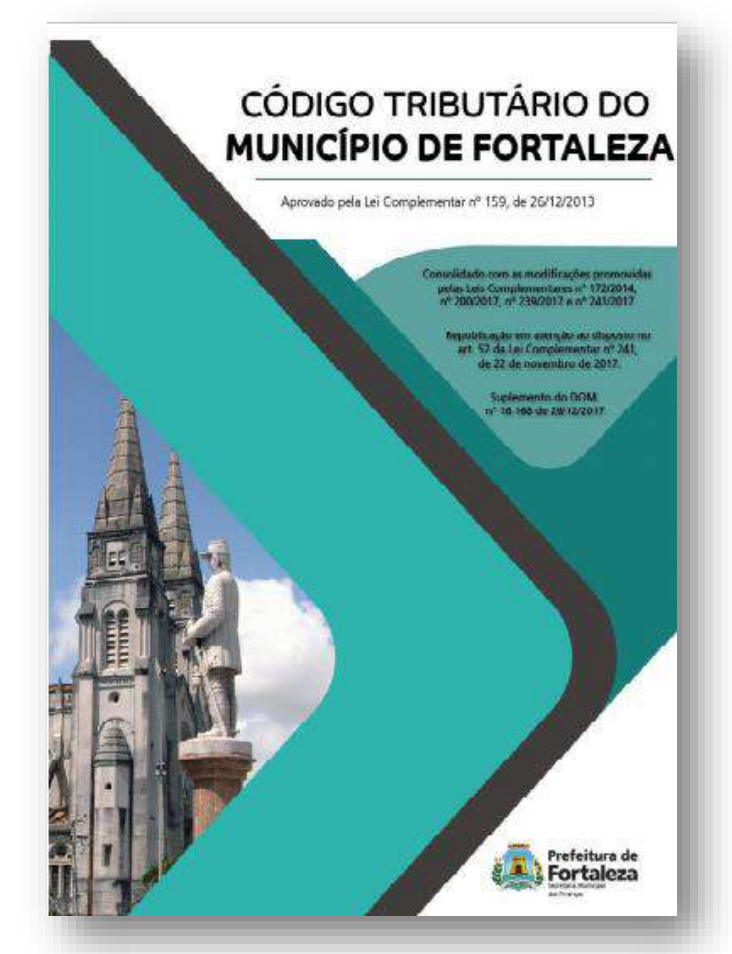

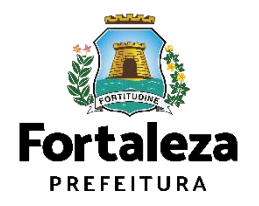

#### TAXAS

As taxas referentes a Publicidade serão definidas pelo tipo de anúncio, podendo esta ser de análise de pedido de licença de painel ou placa; taxa de expediente de faixa, bandeira, estandarte e cartaz; análise de pedido de licença de letreiro; taxa de expediente de balões por unidade. Os valores estão definidos no Código Tributário Municipal, Lei Complementar nº 159/2013 (atualizada pela LC nº 241/2017) - ANEXO II - Tabela II.

#### TAXA DE FISCALIZAÇÃO DE ANÚNCIO – TFA

Conforme Art. 362 da Lei Complementar nº 159/2013 e suas alterações, a Taxa de Fiscalização de Anúncios (TFA) tem como fato gerador a atividade municipal de licenciamento e fiscalização do cumprimento da legislação disciplinadora da exploração de todas as espécies de engenhos de divulgação de propaganda e publicidade instalados em imóveis particulares e logradouros públicos deste Município.

### TAXA DE FISCALIZAÇÃO DE ANÚNCIO – TFA

Conforme o Art. 368 do Código Tributário do Município de Fortaleza, a TFA será lançada **anualmente** por engenho (anúncio), tomando-se como base as características e classificações do engenho de divulgação de propaganda ou publicidade.

| CLASSIFICAÇÃO | CARACTERÍSTICAS                       |
|---------------|---------------------------------------|
| ESPECIAL      | ALTURA MÁXIMA > 9M<br>ÁREA > 2M²      |
| COMPLEXO      | ALTURA MÁXIMA < ou = 9M<br>ÁREA > 2M² |
| SIMPLES       | lsento                                |

\*VERIFIQUE OS VALORES no ANEXO VI da Lei Complementar nº 159/2013 (atualizada pela LC nº 241/2017).

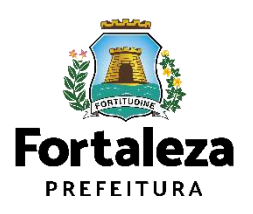

#### VALIDADE

- 5 anos para os anúncios do tipo INDICATIVO e PUBLICITÁRIO;
- 30 dias para os anúncios do tipo **PROVISÓRIO** (exceto Painel Provisório Rotativo, que possui validade de 5 anos).

| ΑΝÚΝCΙΟ                                       | VALIDADE |
|-----------------------------------------------|----------|
| OUTDOOR, PLACA, EMPENA E DTM                  | 5 ANOS   |
| LETREIRO E TOTEM                              | 5 ANOS   |
| PAINEL PROVISÓRIO ROTATIVO                    | 5 ANOS   |
| BALÃO/BLIMP, FAIXA, CARTAZ, BANNER E BANDEIRA | 30 DIAS  |

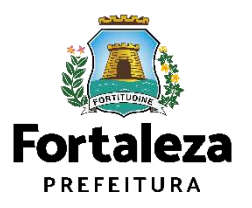

### PUBLICITÁRIO

empresas e marcas.

Aquele destinado à veiculação de publicidade, instalado fora do local onde se exerce a atividade, em estruturas feitas para divulgação.

**Exemplo:** Um outdoor (mídia externa), que divulga a propaganda de diversas

SÃO ANÚNCIOS PUBLICITÁRIOS: Outdoor, Placa, Empena, Dispositivo de

Transmissão de Mensagem (DTM).

### INDICATIVO

Visa apenas identificar o estabelecimento no próprio local da atividade.

**Exemplo:** A logomarca de uma empresa, fixada na sua fachada, na forma de letreiro, identificando qual atividade é exercida naquele local.

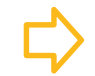

SÃO ANÚNCIOS INDICATIVOS: Letreiro e Totem.

### PROVISÓRIO

Confeccionado em material perecível como pano, tela, papel, papelão, plástico não rígido, pintado ou adesivado. É utilizado para divulgar por curto período. **Exemplo:** Um cartaz de liquidação, fixado na fachada de uma loja.

### $\Rightarrow$

### SÃO ANÚNCIOS PROVISÓRIOS:

Balão/Blimp, Faixa, Cartaz, Banner e Bandeira, Painel Provisório

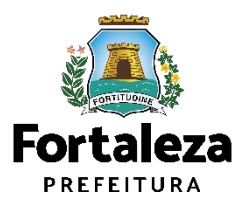

A. Terreno sem edificação

Neste tipo de imóvel, será permitida instalação de anúncios de NATUREZA PUBLICITÁRIO, podendo ser dos tipos Outdoor, Placa e Dispositivo de Transmissão de Mensagem.

#### B. Canteiro de obra

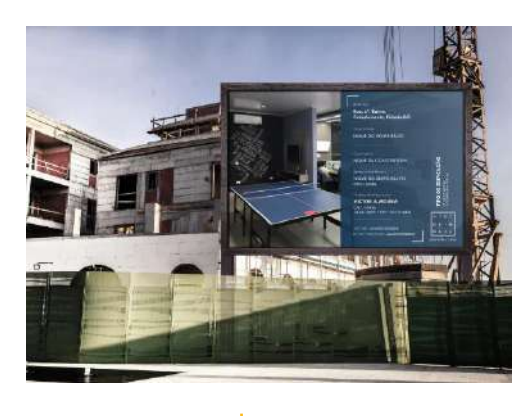

óvel, seráNeste tipo de imóvel, seráação depermitida instalação deNATUREZAanúncios deNATUREZAinstalação delendo serPUBLICITÁRIO, somente dor, Placa etipo Placa.cansmissãoAtenção A placa deve fazer

Atenção! A placa deve fazer referência ao empreendimento que está em construção.

### C. Obra inconclusa e abandonada

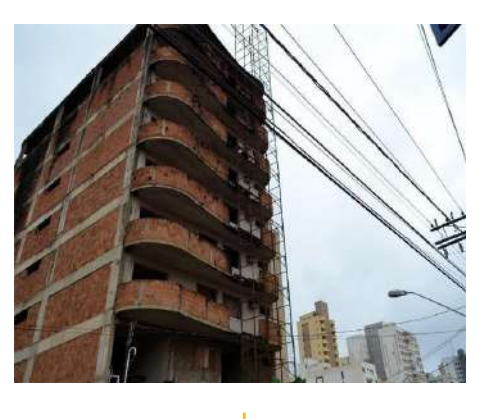

Neste tipo de imóvel, será permitida instalação de anúncios de **NATUREZA PUBLICITÁRIO**, somente do tipo **Empena**, a ser instalado na empena cega do edifício e em fachada de edifícios, cujas obras estejam inconclusas e abandonadas.

#### **D. Estabelecimento**

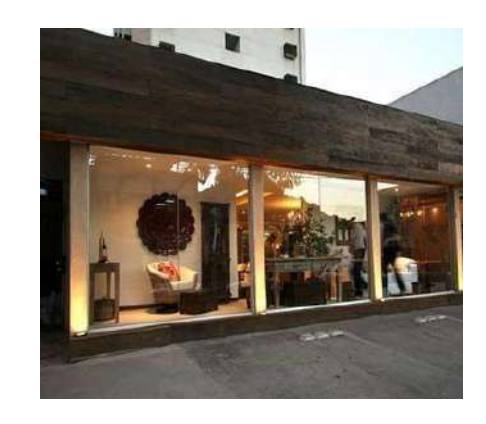

Neste tipo de imóvel, será permitida instalação de anúncios das **NATUREZAS INDICATIVO e PROVISÓRIO.** 

- Indicativos: Letreiro e Totem;
- Provisórios: Balão/Blimp, Faixa, Cartaz, Banner e Bandeira, Painel Provisório.

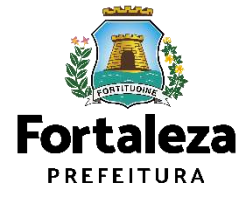

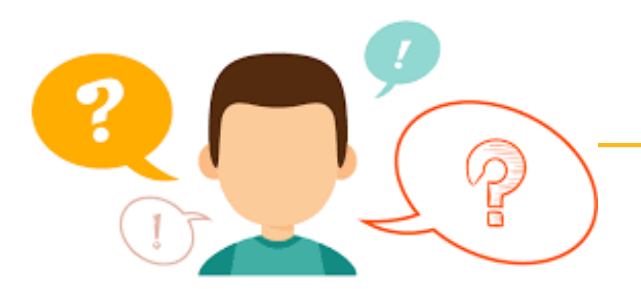

### COMO FUNCIONA A ISENÇÃO DA LICENÇA DE PUBLICIDADE?

A Isenção de Licença de Publicidade é a ferramenta que permite ao cidadão verificar, de forma automática e **gratuita**, se é necessário obter Licença de Publicidade para o anúncio que pretende instalar, ou, se caberá para o caso em questão o documento de Isenção.

A Isenção de Publicidade não possui validade, podendo esta perder sua validez apenas nos casos em que houver modificação na Legislação ou quando as características forem modificadas.

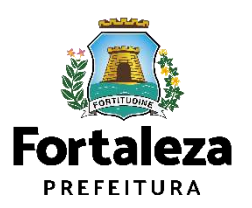

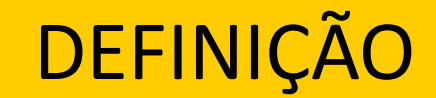

### ISENÇÃO DA LICENÇA DE PUBLICIDADE

### CONFORME ART. 116 – CAPÍTULO V DA LEI COMPLEMENTAR Nº 270/2019, SÃO ISENTOS DE LICENÇA DE PUBLICIDADE:

I. Anúncio indicativo do tipo letreiro, com área de até 1m<sup>2</sup>, desde que seja a única publicidade instalada no estabelecimento;

II. Anúncios de natureza provisório com área de até 0,50m<sup>2</sup> (meio metro quadrado);

III. Quando se referirem exclusivamente a:

a) Logotipos, logomarcas ou letreiros dos estabelecimentos obrigados a manterem registrados no Ministério da Educação, nos Conselhos Estaduais ou Municipais de Educação, desde que não ultrapassem 10% (dez por cento) da sua fachada;

b) Logotipos, logomarcas e indicativos de produtos comercializados de postos de abastecimento, lojas de conveniência e serviços, quando veiculados nos equipamentos próprios do mobiliário obrigatório, como testeiras, adesivos, e placas obrigatórias, totens, bombas, densímetros e similares;

c) Que se refere a tabelas de preço de combustível, com área de até 2 m<sup>2</sup> (dois metros quadrados);

d) Mensagens obrigatórias por legislação federal, estadual ou municipal;

e) Denominações de prédios e condomínios residenciais;

f) Indicação de lotação, capacidade, entrada e saída de veículos e os que recomendem cautela ou indiquem perigo, não contendo veiculação de conteúdo publicitário;

g) Mensagens de divulgação das ações da Administração Pública Direta;

h) Indicação de monitoramento das empresas de segurança tendo área de até 0,50m<sup>2</sup> (meio metro quadrado);

i) Indicação de bandeira dos cartões de créditos, com área de até 0,50 m<sup>2</sup> (meio metro quadrado).

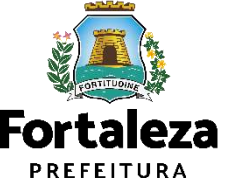

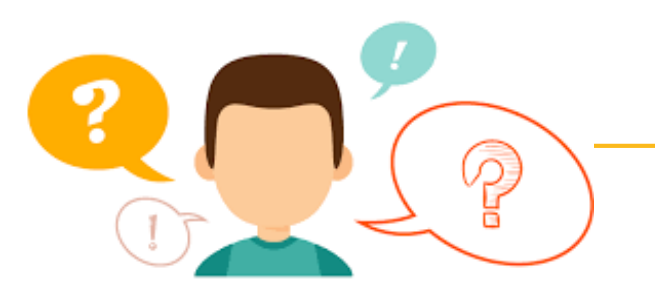

### COMO FUNCIONA A ALTERAÇÃO DA LICENÇA DE PUBLICIDADE?

A Alteração da Licença de Publicidade permite a alteração de algumas características da Licença já emitida, como:

- Razão Social do empreendimento;
- Responsável Legal;
- Profissional Técnico.

A validade da Licença permanece a mesma da Licença original. Porém, caso esteja faltando menos de 60 dias para o vencimento da Licença, você poderá solicitar a renovação junto com a alteração.

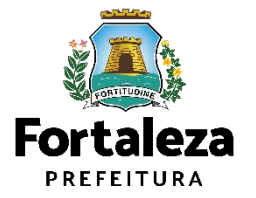

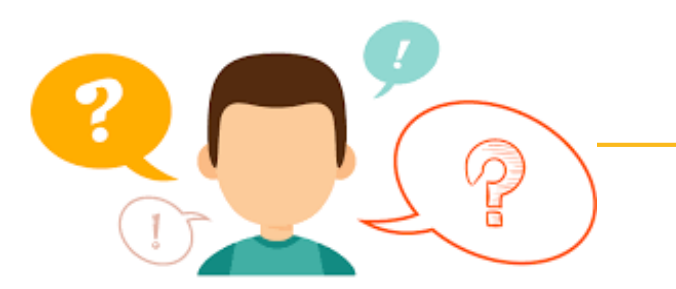

### COMO FUNCIONA A RENOVAÇÃO DA LICENÇA DE PUBLICIDADE?

A Renovação da Licença de Publicidade está condicionada a manutenção das características da Licença a ser renovada, ou seja, não poderá ter modificações.

Ressaltamos que a renovação já poderá ser solicitada a partir de 30 dias antes do seu vencimento.

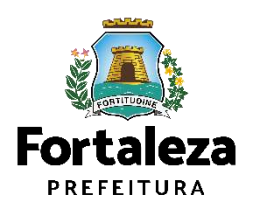

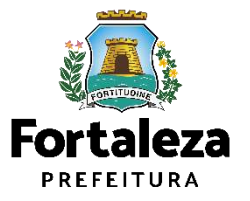

**1) OUTDOOR:** Anúncio fixado no solo, construído em estrutura metálica ou de similar resistência, com ou sem iluminação, destinado a colocação de cartazes em papel ou outro material substituível periodicamente.

|                   |                                                                | 1 |
|-------------------|----------------------------------------------------------------|---|
| Altura<br>máxima: | <b>Fortaleza</b><br>PREFEITURA<br>Urbanismo e<br>Meio Ambiente |   |
| 9,00m             | Recuo:<br>3,00m<br>2,20m                                       |   |
|                   |                                                                |   |

### Dimensões permitidas:

- Sua altura máxima deve ser de 9,00 metros;
  - (Altura máxima é a distancia vertical entre o ponto mais alto do anúncio e o ponto mais alto do passeio)
- Sua altura mínima deve ser de pelo menos 2,20 metros; (Altura mínima é a distancia vertical entre o ponto mais baixo do anúncio e o ponto mais alto do passeio)
- Se o outdoor for instalado de forma paralela à via pública, deverá possuir um recuo de **3,00 metros**.

Atenção!!! Somente poderá ser instalado um conjunto de até 3 anúncios em imóvel particular. Para instalar outro conjunto, este deverá estar situado a pelo menos 50 metros do conjunto já instalado.

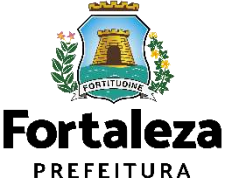

2) PLACA OU DISPOSITIVO DE TRANSMISSÃO DE MENSAGEM: Anúncio constituído com materiais que, expostos por longo período de tempo, não sofram deterioração física substancial, apoiado sobre estrutura própria, caracterizando-se pela rotatividade das mensagens.

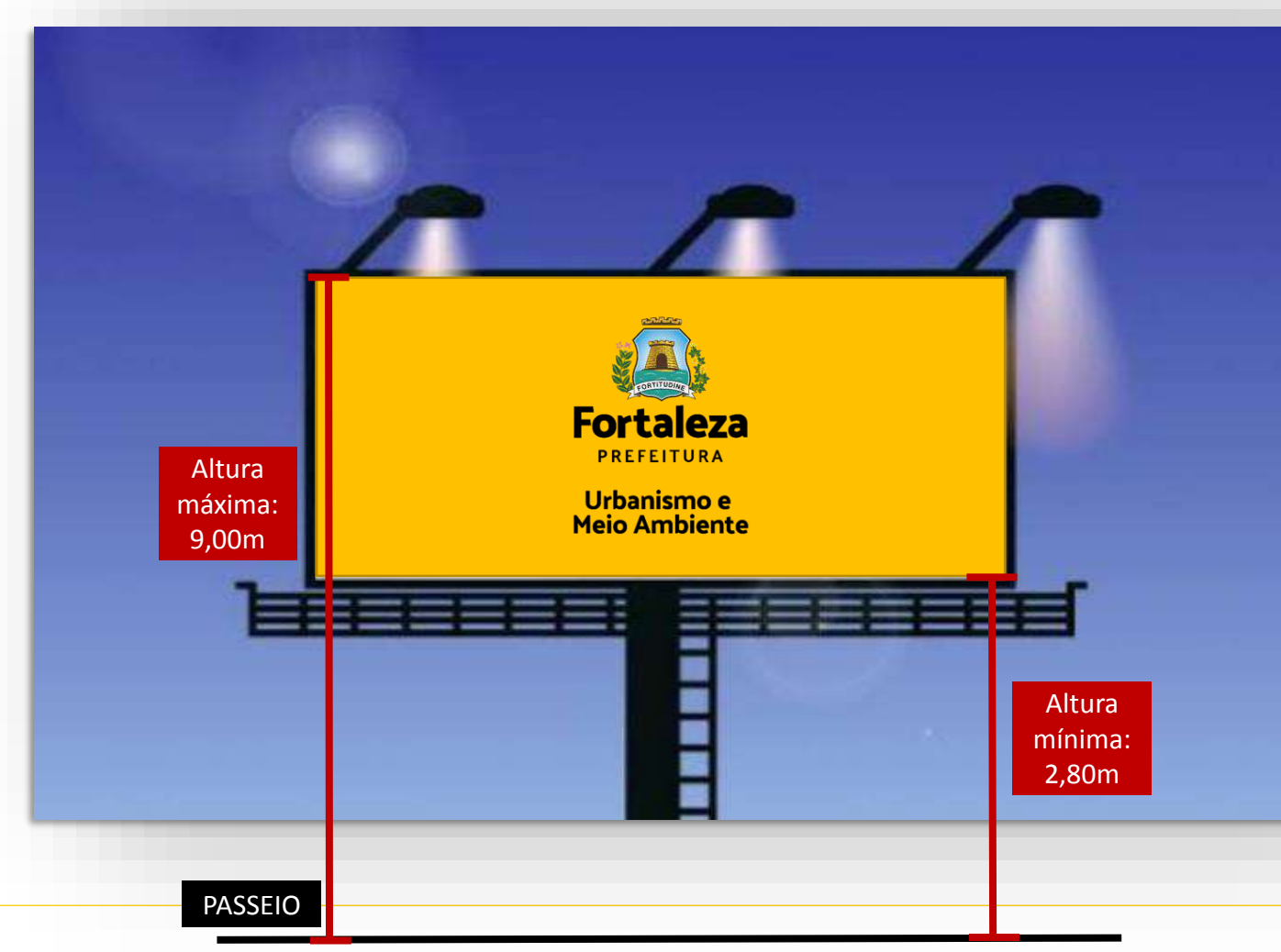

### Dimensões permitidas:

- Sua altura máxima deve ser 9,00 metros;
  - (Altura máxima é a distancia vertical entre o ponto mais alto do anúncio e o ponto mais alto do passeio)
- Sua altura mínima deve ser de pelo menos 2,80 metros; (Altura mínima é a distancia vertical entre o ponto mais baixo do anúncio e o ponto mais alto do passeio)
- Se for instalado de forma paralela à via pública, deverá possuir um recuo de **3,00 metros** ou caso seja de forma perpendicular deverá possuir um recuo de **1,50 metros**.

Atenção!!! Somente poderá ser instalado um conjunto de até 3 anúncios em imóvel particular. Para instalar outro conjunto, este deverá estar situado a pelo menos 50 metros do conjunto já instalado.

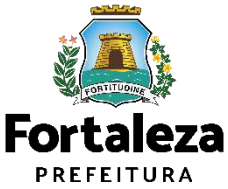

**3)** EMPENA: Anúncio instalado nas empenas cegas de imóveis privados residenciais, comerciais ou mistos e em fachada de edifícios, cujas obras estejam inconclusas e abandonadas

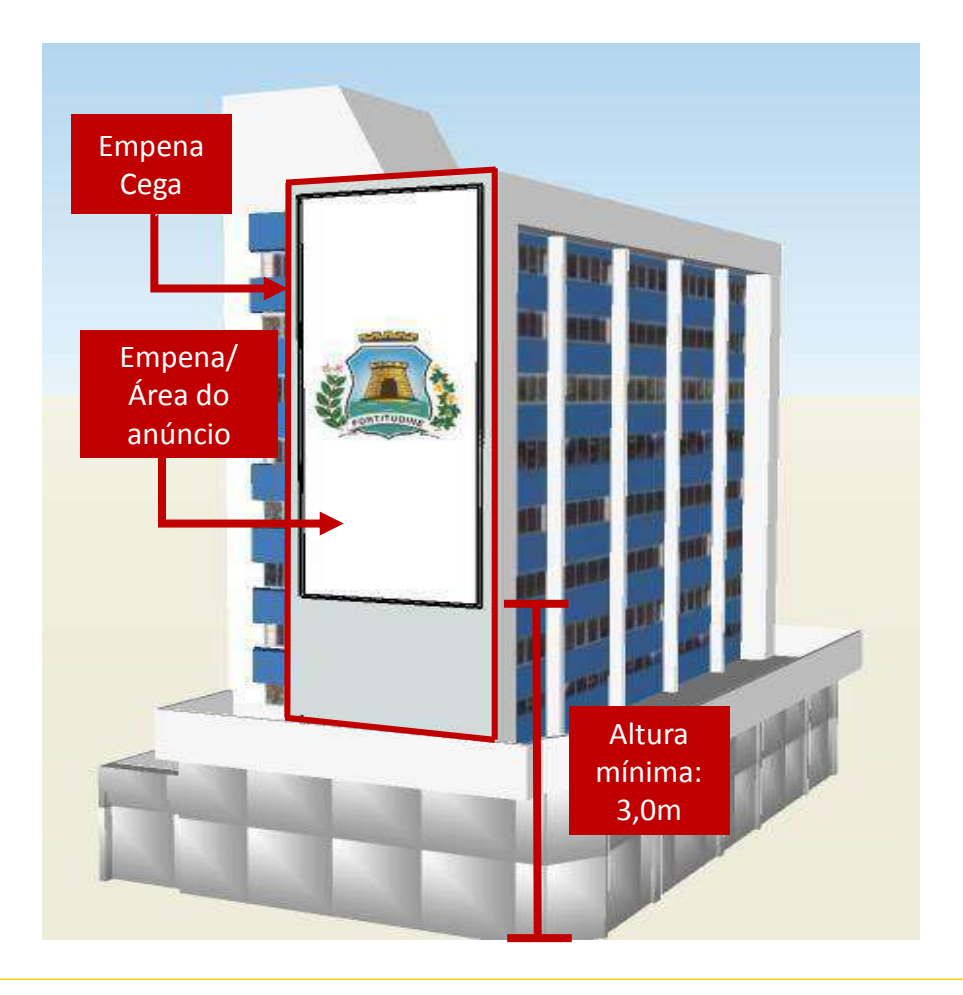

### Dimensões permitidas:

- A Área do anúncio deve corresponder a no máximo **90% da área da empena cega**;
- Sua altura mínima deve ser de pelo menos 3,00 metros.

(Altura mínima é a distancia vertical entre o ponto mais baixo do anúncio e o ponto mais alto do passeio)

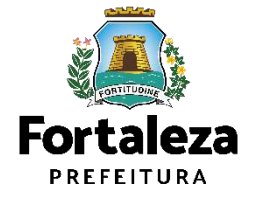

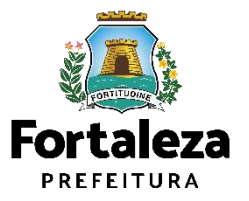

**1) LETREIRO:** Anúncio caracterizado pela fixação de signos ou símbolos em fachadas, muros e gradis. Sua principal característica é de a sua estrutura estar totalmente contida na fachada. Deve fazer referência à atividade que é exercida no imóvel.

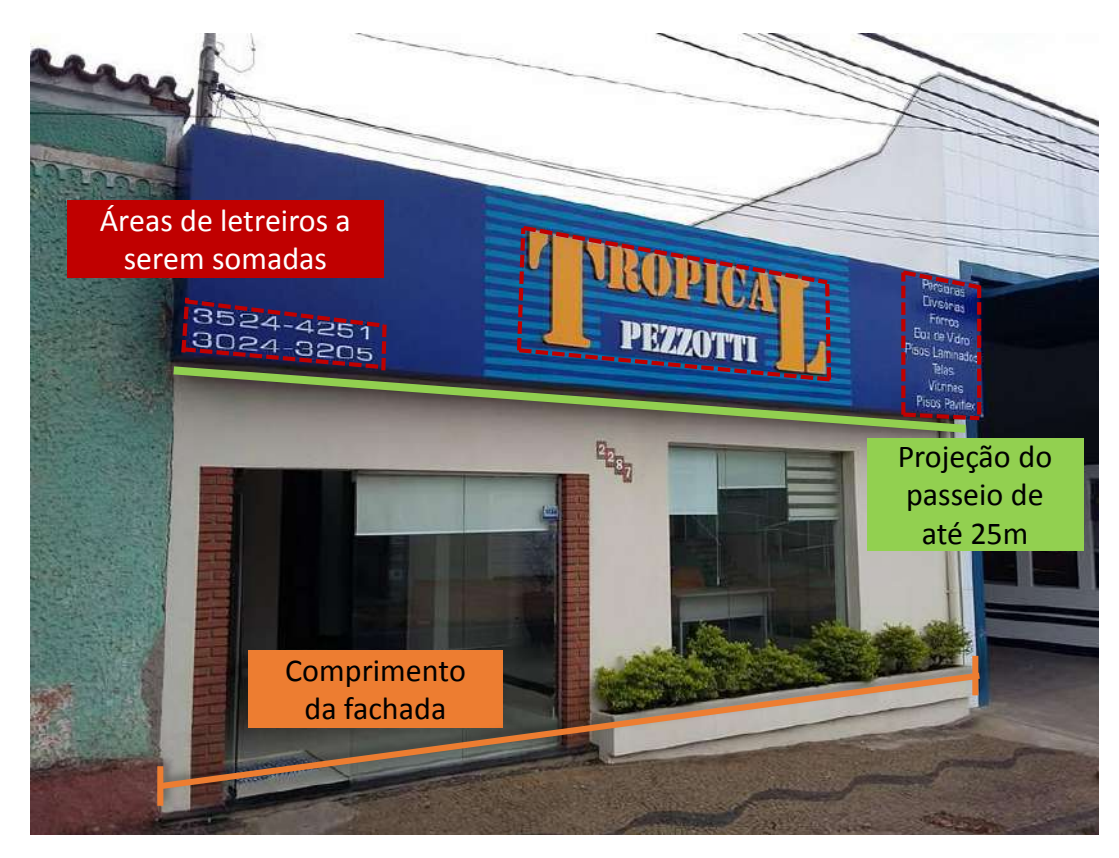

### Dimensões permitidas:

- A área do letreiro deve corresponder a no máximo o comprimento da fachada x 0,5m;
- Quando houver mais de um letreiro na mesma fachada, as áreas dos mesmo devem ser somadas;
- O letreiro pode **se projetar sobre o passeio** (calçada) até **25cm**, contando com suas luminárias, se houver.
- Caso de isenção: Área de letreiro inferior a 1,00m<sup>2</sup>

Obs: **Apenas a parte gráfica** do anúncio será considerada para efeito de cálculo da área, não contando com sua estrutura.

Atenção!!! <u>Adesivos</u> e <u>pinturas</u>, quando fazem referência à atividade desenvolvida no local, também são considerados letreiros.

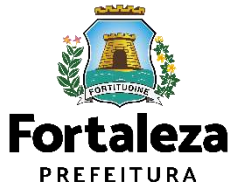

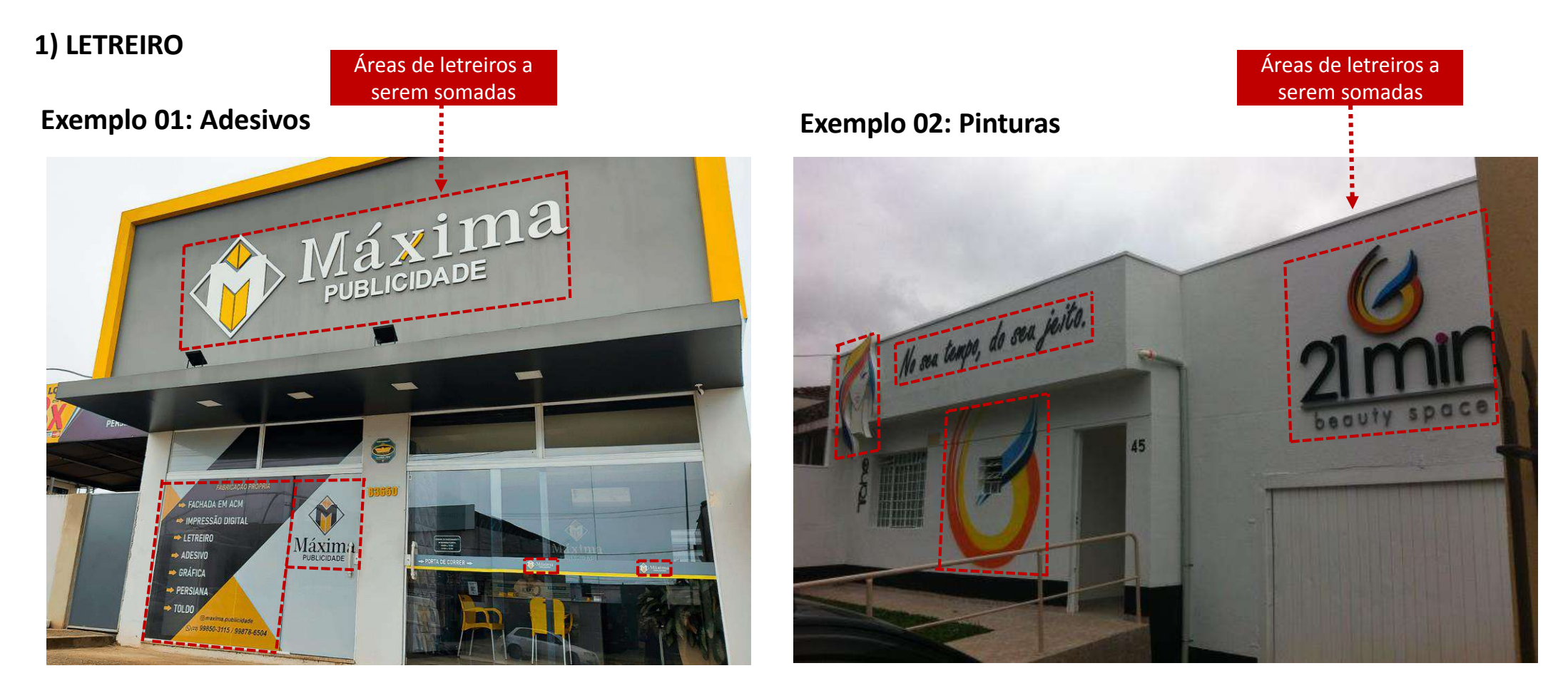

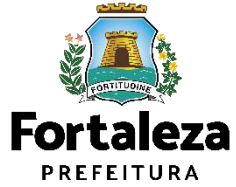

**1) TOTEM:** Fixado no solo, normalmente constituído por uma estrutura de dupla-face em suporte monolítico, luminoso ou não, cuja altura mínima é zero.

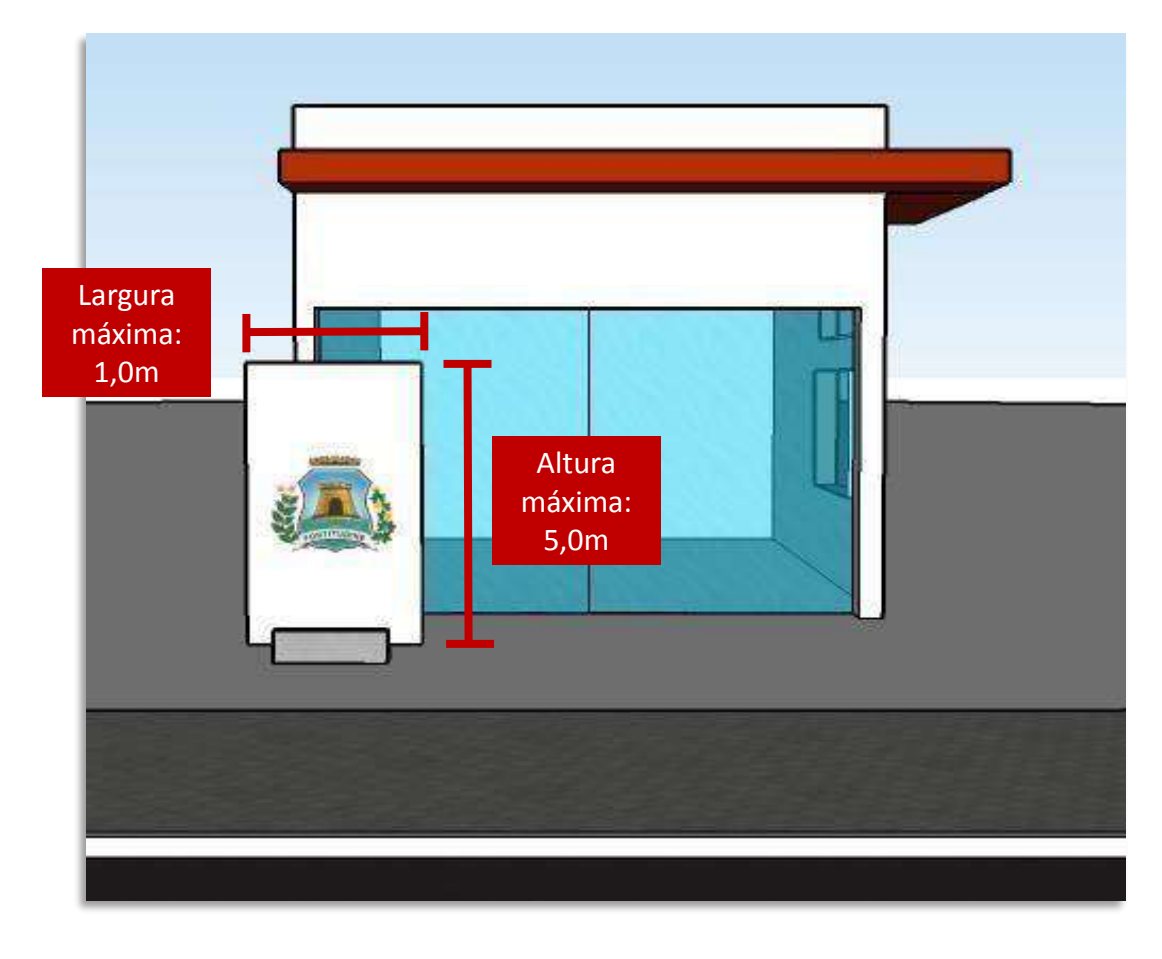

### Dimensões permitidas:

- Largura máxima de 1,00 metro;
- Altura máxima de 5,00 metros; (Altura máxima é a distancia vertical entre o ponto mais alto do anúncio e o ponto mais alto do passeio)
- Recuo mínimo de 1,50 metros;
- Altura mínima igual a zero;

(Altura mínima é a distancia vertical entre o ponto mais baixo do anúncio e o ponto mais alto do passeio).

Obs.: No caso do totem, toda a sua estrutura deverá ser contabilizada para efeito de cálculo de área, não apenas a parte gráfica.

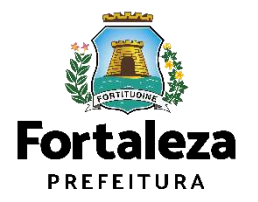

### ANTES DE INICIAR, VEJA UM EXEMPLO DE INSTALAÇÃO DE TOTEM:

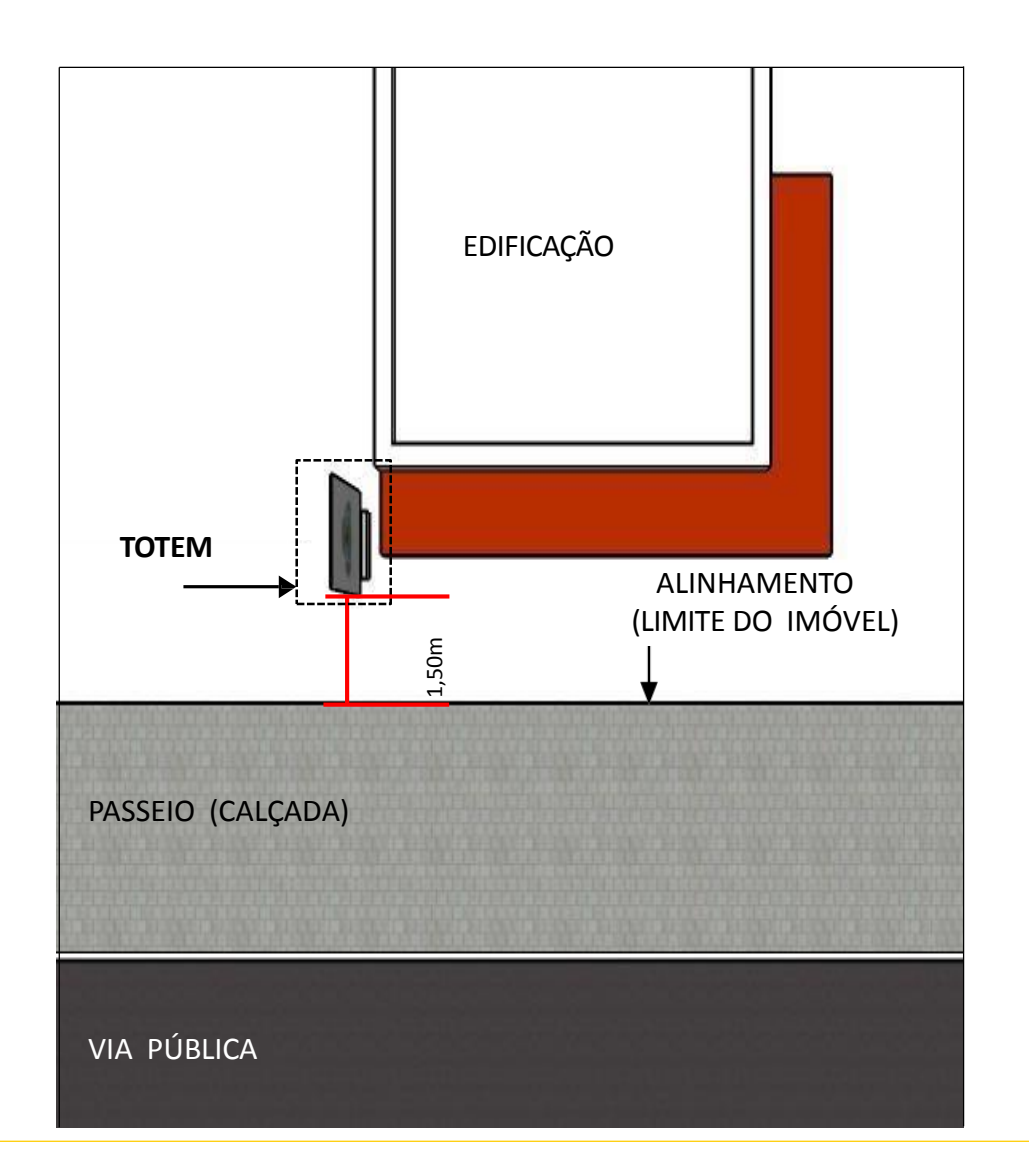

O totem deverá ser instalado a 1,50m a partir do limite do imóvel (alinhamento) **livrando totalmente o passeio** (calçada).

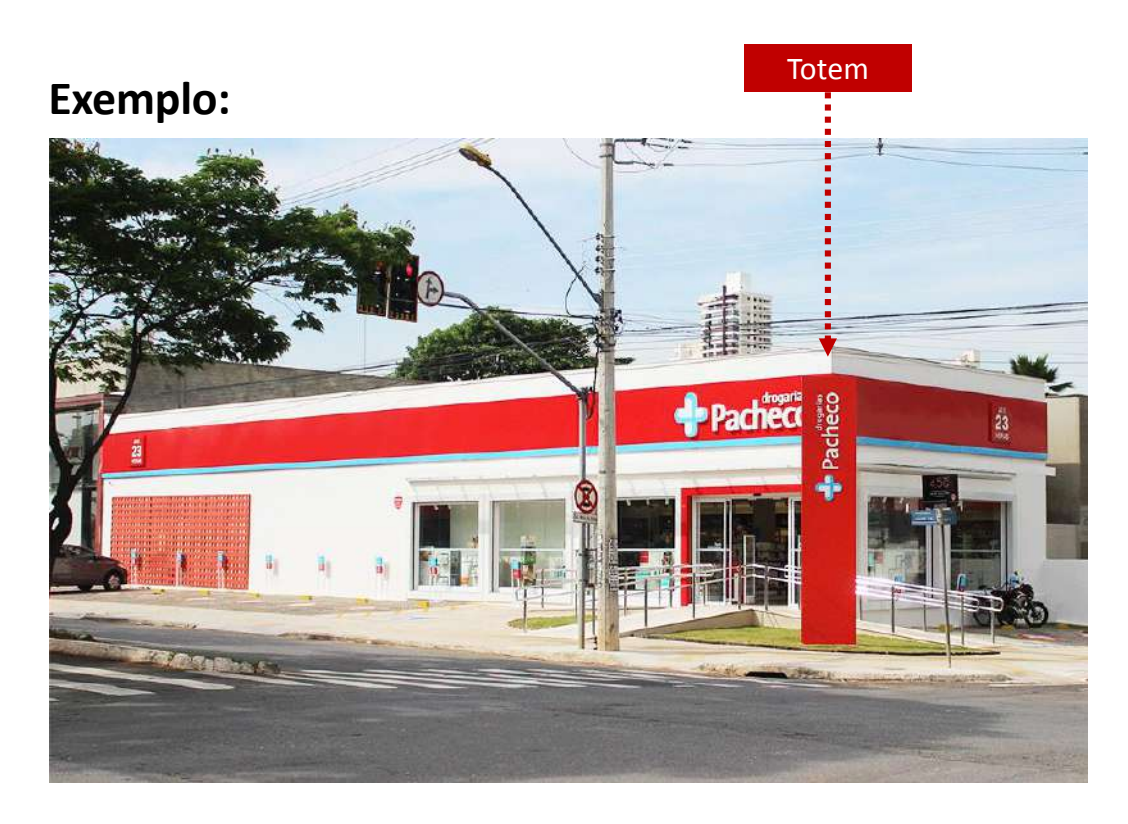

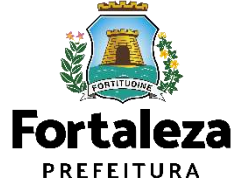

# **04** ANÚNCIOS PROVISÓRIOS

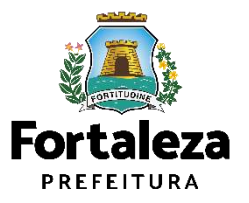

## ANÚNCIOS PROVISÓRIOS

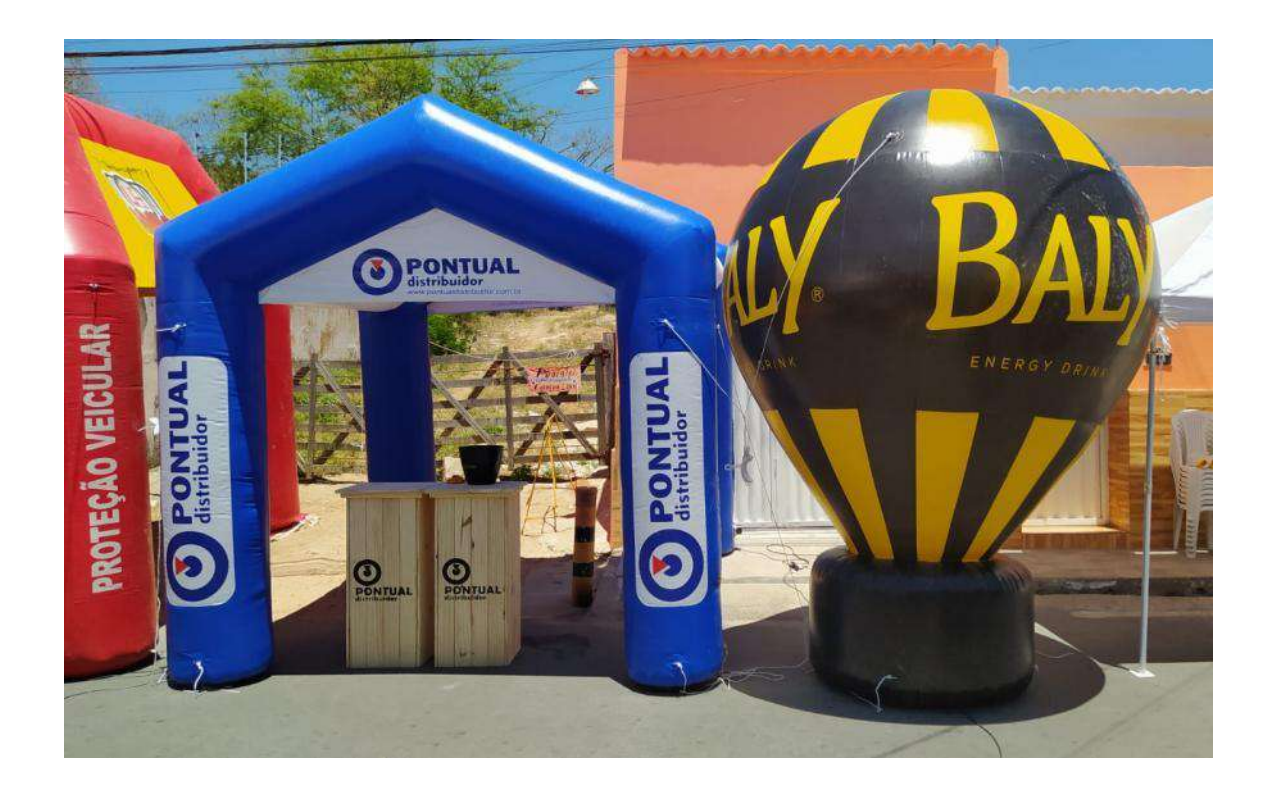

#### • Quanto aos <u>TIPOS</u>, é classificado em:

Balão / Blimp; Painel Provisório; Faixa/ cartaz/ banner e similares.

#### • Quando à sua <u>FINALIDADE</u>, é classificado em:

Cultural, Educativo, de Esporte e Lazer, Eleitoral, Imobiliária e Promocional.

Caso de isenção: Área de até 0,50m<sup>2</sup>

#### Dimensões permitidas:

• O anúncio provisório do tipo Balão/Blimp deve possuir até 2,00 metros de diâmetro.

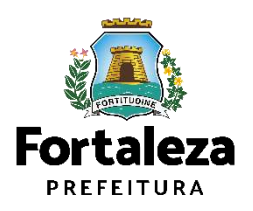

## ANÚNCIOS PROVISÓRIOS

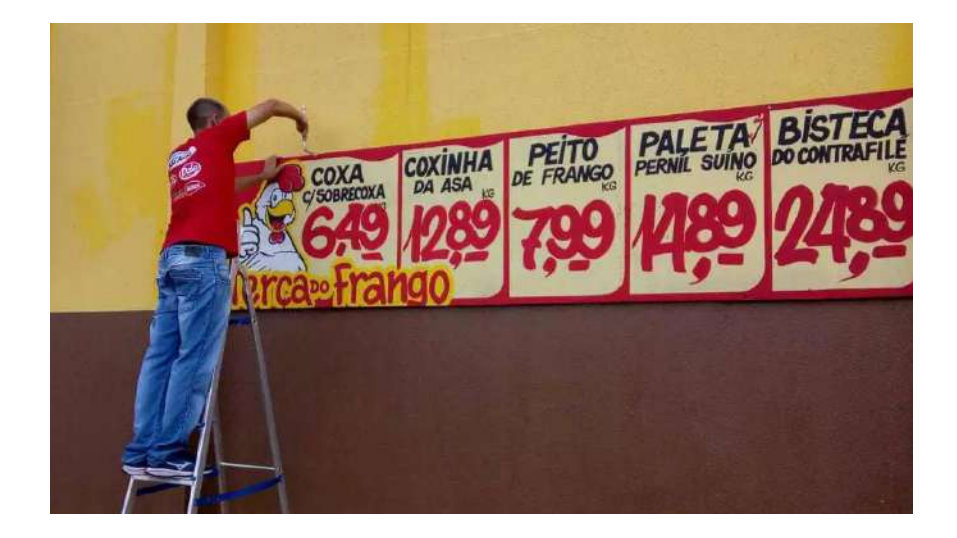

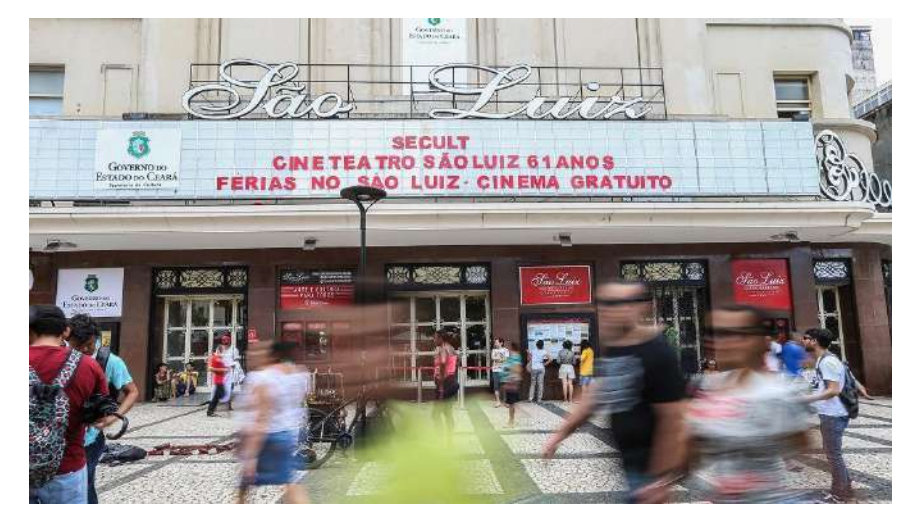

Se o anúncio for do tipo painel provisório com finalidade **promocional ou cultural**, poderá ser acrescentada mais uma característica: **ROTATIVO** (troca da mensagem periodicamente).

Nesse caso, será licenciada a estrutura do painel, fixada na fachada do estabelecimento, podendo ser veiculados diversos anúncios contidos na sua estrutura.

\*As áreas dos letreiros (anúncio indicativo) existentes na fachada, somadas à área do anúncio provisório rotativo, deve corresponder a no máximo o comprimento da fachada x 0,5m.

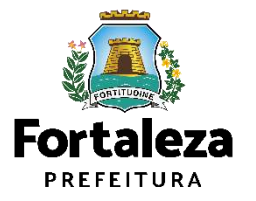

# 05 OUTROS CASOS

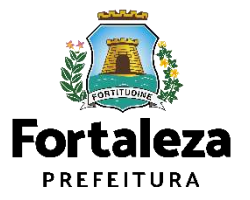

# PARCERIAS PÚBLICO-PRIVADAS (PPP)

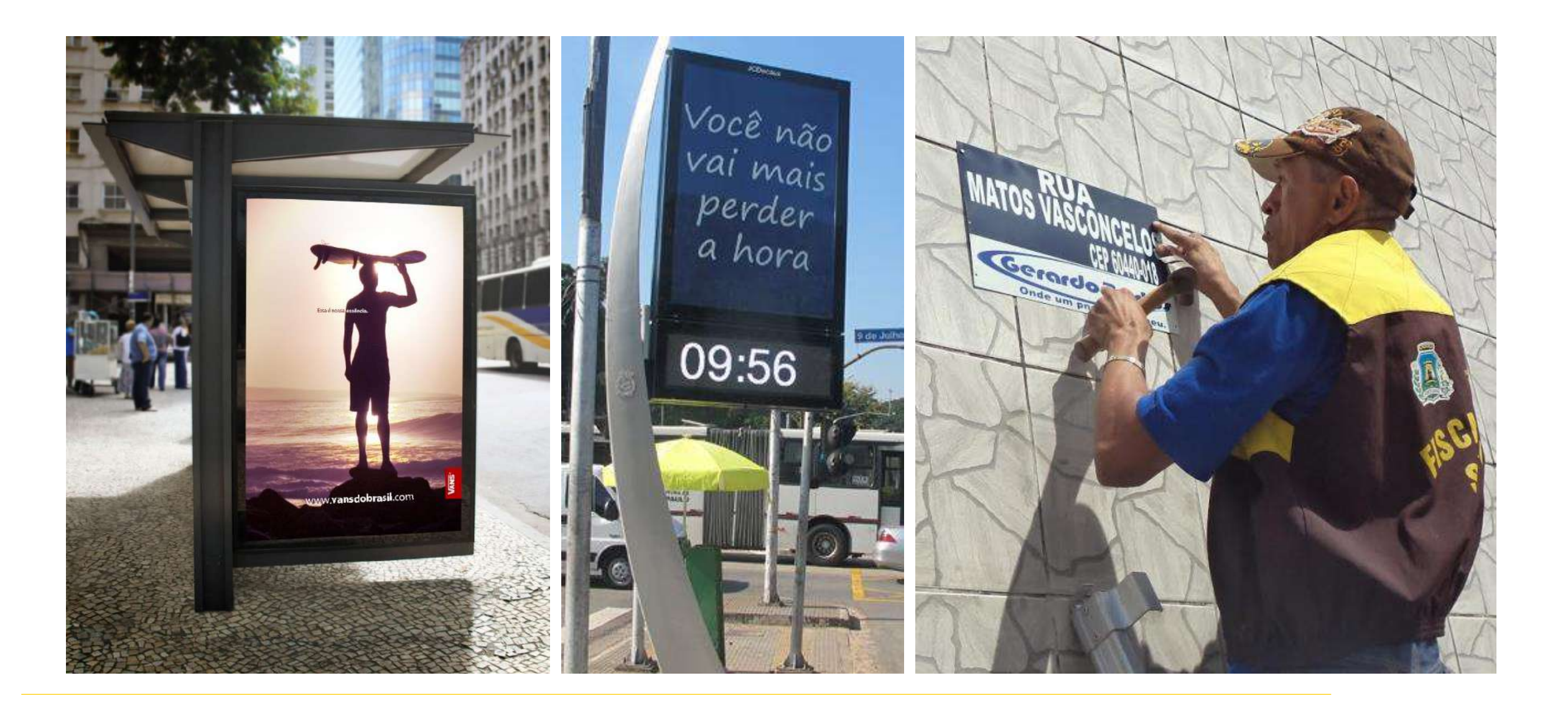

# PROIBIÇÕES (ART. 121)

### Canais de denúncia (AGEFIS):

- Site <u>denuncia.agefis.fortaleza.ce.gov.br</u>
- Central 156
- App Fiscalize

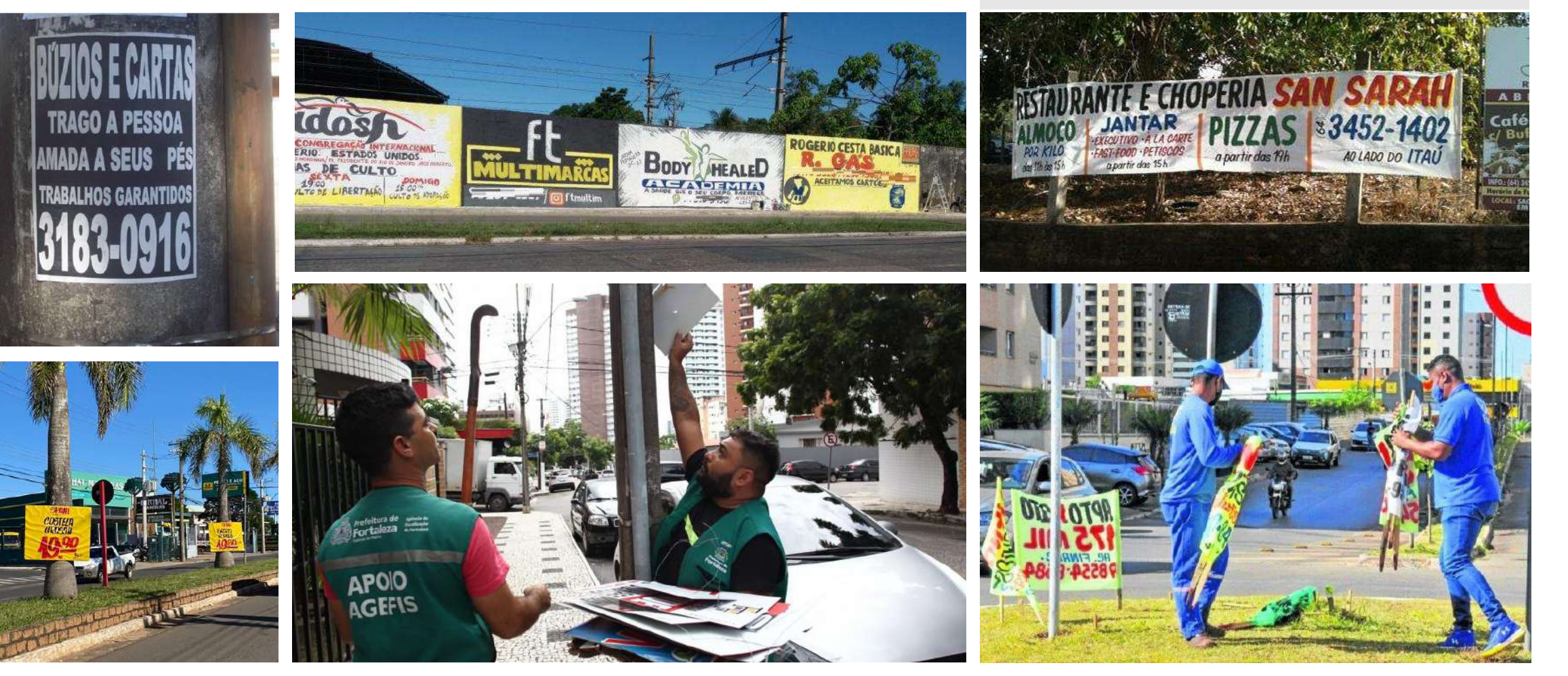

### PLACAS DE "ALUGA-SE" OU "VENDE-SE"

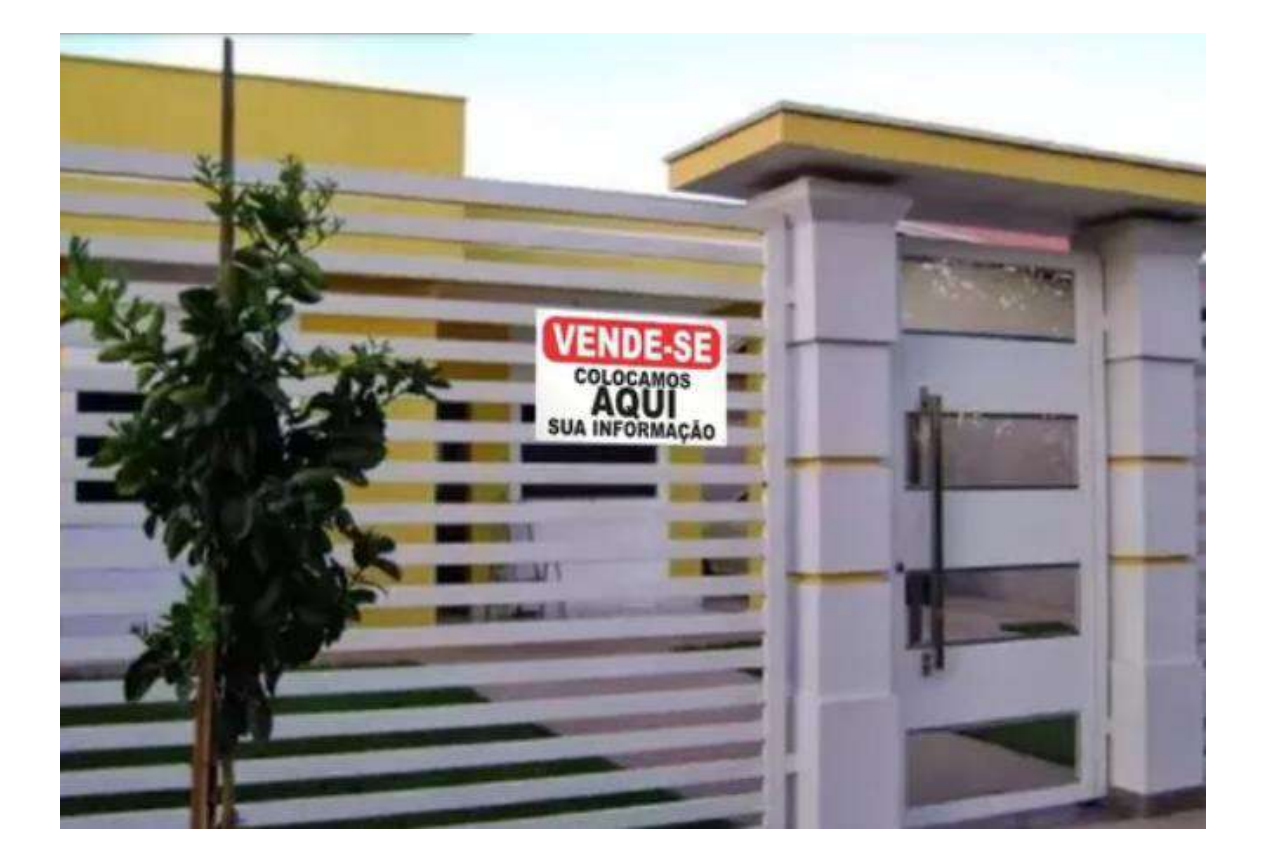

Art. 129. Para os efeitos desta Lei, os anúncios provisórios deverão atender aos seguintes critérios, de acordo com sua classificação:

V – de finalidade imobiliária, quando destinado a informar ao público o aluguel ou venda de imóvel, admitindo-se que o **anúncio seja pintado, colado ou fixado no muro ou na fachada do imóvel que está sendo negociado**, não podendo a área do anúncio ultrapassar a **0,50m**<sup>2</sup> (cinquenta centímetros quadrados), sendo permitido **um anúncio por testada** nos imóveis com mais de uma frente e, no caso de edificações com mais de uma unidade, será permitida a instalação, no muro ou no espaço livre interno do imóvel, de um conjunto de, no máximo, 5 (cinco) anúncios, justapostos verticalmente, desde que autorizada pelo condomínio;

É de natureza **provisória**, com finalidade **imobiliária** 

# **06** EMISSÃO

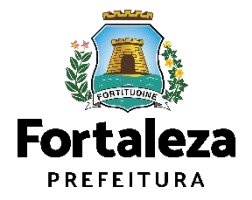

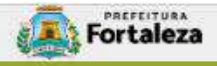

### Canal Urbanismo e Meio Ambiente

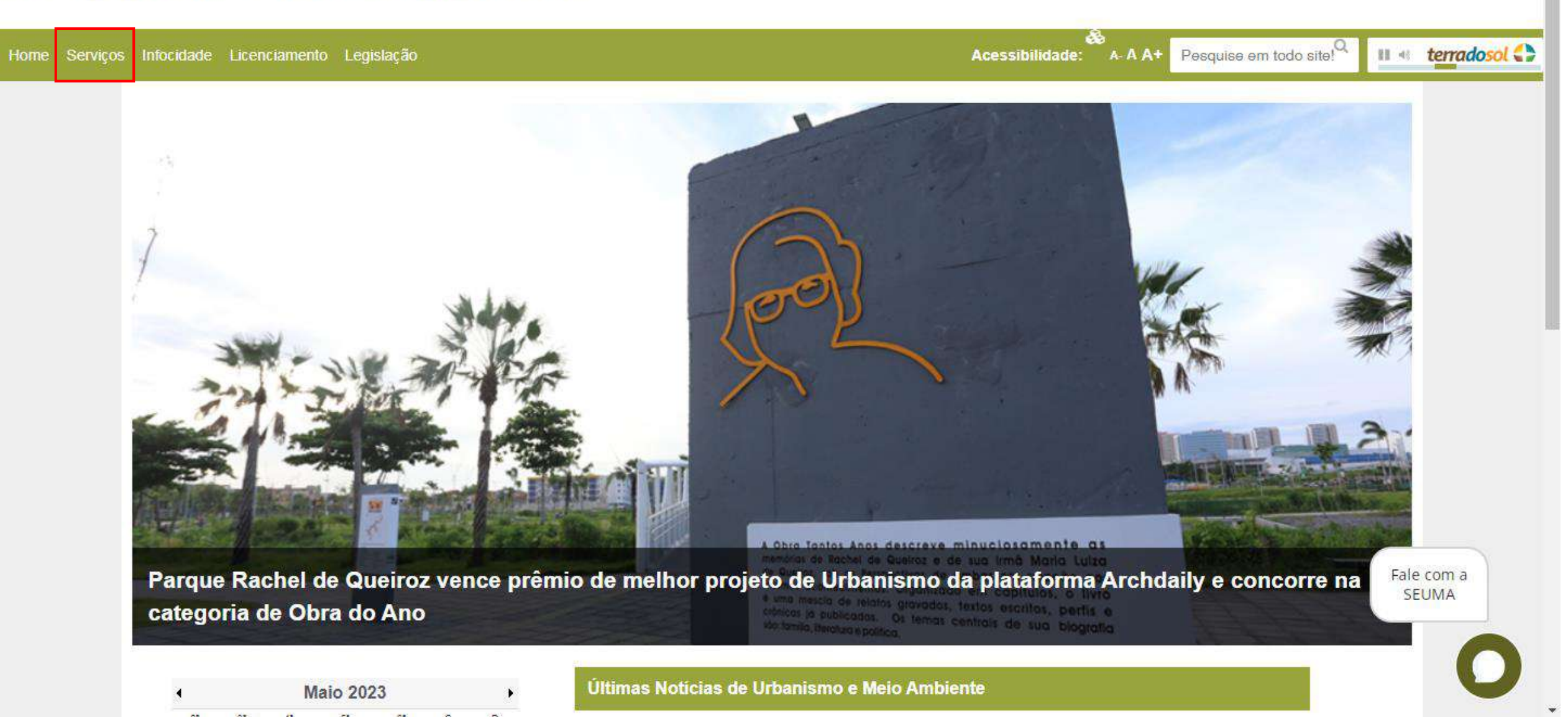

### <sup>Canal</sup> Urbanismo e Meio Ambiente

| e Serviços | Infocidade Licenciamento Legislação               | Acessibilidade: | & A- A A+ | Pesquise em todo site!Q | П.«  | terradosol 🕻 |
|------------|---------------------------------------------------|-----------------|-----------|-------------------------|------|--------------|
|            | (SEUMA) Árvore na Minha Calçada                   |                 |           |                         |      |              |
|            | (SEUMA) Assistência Técnica Social                |                 |           |                         |      |              |
|            | (SEUMA) Cadastro Técnico para Profissionais       |                 |           |                         |      |              |
|            | (SEUMA) Capacitação                               |                 |           |                         |      |              |
|            | (SEUMA) Certidões                                 |                 |           |                         |      |              |
|            | (SEUMA) Certificação Fator Verde                  |                 |           |                         |      |              |
|            | (SEUMA) Consultoria em Negócios                   |                 |           |                         |      |              |
|            | (SEUMA) Fale com a Seuma                          |                 |           |                         |      |              |
|            | (SEUMA) Licenciamento Ambiental                   |                 |           |                         |      |              |
|            | (SEUMA) Licenciamento da Construção / Edificações |                 |           |                         |      |              |
|            | (SEUMA) Licenciamento para Funcionamento          |                 |           |                         | Cale | com a        |
|            | (SEUMA) Licenciamento para Parcelamento do Solo   |                 |           |                         | SE   | UMA          |
|            | (SEUMA) Negócios e Inovações                      |                 |           |                         |      | 0            |
|            | (SEUMA) Negócios Urbanos                          |                 |           |                         |      | U            |

### <sup>Canal</sup> Urbanismo e Meio Ambiente

Home Serviços Infocidade Licenciamento Legislação

### (SEUMA) Licenciamento para Funcionamento

A SEUMA apresenta o <u>Ciclo do Licenciamento do Funcionamento</u>, um guia que orienta sobre a ordem exata dos documentos e licenças necessárias para emitir seu alvará e iniciar suas atividades. Nosso objetivo é garantir uma melhor compreensão do processo de emissão do Alvará de Funcionamento.

.....

Acessibilidade: A- A A+

Pesquise em todo site!

#### Estabelecimento

Consulta de Adequabilidade Locacional para Funcionamento

Alvará de Funcionamento

Licença da Publicidade

Autorização Especial de Utilização Sonora para Estabelecimento - AEUS

#### Evento

Autorização de Publicidade para Evento

Autorização Especial de Utilização Sonora para Evento

Volante

Autorização de Funcionamento da Propaganda Volante

Fale com a SEUMA

II « terradosol

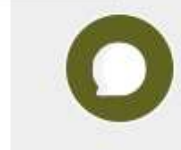

### PASSO A PASSO

### PASSO 1 - ACESSO

Acesse a Plataforma Licenciamento Digital Auto Declaratório e clique em "Licença de Publicidade".

| X 🔒 portal.seuma.fortaleza.ce.gov.br/fortalezaonline/portal/                                                                                                    | 아 년 ★                                   |
|----------------------------------------------------------------------------------------------------|-----------------------------------------|
| Fortaleza                                                                                                    |                                         |
| LICENCIAMENTO<br>DIGITAL<br>FORTALEZA                                                                                                    | Fazer login Fale com o Fortaleza Online |
| Licenciamento do Funcionamento                                                                                                    |                                         |
| Alvará de Funcionamento<br>Autorização Especial de Utilização Sonora para Estabelecimento - AEUS<br>Autorização Especial de Utilização Sonora para Evento - AEUSE<br>Autorização de Publicidade para Evento<br>Consulta de Adequabilidade Locacional para Funcionamento<br>Emissão de Parcelas<br>Licença Sanitária<br>Licença de Publicidade<br>Simulador de Taxas |                                         |
|                                                                                                    | For                                     |

### PASSO A PASSO

### PASSO 2 - ACESSO

Verifique os documentos necessários, depois retorne e clique em "Solicite sua Licença de Publicidade".

| C     Portal.seuma.fortaleza.ce.gov.br/fortalezaonline/portal/listaservicos.jsf?hash=publicidadespropagandas                                                                                                    | • @ \$                                  |
|----------------------------------------------------------------------------------------------------|-----------------------------------------|
| Fortaleza                                                                                                    |                                         |
| LICENCIAMENTO<br>DIGITAL<br>FORTALEZA                                                                                                    | Fazer login Fale com o Fortaleza Online |
| <ul> <li>Consulte o manual</li> <li>Verifique os documentos necessários para emissão de sua Licença de Publicidade</li> <li>Verifique se seu anúncio é Isento de Licença de Publicidade</li> <li>Solicite sua Licença de Publicidade</li> <li>Altere sua Licença de Publicidade</li> <li>Renove sua Licença de Publicidade</li> <li>Pesquise sua Licença de Publicidade</li> <li>Pesquise sua Licença de Publicidade</li> <li>Pesquise sua Licença de Publicidade</li> </ul> |                                         |
| <ul> <li>Cancele sua Licença de Publicidade</li> <li>Consulte a legislação para se certificar da emissão correta sua Licença de Publicidade.</li> </ul>                                                                                                    |                                         |
|                                                                                                    | Fortale                                 |
|                                                                                                    |                                         |

### VERIFIQUE OS DOCUMENTOS NECESSÁRIO PARA EMISSÃO DA LICENÇA

Apenas guando for informado que a caracterização 🔔

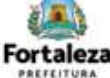

Urbanismo e Meio Ambiente

#### LICENCA DE PUBLICIDADE

ANTES DE COMEÇAR SEU PROCESSO ONLINE, REÚNA OS DADOS INDICADOS ABAIXO E/OU OS DOCUMENTOS SOLICITADOS NESTA LISTA DE DOCUMENTOS EM FORMATO PDF PARA QUE SEJAM REALIZADOS OS DEVIDOS UPLOADS QUANDO SOLICITADO PELO SISTEMA.

#### DADOS

- a) Número da Consulta de Adequabilidade Locacional para Funcionamento, Deferida (Caso ainda não tenha realizado este serviço, o mesmo está disponivel em
  - https://portal.seuma.fortaleza.ce.gov.br/fortalezaonline/portal/listaservicos.jsf?hash=consulta\_adeguabilida de funcionamento)

OBS.: A Consulta de Adequabilidade para Funcionamento também poderá ser realizada durante a solicitação deste servico;

- b) Número de inscrição do CNPJ do estabelecimento;
- Número do Alvará de Funcionamento, quando a Consulta de Adequabilidade tiver resultado "inadequado". "processo físico" ou "projeto especial";
- d) Número do CPF dos Responsáveis: Responsável Legal, Responsável por Procuração (se for o caso) e Responsável Técnico (quando necessário);

#### ARQUIVO EM FORMATO "PDF"

- Contrato Social com último Aditivo (quando houver) ou Certidão de Microempreendedor Individual (MEI); f)
- Procuração, quando o requerente for o responsável por procuração; g)
- Declaração do Shopping/Centro Comercial<sup>1</sup>, quando instalado nestes locais (o modelo da declaração encontra-se disponível no sítio eletrônico no Canal Urbanismo e Meio Ambiente da Prefeitura de Fortaleza);
- Se em imóvel tombado, apresentar a Autorização do órgão responsável pelo tombamento Secretaria Municipal da Cultura de FortalezaSecretaria da Cultura do Estado do CearáInstituto do Patrimônio Histórico e Artístico Nacional:
- Croqui do(s) anúncio(s) a ser(em) instalado(s), contendo: Vista superior, frontal e lateral, indicando o local de instalação e as respectivas dimensões e especificações, acompanhado do registro fotográfico;
- k) Anotação de Responsabilidade Técnica (ART) ou Registro de Responsabilidade Técnica (RRT) referente a Instalação/Manutenção guando enguadrado em pelo menos uma das situações:
- I. Qualquer tipo de anúncio que possua iluminação (embutida ou externa);
- II. Anúncio de natureza publicitário com área superior a 2m2;
- III. Anúncio do tipo balão/blimp;
- Anúncio do tipo letreiro com área superior a 8m<sup>2</sup>, exceto guando for pintura ou adesivo;
- V. Anúncio do tipo totem com área superior a 2m<sup>2</sup>.

#### 'Termo de Referência da Declaração do Shopping/Centro Comercial disponível no link:

https://urbanismoemeioambiente.fortaleza.ce.gov.br/images/urbanismo-e-meio-ambiente/termo-dereferencia/termo de referencia shopping centro comercial.pd

OBS 1: TODOS OS RESPONSÁVEIS DEVERÃO REALIZAR CADASTRO NO LICENCIAMENTO DIGITAL AUTODECLARATÓRIO (FORTALEZA ONLINE) PARA CONFIRMAR A SUA PARTICIPAÇÃO NA EMISSÃO DESTE DOCUMENTO.

OBS 2: ESTE SERVIÇO DEVERĂ SER SOLICITADO ATRAVÊS DO SISTEMA LICENCIAMENTO DIGITAL AUTODECLARATÓRIO (FORTALEZA ONLINE); SENDO DO RESPONSÁVEL LEGAL E DO REQUERENTE A RESPONSABILIDADE PELAS INFORMAÇÕES PRESTADAS PARA A SUA EMISSÃO.

OBS 3: UMA VEZ SOLICITADO NO LICENCIAMENTO DIGITAL AUTODECLARATÓRIO (FORTALEZA ONLINE), OS PRAZOS PARA A EMISSÃO DESTE DOCUMENTO SÃO: IMEDIATO, QUANDO ISENTO DO VALOR DA TAXA. OU EM ATÉ 30 MIN, APÓS O PAGAMENTO DA TAXA.

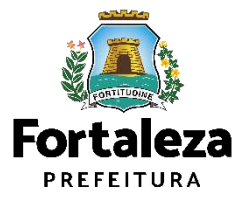

Urbanismo e **Meio Ambiente** 

SEUMA: Av. Deputado Paulino Rocha, 1343 \* Cajazeiras \* CEP 60.864-311 \* Fortaleza, Ceará, Brasil. Tel.: 853452-6900

do imóvel é de ESTABELECIMENTO 🦡

### VERIFIQUE OS DOCUMENTOS NECESSÁRIO PARA EMISSÃO DA LICENÇA

### Exemplo de croqui:

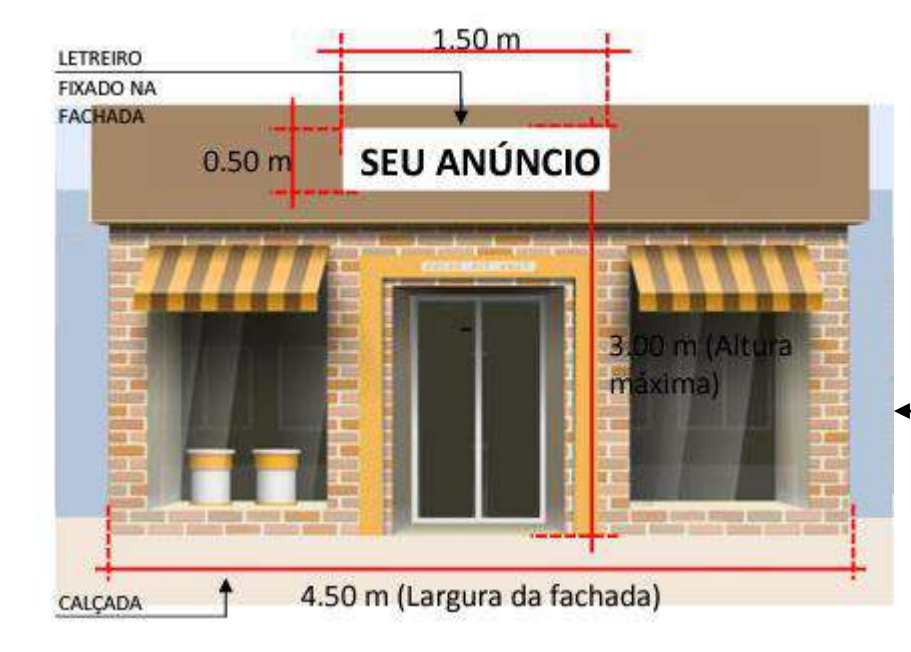

- O Croqui deverá conter todas as informações necessárias, como medidas e indicações
- Este documento sempre será obrigatório

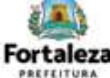

Urbanismo e Meio Ambiente

#### LICENÇA DE PUBLICIDADE

ANTES DE COMEÇAR SEU PROCESSO ONLINE, REÚNA OS DADOS INDICADOS ABAIXO E/OU OS DOCUMENTOS SOLICITADOS NESTA LISTA DE DOCUMENTOS EM FORMATO PDF PARA QUE SEJAM REALIZADOS OS DEVIDOS UPLOADS QUANDO SOLICITADO PELO SISTEMA.

#### DADOS

 a) Número da Consulta de Adequabilidade Locacional para Funcionamento, Deferida (Caso ainda não tenha realizado este serviço, o mesmo está disponível em

https://portal.seuma.fortaleza.ce.gov.br/fortalezaonline/portal/listaservicos.jsf?hash=consulta\_adequabilida de\_funcionamento)

OBS.: A Consulta de Adequabilidade para Funcionamento também poderá ser realizada durante a solicitação deste serviço;

- b) Número de inscrição do CNPJ do estabelecimento;
- c) Número do Alvará de Funcionamento, quando a Consulta de Adequabilidade tiver resultado "inadequado", "processo físico" ou "projeto especial";
- d) Número do CPF dos Responsáveis: Responsável Legal, Responsável por Procuração (se for o caso) e Responsável Técnico (quando necessário);

#### ARQUIVO EM FORMATO "PDF"

- f) Contrato Social com último Aditivo (quando houver) ou Certidão de Microempreendedor Individual (MEI);
- g) Procuração, quando o requerente for o responsável por procuração;
- b) Declaração do Shopping/Centro Comercial<sup>1</sup>, quando instalado nestes locais (o modelo da declaração encontra-se disponível no sítio eletrônico no Canal Urbanismo e Meio Ambiente da Prefeitura de Fortaleza);
- Se em imóvel tombado, apresentar a Autorização do órgão responsável pelo tombamento Secretaria Municipal da Cultura de FortalezaSecretaria da Cultura do Estado do CearáInstituto do Patrimônio Histórico e Artístico Nacional;

Croqui do(s) anúncio(s) a ser(em) instalado(s), contendo: Vista superior, frontal e lateral, indicando o local de instalação e as respectívas dimensões e especificações, acompanhado do registro fotográfico;

- k) Anotação de Responsabilidade Técnica (ART) ou Registro de Responsabilidade Técnica (RRT) referente a Instalação/Manutenção quando enquadrado em pelo menos uma das situações:
- I. Qualquer tipo de anúncio que possua iluminação (embutida ou externa);
- II. Anúncio de natureza publicitário com área superior a 2m2;
- III. Anúncio do tipo balão/blimp;
- IV. Anúncio do tipo letreiro com área superior a 8m², exceto quando for pintura ou adesivo;
- V. Anúncio do tipo totem com área superior a 2m<sup>2</sup>.

'Termo de Referência da Declaração do Shopping/Centro Comercial disponível no link:

https://urbanismoemeioambiente.fortaleza.ce.gov.br/images/urbanismo-e-meio-ambiente/termo-dereferencia/termo de referencia shopping centro comercial.pdf.

OBS 1: TODOS OS RESPONSÁVEIS DEVERÃO REALIZAR CADASTRO NO LICENCIAMENTO DIGITAL AUTODECLARATÓRIO (FORTALEZA ONLINE) PARA

CONFIRMAR A SUA PARTICIPAÇÃO NA EMISSÃO DESTE DOCUMENTO. OBS 2: Este serviço deverá ser solicitado através do sistema Licenciamento Digital Autodeclaratório (Fortaleza Online), sendo do Responsável Legal e do Requerente a responsabilidade pelas informações prestadas para a sua emissão.

OBS 3: UMA VEZ SOLICITADO NO LICENCIAMENTO DISITAL AUTODECLARATÓRIO (FORTALEZA ONLINE), OS PRAZOS PARA A EMISSÃO DESTE DOCUMENTO SÃO: IMEDIATO, QUANDO ISENTO DO VALOR DA TAXA. OU EM ATÉ 30 MIN, APÓS O PAGAMENTO DA TAXA.

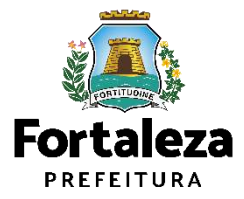

### VERIFIQUE OS DOCUMENTOS NECESSÁRIO PARA EMISSÃO DA LICENÇA

## Apenas em casos de shoppings centers e centros comerciais

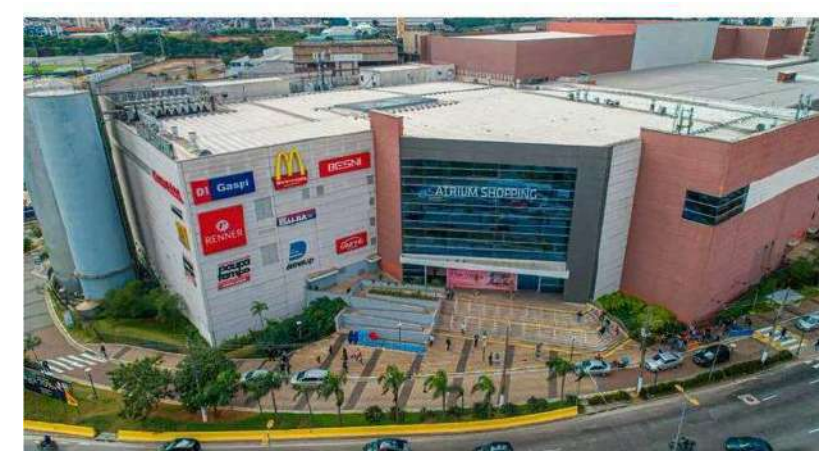

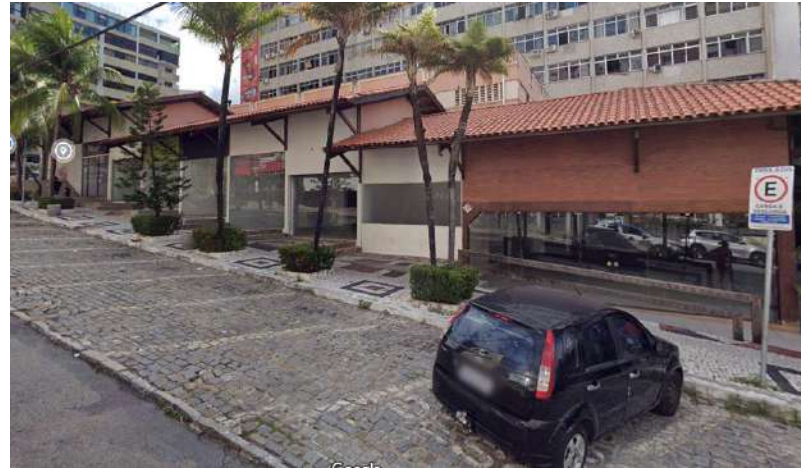

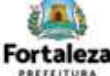

Urbanismo e Meio Ambiente

#### LICENÇA DE PUBLICIDADE

ANTES DE COMEÇAR SEU PROCESSO ONLINE, REÚNA OS DADOS INDICADOS ABAIXO E/OU OS DOCUMENTOS SOLICITADOS NESTA LISTA DE DOCUMENTOS EM FORMATO PDF PARA QUE SEJAM REALIZADOS OS DEVIDOS UPLOADS QUANDO SOLICITADO PELO SISTEMA.

#### DADOS

 Número da Consulta de Adequabilidade Locacional para Funcionamento, Deferida (Caso ainda não tenha realizado este serviço, o mesmo está disponivel em

https://portal.seuma.fortaleza.ce.gov.br/fortalezaonline/portal/listaservicos.jsf?hash=consulta\_adequabilida de\_funcionamento)

OBS.: A Consulta de Adequabilidade para Funcionamento também poderá ser realizada durante a solicitação deste serviço;

- b) Número de inscrição do CNPJ do estabelecimento;
- Número do Alvará de Funcionamento, quando a Consulta de Adequabilidade tiver resultado "inadequado", "processo físico" ou "projeto especial";
- d) Número do CPF dos Responsáveis: Responsável Legal, Responsável por Procuração (se for o caso) e Responsável Técnico (quando necessário);

#### ARQUIVO EM FORMATO "PDF"

- f) Contrato Social com último Aditivo (quando houver) ou Certidão de Microempreendedor Individual (MEI);
- g) Procuração, quando o requerente for o responsável por procuração;
- b) Declaração do Shopping/Centro Comercial<sup>7</sup>, quando instalado nestes locais (o modelo da declaração encontra-se disponível no sítio eletrônico no Canal Urbanismo e Meio Ambiente da Prefeitura de Fortaleza);
- Se em imóvel tombado, apresentar a Autorização do órgão responsável pelo tombamento Secretaria Municipal da Cultura de FortalezaSecretaria da Cultura do Estado do CearáInstituto do Patrimônio Histórico e Artístico Nacional;
- Croqui do(s) anúncio(s) a ser(em) instalado(s), contendo: Vista superior, frontal e lateral, indicando o local de instalação e as respectívas dimensões e especificações, acompanhado do registro fotográfico;
- k) Anotação de Responsabilidade Técnica (ART) ou Registro de Responsabilidade Técnica (RRT) referente a Instalação/Manutenção quando enquadrado em pelo menos uma das situações:
- I. Qualquer tipo de anúncio que possua iluminação (embutida ou externa);
- II. Anúncio de natureza publicitário com área superior a 2m2;
- III. Anúncio do tipo balão/blimp;
- IV. Anúncio do tipo letreiro com área superior a 8m², exceto quando for pintura ou adesivo;
- V. Anúncio do tipo totem com área superior a 2m<sup>2</sup>.

#### <sup>1</sup>Termo de Referência da Declaração do Shopping/Centro Comercial disponível no link: https://urbanismoemeioambiente.fortaleza.ce.gov.br/images/urbanismo-e-meio-ambiente/term referencia/termo de referencia shopping centro comercial.pdf.

OBS 1: TODOS OS RESPONSÁVEIS DEVERÃO REALIZAR CADASTRO NO LICENCIAMENTO DIGITAL AUTODECLARATÓRIO (FORTALEZA ONLINE) PARA CONFIRMAR A SUA PARTICIPAÇÃO NA EMISSÃO DESTE DOCUMENTO.

OBS 2: ESTE SERVIÇO DEVERĂ SER SOLICITADO ATRAVÉS DO SISTEMA LICENCIAMENTO DIGITAL AUTODECLARATÓRIO (FORTALEZA ONLINE), SENDO DO RESPONSÁVEL LEGAL E DO REQUERENTE A RESPONSABILIDADE PELAS INFORMAÇÕES PRESTADAS PARA A SUA EMISSÃO.

OBS 3: UMA VEZ SOLICITADO NO LICENCIAMENTO DIGITAL AUTODECLARATÓRIO (FORTALEZA ONLINE), OS PRAZOS PARA A EMISSÃO DESTE DOCUMENTO SÃO: IMEDIATO, QUANDO ISENTO DO VALOR DA TAXA. OU EM ATÉ 30 MIN, APÓS O PAGAMENTO DA TAXA.

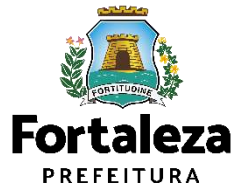
#### VERIFIQUE OS DOCUMENTOS NECESSÁRIO PARA EMISSÃO DA LICENÇA

# Casos em que é solicitada a presença do **profissional técnico** no processo (emissão de ART e RRT):

- Qualquer tipo de anúncio que possua iluminação (embutida ou externa);
- II. Anúncio do tipo balão/blimp;
- III. Anúncio de natureza publicitário com área superior a 2m<sup>2</sup>;
- IV. Anúncio do tipo letreiro com área superior a 8m<sup>2</sup>, exceto quando for pintura ou adesivo;
- V. Anúncio do tipo totem com área superior a 2m<sup>2</sup>.

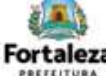

Urbanismo e Meio Ambiente

#### LICENÇA DE PUBLICIDADE

ANTES DE COMEÇAR SEU PROCESSO ONLINE, REÚNA OS DADOS INDICADOS ABAIXO E/OU OS DOCUMENTOS SOLICITADOS NESTA LISTA DE DOCUMENTOS EM FORMATO PDF PARA QUE SEJAM REALIZADOS OS DEVIDOS *UPLOADS* QUANDO SOLICITADO PELO SISTEMA,

#### DADOS

 a) Número da Consulta de Adequabilidade Locacional para Funcionamento, Deferida (Caso ainda não tenha realizado este serviço, o mesmo está disponivel em

https://portal.seuma.fortaleza.ce.gov.br/fortalezaonline/portal/listaservicos.jsf?hash=consulta\_adequabilida de\_funcionamento)

OBS.: A Consulta de Adequabilidade para Funcionamento também poderá ser realizada durante a solicitação deste serviço;

- b) Número de inscrição do CNPJ do estabelecimento;
- c) Número do Alvará de Funcionamento, quando a Consulta de Adequabilidade tiver resultado "inadequado", "processo físico" ou "projeto especial";
- d) Número do CPF dos Responsáveis: Responsável Legal, Responsável por Procuração (se for o caso) e Responsável Técnico (quando necessário);

#### ARQUIVO\_EM FORMATO "PDF"

- f) Contrato Social com último Aditivo (quando houver) ou Certidão de Microempreendedor Individual (MEI);
- g) Procuração, quando o requerente for o responsável por procuração;
- h) Declaração do Shopping/Centro Comercial<sup>1</sup>, quando instalado nestes locais (o modelo da declaração encontra-se disponível no sítio eletrônico no Canal Urbanismo e Meio Ambiente da Prefeitura de Fortaleza);
- Se em imóvel tombado, apresentar a Autorização do órgão responsável pelo tombamento Secretaria Municipal da Cultura de FortalezaSecretaria da Cultura do Estado do CearáInstituto do Patrimônio Histórico e Artístico Nacional;
- Croqui do(s) anúncio(s) a ser(em) instalado(s), contendo: Vista superior, frontal e lateral, indicando o local de instalação e as respectivas dimensões e especificações, acompanhado do registro fotográfico;
- k) Anotação de Responsabilidade Técnica (ART) ou Registro de Responsabilidade Técnica (RRT) referente a Instalação/Manutenção quando enquadrado em pelo menos uma das situações:
- Qualquer tipo de anúncio que possua iluminação (embutida ou externa);
- II. Anúncio de natureza publicitário com área superior a 2m<sup>2</sup>;
- III. Anúncio do tipo balão/blimp;
- IV. Anúncio do tipo letreiro com área superior a 8m<sup>2</sup>, exceto quando for pintura ou adesivo;
- V. Anúncio do tipo totem com área superior a 2m<sup>2</sup>.

#### Termo de Referência da Declaração do Shopping/Centro Comercial disponível no link:

https://urbanismoemeioambiente.fortaleza.ce.gov.br/images/urbanismo-e-meio-ambiente/termo-de-

referencia/termo de referencia shopping centro comercial.pdf.

OBS 1: TODOS OS RESPONSÁVEIS DEVERÃO REALIZAR CADASTRO NO LICENCIAMENTO DIGITAL AUTODECLARATÓRIO (FORTALEZA ONLINE) PARA CONFIRMAR A SUA PARTICIPAÇÃO NA EMISSÃO DESTE DOCUMENTO.

OBS 2: ESTE SERVIÇO DEVERĂ SER SOLICITADO ATRAVÉS DO SISTEMA LICENCIAMENTO DIGITAL AUTODECLARATÓRIO (FORTALEZA ONLINE), SENDO DO RESPONSÁVEL LEGAL E DO REQUERENTE A RESPONSABILIDADE PELAS INFORMAÇÕES PRESTADAS PARA A SUA EMISSÃO.

OBS 3: UMA VEZ SOLICITADO NO LICENCIAMENTO DISITAL AUTODECLARATÓRIO (FORTALEZA ONLINE), OS PRAZOS PARA A EMISSÃO DESTE DOCUMENTO SÃO: IMEDIATO, QUANDO ISENTO DO VALOR DA TAXA OU EM ATÉ 30 MIN, APÓS O PAGAMENTO DA TAXA.

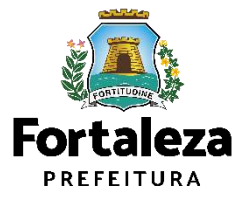

#### PASSO 3 - LOGIN

Faça o seu Login e clique em "Entrar".

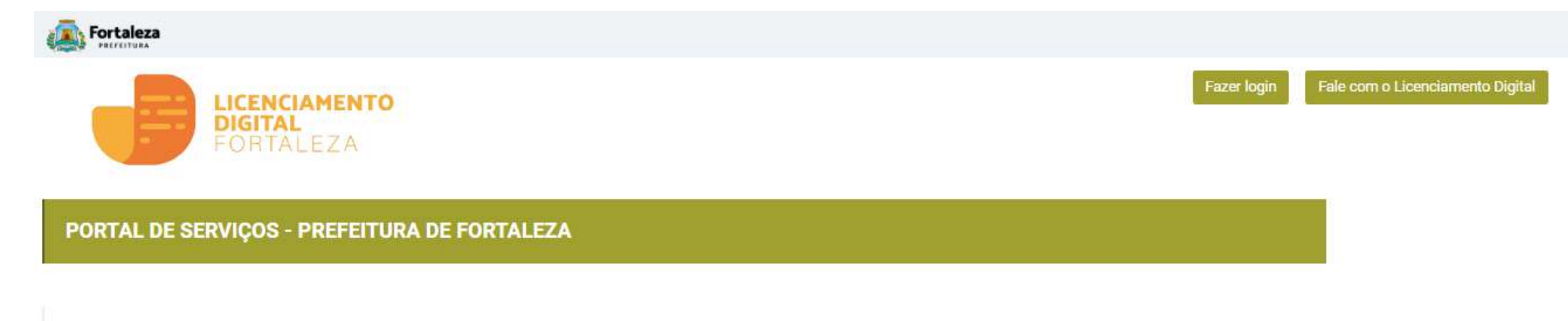

Login

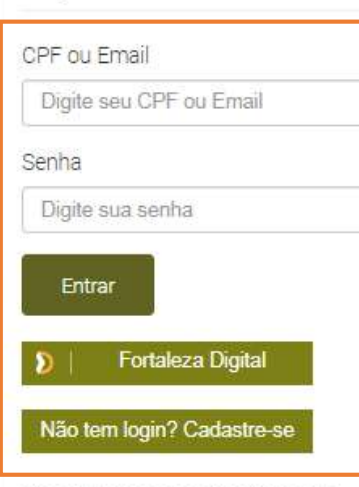

Manual de acesso a Plataforma de Licenciamento Digital Fortaleza

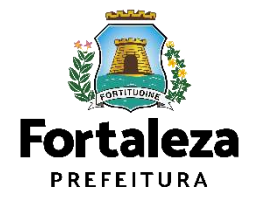

#### PASSO 4 - CARACTERIZAÇÃO

Nesta etapa você deverá informar a caracterização do imóvel (tipo de imóvel).

| Image: Second Professional Second Professional Professional Professional Professiona Professional Professional Professional Profes |              |
|----------------------------------------------------------------------------------------------------|--------------|
| Elécom o Forta     Este com o Forta     Este com o Forta     Enciperate EZA                                                                                                    |              |
| etaria Municipal de Urbanismo e Meio Ambiente (SEUMA)<br>r competência geral planejar e controlar o ambiente natural e o ambiente construido do Municipio de Fortaleza.<br>mento de Licença de Publicidade<br>:terização Responsáveis: Formulário Profissionais Documentação Rascunho Emissão                                                                                                    | eleza Online |
| etaria Municipal de Urbanismo e Meio Ambiente (SEUMA)<br>pr competência geral planejar e controlar o ambiente natural e o ambiente construido do Municipio de Fortaleza.<br>mento de Licença de Publicidade<br>:terização Responsáveis: Formulário Profissionais Documentação Rascunho Emissão                                                                                                    |              |
| or competência geral planejar e controlar o ambiente natural e o ambiente construido do Município de Fortaleza.<br>mento de Licença de Publicidade<br>tterização Responsáveis Formulário Profissionais Documentação Rascunho Emissão                                                                                                    |              |
| mento de Licença de Publicidade<br>sterização Responsáveis Formulário Profissionais Documentação Rascunho Emissão                                                                                                    |              |
| cterização Responsáveis Formulário Profissionais Documentação Rascunho Emissão                                                                                                    |              |
| cterização Responsáveis Formulário Profissionais Documentação Rascunho Emissão                                                                                                    |              |
|                                                                                                    |              |
|                                                                                                    |              |
|                                                                                                    |              |
| Terreno sem edificação (Vazio)<br>Obra inconclusa ou abandonada                                                                                                    |              |
| Canteiro de obra                                                                                                    |              |
|                                                                                                    |              |

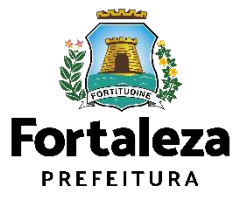

#### CONTINUAÇÃO DO PASSO 4 - CARACTERIZAÇÃO

Após selecionar a caracterização do imóvel, solicite ou informe uma Consulta de Adequabilidade.

| Fortaleza                           |                                                           |                                              |                                                |                         |            |         |   |                               |                         |
|-------------------------------------|-----------------------------------------------------------|----------------------------------------------|------------------------------------------------|-------------------------|------------|---------|---|-------------------------------|-------------------------|
|                                     | LICENCIAMENT<br>DIGITAL<br>FORTALEZA                      | ro                                           |                                                |                         |            |         | * | 🖼 Fale com o Fortaleza Online | 4                       |
| Secretaria Mun<br>iem por competênc | <b>nicipal de Urbanisr</b><br>sia geral planejar e contre | <b>no e Meio Amb</b><br>blar o ambiente natu | <b>iente (SEUMA)</b><br>ral e o ambiente const | ruído do Município de I | Fortaleza. |         |   |                               |                         |
| equerimento de Lic                  | cença de Publicidade                                      |                                              |                                                |                         |            |         |   |                               |                         |
| Caracterização                      | Responsáveis                                              | Formulário                                   | Profissionais                                  | Documentação            | Rascunho   | Emissão |   |                               |                         |
| Caracterização                      | o do Imóvel: EST.                                         | ABELECIMENTO                                 | ×                                              |                         |            |         |   |                               | 1. States               |
| Solici                              | itar Consulta de Adequabilic                              | lade                                         | U Informar o Pro                               | tocolo                  |            |         |   |                               | Eastala                 |
| _                                   |                                                           |                                              |                                                |                         |            |         |   |                               |                         |
|                                     |                                                           |                                              |                                                |                         |            |         |   |                               | Urbanismo<br>Meio Ambio |

#### PASSO 5 - RESPONSÁVEIS

Nesta etapa você deverá informar os dados da Empresa ou da Pessoa Física (CNPJ ou CPF) responsável pela Licença.

| racterização                       | Responsáveis        | Formulário                               | Profissionais | Documentação        | Rascunho | Emis |
|------------------------------------|---------------------|------------------------------------------|---------------|---------------------|----------|------|
| <b>O</b>                           | -0                  |                                          |               |                     |          |      |
| ados do Empre                      | endimento/Proprietá | rio                                      |               |                     |          |      |
| m nome de quem será <mark>e</mark> | mitido o documento) |                                          |               |                     |          |      |
| Tipo de Pessoa:                    |                     |                                          |               |                     |          |      |
| @CNRJ@CPF                          |                     |                                          |               |                     |          |      |
| *CNPJ:                             |                     | *Razão Social:                           |               |                     |          |      |
|                                    |                     |                                          |               |                     |          |      |
| Nome Fantasia:                     |                     |                                          |               |                     |          |      |
|                                    |                     |                                          |               |                     |          |      |
| *Natureza Jurídica:                |                     |                                          |               |                     |          |      |
| Selecione uma nat                  | ureza jurídica      |                                          |               |                     | *        |      |
| *Endereço:                         |                     |                                          |               | N°:                 |          |      |
|                                    |                     |                                          |               | D                   |          |      |
| Complemento:                       |                     |                                          |               | *Bairro:            |          |      |
|                                    |                     |                                          |               | Selecione um bairro | *        |      |
| *UF:                               |                     | *Município:                              |               | *CEP:               |          |      |
|                                    |                     |                                          |               |                     |          |      |
| Selecione uma UF                   |                     | <ul> <li>Selecione uma Cidade</li> </ul> |               |                     |          |      |

| Name Name     Name Name     Name Name     Name Name     Name Name     Name Name     Name Name     Name Name     Name Name     Name Name     Name Name     Name Name     Name Name     Name Name     Name Name     Name Name     Name Name     Name Name     Name Name     Name Name        Name Name <th>a haan huta kan kak</th>                                                                                                    | a haan huta kan kak                                                                                                    |
|----------------------------------------------------------------------------------------------------|----------------------------------------------------------------------------------------------------|
|                                                                                                    | a) Margan Sunatapa Sunata                                                                                                    |
| Dan La Dan Serie (1 vene) Perior (2 vene)<br>Tyo Name<br>Strate Serie (1 vene) Perior (2 vene)<br>Strate Serie (1 vene)<br>Serie (1 vene)<br>Serie (1 ve                                                                                                    |                                                                                                    |
| Tye I wan i wan i wan                                                                                                    |                                                                                                    |
| and of means of the second of the second of                                                                                                    |                                                                                                    |
| SS: "Auk Lay" Ar La San Auk Lay  Ar La San Auk Lay  Ar La San Auk Lay  Ar La San Auk Lay  Ar Lay  Ar                                                                                                    |                                                                                                    |
| ana kanadi<br>Taru Ana ana ana ana ana ana ana ana ana ana                                                                                                    | Seak Sour                                                                                                    |
| Nex Allo V N<br>Second States Allo V Allo V Al                                                                                                    |                                                                                                    |
| Nacoma con a seconda da a seconda da a seco                                                                                                    |                                                                                                    |
| Incompresentation of a second second                                                                                                    |                                                                                                    |
| The second second secon                                                                                                    |                                                                                                    |
| inverse in a constraint of a constraint of a c                                                                                                    |                                                                                                    |
|                                                                                                    | 34                                                                                                    |
| Very Constraint     Very Constraint       Straint     Very Constraint       Straint     Very Constraint       Straint     Very Constraint       Straint     Very Constraint       Straint     Very Constraint       Straint     Very Constraint       Straint     Very Constraint       Straint     Very Constraint       Straint     Very Constraint       Straint     Very Constraint                                                                                                    | denies (rise                                                                                                    |
|                                                                                                    | 74-103                                                                                                    |
| Rest of Present of Larger<br>metric<br>metric<br>met | Reserve Last                                                                                                    |
| Deer to Rescribel Laper<br>Mail<br>29 Tone<br>Team                                                                                                    |                                                                                                    |
|                                                                                                    |                                                                                                    |
|                                                                                                    |                                                                                                    |
| 27. See                                                                                                    | 16                                                                                                    |
|                                                                                                    | 14 M                                                                                                    |
|                                                                                                    |                                                                                                    |
|                                                                                                    |                                                                                                    |
| provide white                                                                                                    | 16/1                                                                                                    |
| antinuties 1                                                                                                    | induce places                                                                                                    |
| o 1000 dt                                                                                                    | Twee 20                                                                                                    |
| annunde den den den den den den den den den                                                                                                    | Second a second second s |
|                                                                                                    | feral Set                                                                                                    |

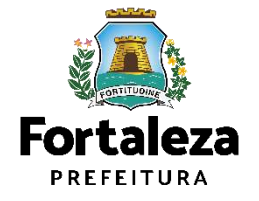

#### PASSO 5 - RESPONSÁVEIS

Nesta etapa você deverá informar os dados da Empresa ou da Pessoa Física (CNPJ ou CPF) responsável pela Licença.

| aracterização    | Responsáveis  | Formulário           | Profissionais | Documentação     | Rascunho | Emiss |
|------------------|---------------|----------------------|---------------|------------------|----------|-------|
| 0                |               |                      |               |                  |          |       |
|                  |               |                      |               |                  |          |       |
| )ados do Respo   | onsável Legal |                      |               |                  |          |       |
| *Vinculo:        |               |                      |               |                  |          |       |
|                  |               |                      |               |                  |          |       |
| *CPF:            |               | *Nome:               |               |                  |          |       |
|                  |               |                      |               |                  |          |       |
| *Endereço:       |               |                      |               | N°:              |          |       |
|                  |               |                      |               | 0                |          |       |
| Complemento:     |               |                      |               | *Bairro:         |          |       |
|                  |               |                      |               | Selecione um bai | rro *    |       |
| *UF:             |               | *Município:          |               | *CEP:            |          |       |
| Selecione uma UF |               | Selecione uma Cidade |               | *                |          |       |
| *Contato1:       |               | Contato2:            |               | *Email:          |          |       |
|                  |               |                      |               |                  |          |       |
|                  |               |                      |               |                  |          |       |
|                  |               |                      |               |                  | Próximo  |       |
|                  |               |                      |               |                  |          |       |

| permental particular and a second second                                                                                                    | Same in Academia                                                                                                 |               | 1   |
|----------------------------------------------------------------------------------------------------|----------------------------------------------------------------------------------------------------|---------------|-----|
|                                                                                                    | 1777 1 1 1 1 1 1 1 1 1 1 1 1 1 1 1 1 1                                                                           | - 11 - 22 X10 |     |
| 0-0                                                                                                    | fands Johnson Same                                                                                               |               |     |
| Sector do Empreendimiento.Pro<br>Empre a ver externa cavante;                                                                                                    | pretario                                                                                                    |               |     |
| Sprin Terrar                                                                                                    |                                                                                                    |               |     |
| \$UACH.                                                                                                    |                                                                                                    |               |     |
| 95.                                                                                                    | Teat Ser                                                                                                    |               |     |
| une locara                                                                                                    |                                                                                                    |               |     |
|                                                                                                    |                                                                                                    |               |     |
| Tecresicitie                                                                                                    |                                                                                                    |               |     |
| Second and the second second s |                                                                                                    |               | 1.4 |
| 0040                                                                                                    |                                                                                                    |               |     |
| 2019/00/12                                                                                                    |                                                                                                    | -             |     |
|                                                                                                    |                                                                                                    | and the state | 1.4 |
| 4                                                                                                    | The second second second second second second second second second second second second second second second se  | -07           |     |
| (minute)                                                                                                    | Armora and Dank                                                                                                  | (*)           |     |
|                                                                                                    |                                                                                                    |               |     |
|                                                                                                    |                                                                                                    |               |     |
| Sebes do Persponsa el Lagal                                                                                                    |                                                                                                    |               |     |
| week .                                                                                                    |                                                                                                    |               |     |
|                                                                                                    |                                                                                                    |               |     |
|                                                                                                    |                                                                                                    |               |     |
| Grange                                                                                                    | and the second second second second second second second second second second second second second second second | 104           |     |
|                                                                                                    |                                                                                                    | 18            |     |
| apropriate.                                                                                                    |                                                                                                    | 10 C          |     |
|                                                                                                    |                                                                                                    | 100           |     |
| lesson and if                                                                                                    | (A) (and the line )                                                                                              |               |     |
| tionet)                                                                                                    | freel                                                                                                    | (Dia)         |     |
|                                                                                                    |                                                                                                    |               |     |

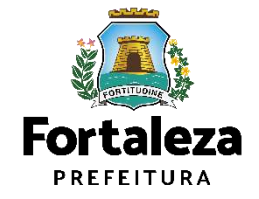

#### PASSO 6 - FORMULÁRIO

Nesta etapa você deverá responder as perguntas do formulário e depois clicar em "Próximo".

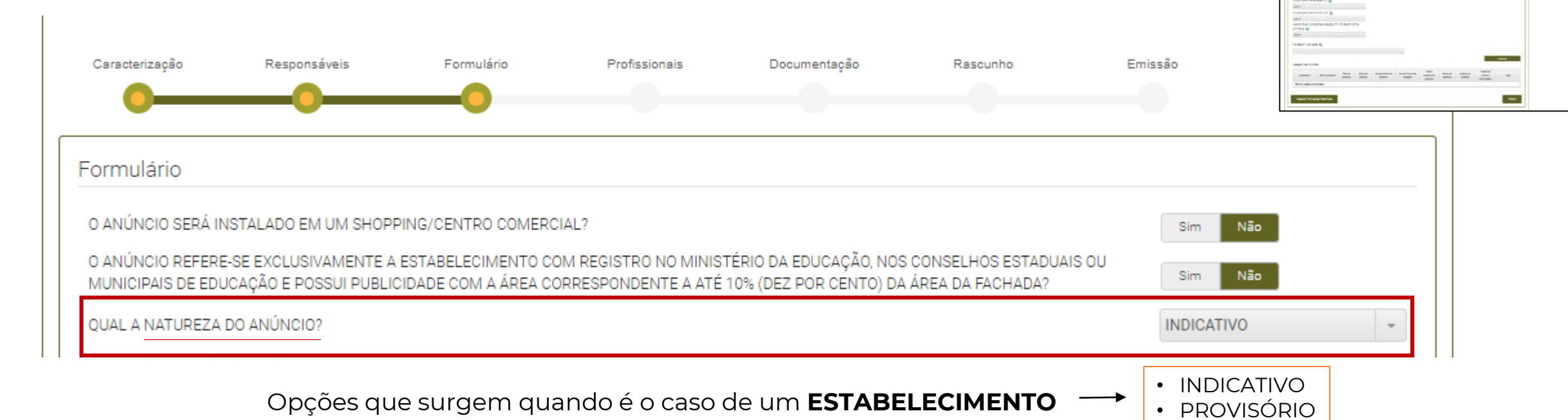

ATENÇÃO!

Não é possível incluir anúncios de naturezas diferentes em uma mesma licença. Caso precise, será necessário emitir uma licença para cada natureza.

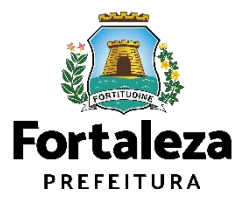

\* \*

#### PASSO 6 - FORMULÁRIO

Nesta etapa você deverá responder as perguntas do formulário e depois clicar em "Próximo".

| Fachada/Testada:                                                       |                 | O anúncio possui iluminação?                             |
|------------------------------------------------------------------------|-----------------|----------------------------------------------------------|
| RUA ROSINHA SAMPAIO                                                    |                 | Sim Não                                                  |
| Tipo do anúncio:                                                       |                 | O anúncio a ser instalado será adesivo ou pintura?       |
| LETREIRO                                                               |                 | Sim Não                                                  |
| O anúncio será instalado:                                              |                 |                                                          |
| Exclusivamente na fachada do estabelecimento                           |                 |                                                          |
| Na fachada e no muro/gradil do estabelecimento                         |                 |                                                          |
| Exclusivamente no muro/gradil do estabelecimento                       |                 |                                                          |
| Área do anúncio (m²):                                                  |                 |                                                          |
| 0,00 m²                                                                | Considerar text | tos e imagens que façam referência à atividade exercida. |
| Comprimento da fachada (m): 🕥                                          |                 |                                                          |
| 0,00 m                                                                 |                 |                                                          |
| Altura superior do anúncio (m): 🔞                                      |                 |                                                          |
| 0,00 m                                                                 |                 |                                                          |
| Avanço do anúncio sobre a calçada (m) (Contando com a<br>Iuminária): 🍘 |                 |                                                          |
| 0,00 m                                                                 | No máximo 0,2   | 25m                                                      |
| Mensagem veiculada: 👔                                                  |                 |                                                          |
|                                                                        |                 |                                                          |
|                                                                        |                 | Adicionar                                                |

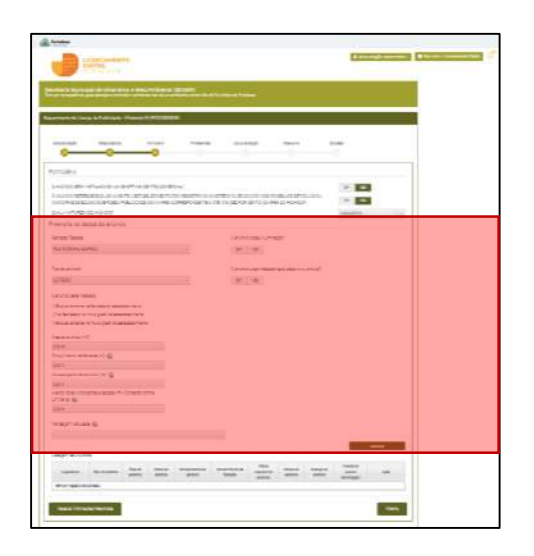

### INDICATIVO (LETREIRO)

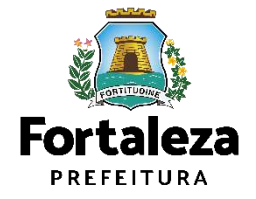

#### PASSO 6 - FORMULÁRIO

Nesta etapa você deverá responder as perguntas do formulário e depois clicar em "Próximo".

| Preencha os dados do anúncio      |                                                    | Access and main interview     Access and main interview     Access and main interview     Access and main interview     Access and main interview     Access and main interview     Access and main interview     Access and main interview                                                                                                    |
|-----------------------------------|----------------------------------------------------|----------------------------------------------------------------------------------------------------|
| Fachada/Testada:                  | O anúncio possui iluminação?                       | Here<br>Maria<br>Harry Contractions (Fig. 1)<br>Harry Contractions (Fig. 1)<br>Har |
| RUA ROSINHA SAMPAIO               | * Sim Não                                          |                                                                                                    |
| Tipo do anúncio:                  |                                                    |                                                                                                    |
| TOTEM                             | *                                                  | (TOTEM)                                                                                                    |
| Ârea do anúncio (m²):             |                                                    |                                                                                                    |
| 0.00 m²                           | Somatório das áreas de todas as faces da estrutura |                                                                                                    |
| Altura do anúncio (m): 🔞          |                                                    |                                                                                                    |
| 0.00 m                            |                                                    |                                                                                                    |
| Comprimento do anúncio (m): 🔞     |                                                    |                                                                                                    |
| 0,00 m                            |                                                    |                                                                                                    |
| Altura superior do anúncio (m): 🔞 |                                                    |                                                                                                    |
| 0,00 m                            | No máximo 5m.                                      |                                                                                                    |
| Recuo do anúncio (m): 🚱           |                                                    |                                                                                                    |
| 0.00 m                            | No mínimo 1,5m do alinhamento da calçada           | Fortaleza                                                                                                    |
| Mensagem veiculada: 🎧             |                                                    | PREFEITURA                                                                                                    |
|                                   |                                                    | Urbanismo e<br>Meio Ambiente                                                                                                    |
|                                   | Adicio                                             | nar                                                                                                    |

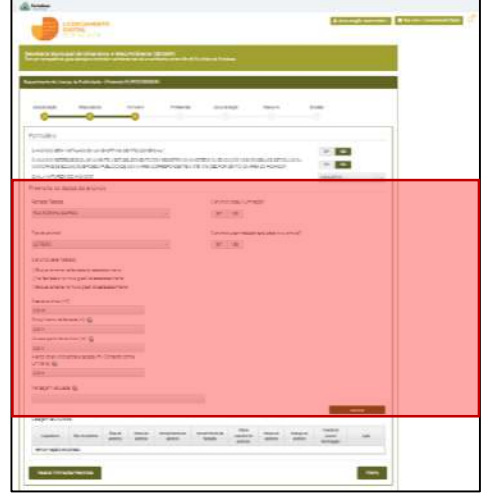

#### CONTINUAÇÃO DO PASSO 6 - FORMULÁRIO

Nesta etapa você deverá responder as perguntas do formulário e depois clicar em "Próximo".

Listagem de Anúncios

| Logradouro      | Tipo do<br>anúncio | Área do<br>anúncio | Altura<br>do<br>anúncio | Comprimento<br>do anúncio | Comprimento<br>da fachada | Altura<br>superior<br>do<br>anúncio | Recuo<br>do<br>anúncio | Avanço do<br>anúncio | O anúncio<br>possui<br>iluminação? | Ação |
|-----------------|--------------------|--------------------|-------------------------|---------------------------|---------------------------|-------------------------------------|------------------------|----------------------|------------------------------------|------|
| Nenhum registro | o encontrado.      |                    |                         |                           |                           |                                     |                        |                      |                                    |      |

Visualizar Informações Preenchidas

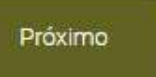

#### ATENÇÃO!

O somatório de todos os anúncios (letreiro, totem e provisórios promocionais) deve ser, no máximo, o valor: **comprimento da fachada (m) x 0,5m** 

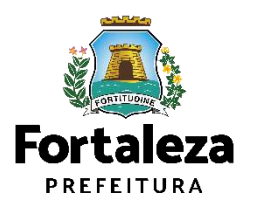

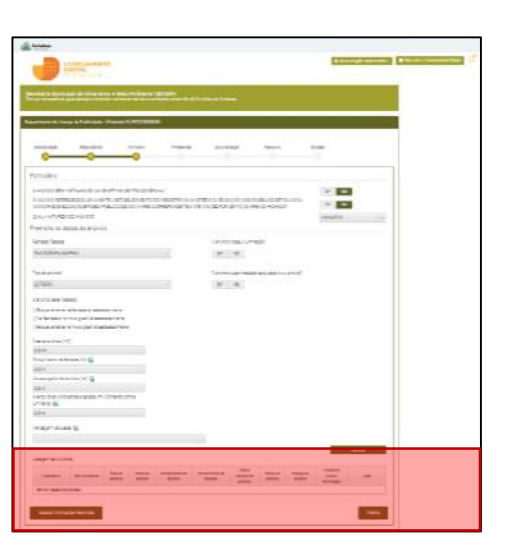

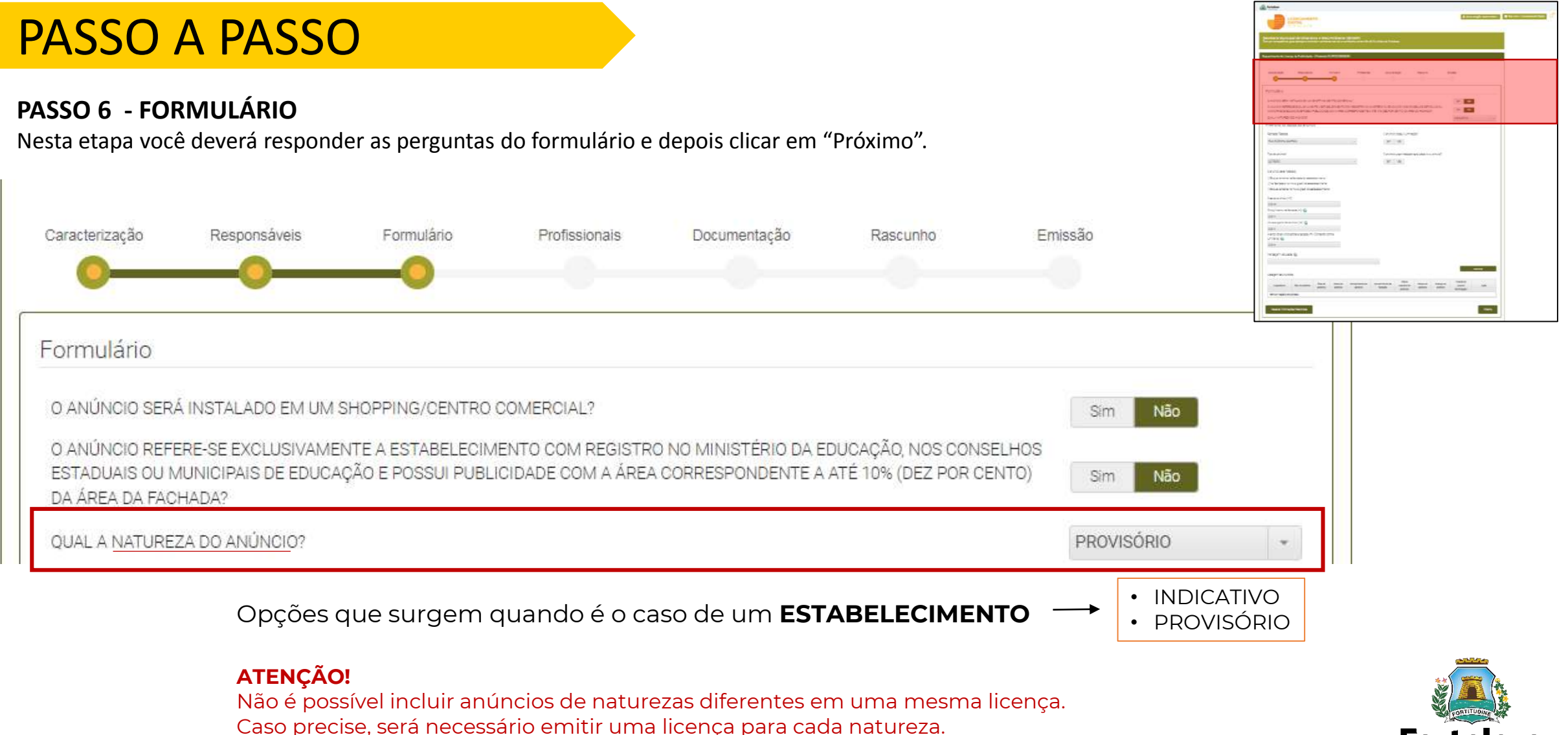

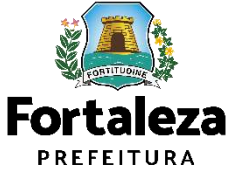

#### PASSO 6 - FORMULÁRIO

Nesta etapa você deverá responder as perguntas do formulário e depois clicar em "Próximo".

| Preencha os dados do anúncio          |                                                                                                    | Hand Hard Hand Hand Hand Hand Hand Hand Hand Han |
|---------------------------------------|----------------------------------------------------------------------------------------------------|--------------------------------------------------|
| Fachada/Testada:                      | O anúncio possui iluminação?                                                                        |                                                  |
| RUA ROSINHA SAMPAIO                   | * Sim Não                                                                                           |                                                  |
| Tipo do anúncio:<br>PAINEL PROVISÓRIO | <ul> <li>Balão/Blimp</li> <li>Faixa/Cartaz/Banner e similares</li> <li>Painel Provisório</li> </ul> | <b>PROVISÓRIO</b><br>(PAINEL PROVISÓRIO)         |
| Área do anúncio (m²).                 |                                                                                                    |                                                  |
| 0,00 m²                               |                                                                                                    |                                                  |
| Altura superior do anúncio (m): 🔞     |                                                                                                    |                                                  |
| 0,00 m                                |                                                                                                    |                                                  |
| Mensagem veiculada: 🔞                 | Finalidade do anúncio:                                                                              |                                                  |
|                                       | PROMOCIONAL -                                                                                       |                                                  |
| Explique de forma simples             | s o tipo de conteúdo deste anúncio provisório.                                                      | <b>Fortaleza</b><br>PREFEITURA                   |
| Exemplo: "Promoção (valo              | res) <sup>~</sup>                                                                                   | Urbanismo e<br>Meio Ambiente                     |

#### PASSO 7 – PROFISSIONAIS \*ESSA FASE SERÁ EXIBIDA CASO O SISTEMA IDENTIFIQUE QUE A PUBLICIDADE É PASSÍVEL DE ART/RRT

Nesta etapa você deverá informar os dados do Profissional responsável pela Publicidade e ART/RRT correspondente, clicando posteriormente em "Próximo".

| Fortaleza                            |                                                                   |                 | 👗 🚽 🖬 Fale com o |                                                                                 |
|--------------------------------------|-------------------------------------------------------------------|-----------------|------------------|---------------------------------------------------------------------------------|
| LICENCIAMEN<br>DIGITAL<br>EORTALEZA  | ITO                                                               |                 |                  | É solicitado profissional técnico guando:                                       |
|                                      |                                                                   |                 |                  | I. Qualquer tipo de anúncio que possua                                          |
| ados dos Profissionais 🕥             |                                                                   |                 |                  | Iluminação (embutida ou externa);<br>II. Anúncio de natureza publicitário com á |
| ATENÇÃO: todos os profissionais téci | nicos envolvidos no projeto devem estar previamente cadastrados r | io sistema.     |                  | superior a 2m <sup>2</sup> ;                                                    |
| *CPF: 🔞                              |                                                                   |                 |                  | III. Anúncio do tipo balão/blimp;<br>IV. Anúncio do tipo letreiro com área supe |
|                                      | Pesquisar                                                         |                 |                  | a 8m <sup>2</sup> , exceto quando for pintura ou                                |
| RNP.                                 | Nome do Profissional;                                             |                 |                  | adesivo;<br>V Anúncio do tino totem com área super                              |
|                                      |                                                                   |                 |                  | $a 2m^2$ .                                                                      |
| *ART/RRT                             | Selecione a responsabilidade.                                     |                 |                  |                                                                                 |
|                                      |                                                                   |                 |                  |                                                                                 |
| Adicionar Limpar                     |                                                                   |                 |                  |                                                                                 |
| ista de Profissionais                |                                                                   |                 |                  |                                                                                 |
| RNP<br>Nenhum registro encontrado.   | Nome                                                              | Tipo de Projeto | Ação             |                                                                                 |
|                                      |                                                                   |                 |                  |                                                                                 |
| 100                                  |                                                                   |                 |                  | Forta                                                                           |

#### PASSO 8 - DOCUMENTAÇÃO

Nesta etapa você deverá anexar as documentações solicitadas e depois clicar em "Próximo".

| Caracterização       Responsáveis       Formulário       Podesionais       Documentação       Resubición       Responsávei       A documentações preachimento do acord a lindificações preactionais do acordo com as informações preactionais do acordo com as informações preactimento do acordo com as informações preactimento do acordo com as informações preactimento do acordo com as informações preactimento do acordo com a informações preactimento do acordo com a informações preactimento do acordo com a informações preactimento do acordo com a informações preactimento do acordo com a informações preactação do acordo com a informações preactação do acordo com a informações preactação do acordo com a informações preactação do acordo com a informações preactação do acordo com acordo com a informações preactação do acordo com acordo com a informações preactação do acordo com acordo com acordo com acordo com acordo com acordo com acordo com acordo com acordo com acordo com acordo com acordo com acordo com acordo com acordo com acordo com acordo com acordo com acor | uerimento de Licença de Publicidade - [Protocolo: RLPP                                                                                                    | 2022470919]                                                                                  |                  |                                                                  |                                                                                                    |
|----------------------------------------------------------------------------------------------------|----------------------------------------------------------------------------------------------------|----------------------------------------------------------------------------------------------|------------------|------------------------------------------------------------------|----------------------------------------------------------------------------------------------------|
| Selectione of documento:       fortalezaonline/portal/checklist/CHEG         Croqui dos anúncios (*)       St%20-         ART/RRT (*)       *20LICEN%C3%87A%20DE%20PUBLIC         (*) Documentos obrigatórios:       De.pdf         Somente arquivos em formato PDF(Portable       De.pdf         Document Format).       Caso precise unificar seus PDFs acesse o seguinte site (https://smailpdf.com/pt/juntar-pdf)         Caso precise diminuir o tamanho de seus PDFs acesse o seguinte site (https://smailpdf.com/pt/compressor-de-pdf)       Foximo                                                                                                    | Caracterização Responsáveis Formulário                                                                                                    | Profissionais Documentação                                                                   | Rascunho Emissão | • As docu<br>de ac<br>presta<br>requerin<br>docume<br>https://pu | mentações serão solicitadas<br>cordo com as informações<br>adas no preenchimento do<br>mento. Verifique a "Lista de<br>entos necessários" disponível<br>no Link:<br>ortal.seuma.fortaleza.ce.gov.br/ |
| (*) Documentos congatorios:         Somente arquívos em formato PDF(Portable         Document Format).         * Caso precise unificar seus PDFs acesse o seguinte site (https://smallpdf.com/pt/juntar-pdf)         * Caso precise diminuir o tamanho de seus PDFs acesse o seguinte site (https://smallpdf.com/pt/compressor-de-pdf)         Visualizar Informações Preenchidas                                                                                                    | Croqui dos anúncios (*) ART/RRT (*)                                                                                                    |                                                                                              |                  | fortaleza<br>%20LICEN                                            | online/portal/checklist/CHECKLI<br>ST%20-<br>I%C3%87A%20DE%20PUBLICIDA<br>DE.pdf                                                                                                    |
| Visualizar Informações Preenchidas                                                                                                    | <ul> <li>Somente arquivos em formato PDF(Portable<br/>Document Format).</li> <li>Caso precise unificar seus PDFs acesse o seguinte site (hr<br/>Caso precise diminuir o tamanho de seus PDFs acesse o</li> </ul> | tps://smallpdf.com/pt/juntar-pdf)<br>seguinte site (https://smallpdf.com/pt/compressor-de-pd | df)              |                                                                  |                                                                                                    |
| PREFEI                                                                                                    | Visualizar Informações Preenchidas                                                                                                    |                                                                                              |                  | Próximo                                                          | Fortaleza<br>PREFEITURA                                                                                                    |

Meio Ambiente

#### PASSO 9 - RASCUNHO

Nesta etapa você deverá verificar as informações prestadas e posteriormente confirmar clicando em "Próximo".

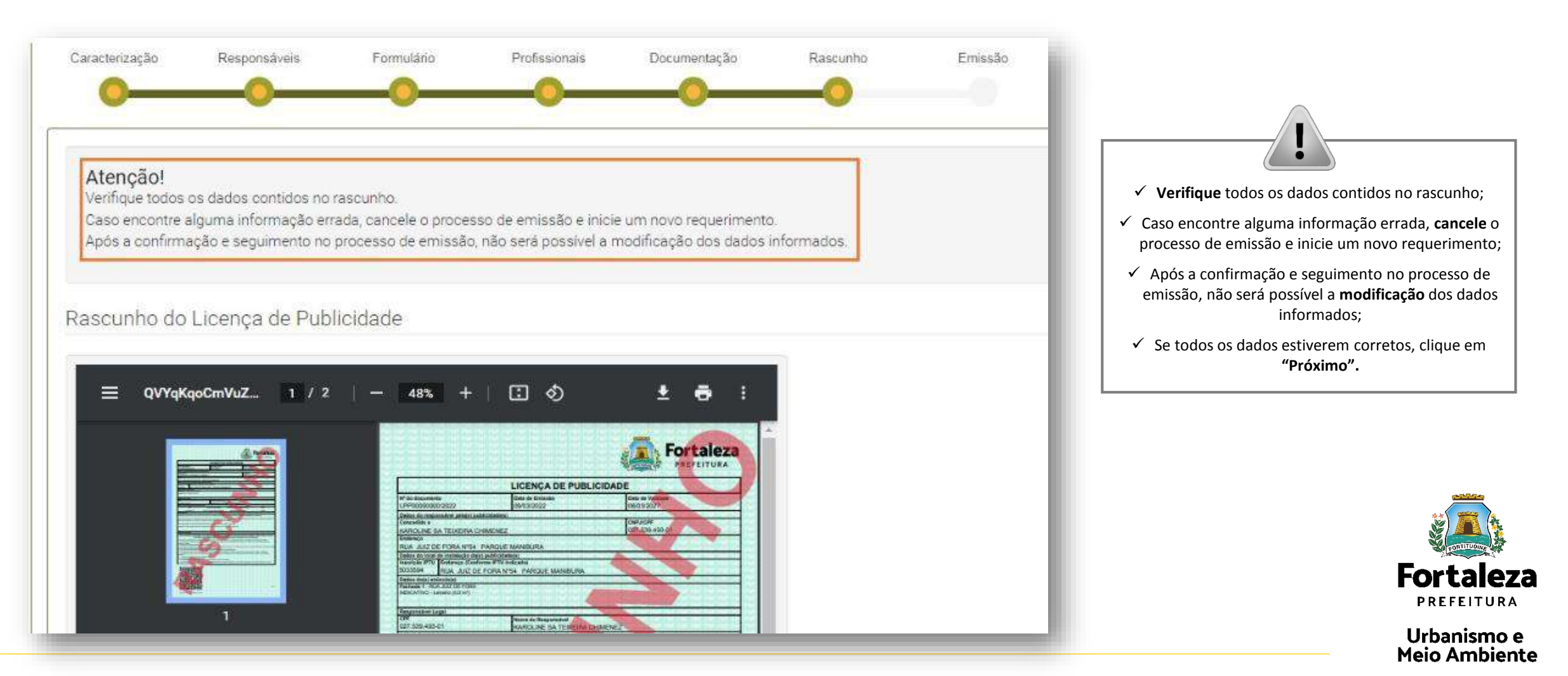

#### PASSO 10 - EMISSÃO

Nesta etapa após as confirmações do Responsável Legal e do Profissional Técnico e a compensação do pagamento da Taxa. clique em "EMITIR".

(2)

Meio Ambiente

| rtaleza<br>Arroteka                                                                                             |                                                                                                    |                                                                                       |                                                             | CONFIRMAÇÃO DO RESPONSÁVEL<br>LEGAL E PROFISSIONAL TÉCNICO                                                                                                    |
|----------------------------------------------------------------------------------------------------|----------------------------------------------------------------------------------------------------|---------------------------------------------------------------------------------------|-------------------------------------------------------------|----------------------------------------------------------------------------------------------------|
| Sponsável Legal:<br>esponsável Legal deverá confirmar as inf<br>esquisar > Requerimentos de Licença de P        | prmações prestadas através do link enviado pelo email<br>Publicidade > Aguardando Confirmação Responsável Le | ou diretamente no Fortaleza Onlíne, clica<br>Igal. O Responsável deverá estar devidam | ndo em Licença de Publicidade<br>ente cadastrado no sistema | O Responsável Legal e o Profissional<br>Técnico deverão confirmar as<br>informações prestadas neste<br>requerimento por meio do Sistema<br>Licenciamento Digital Auto<br>Declaratório. Caso o Responsável<br>Legal ou o Profissional Técnico seja o<br>próprio requerente deste |
| Responsável Legal                                                                                               | Situação                                                                                                    | E-mail                                                                                | Ação                                                        | requerimento, o sistema já irá                                                                                                    |
|                                                                                                    | Confirmado                                                                                                   |                                                                                       | Reenviar Email                                              | reconhecer a sua confirmação                                                                                                    |
| ta de Profissionais Técnicos:                                                                                   |                                                                                                    |                                                                                       |                                                             | "Confirmado".                                                                                                    |
| 1999 - 1997 - 1997 - 1997 - 1997 - 1997 - 1997 - 1997 - 1997 - 1997 - 1997 - 1997 - 1997 - 1997 - 1997 - 1997 - |                                                                                                    |                                                                                       |                                                             | (2)                                                                                                    |
| Profissional                                                                                                    | Anunedrande Confirmer Se                                                                                     | Situação                                                                              | Ação<br>Resultas Empl                                       | (?)                                                                                                    |
| Profissional                                                                                                    | Aguardando Confirmação                                                                                       | Situação                                                                              | Ação<br>Reenviar Email                                      | PAGAMENTO DA(S) TAXA(S) - DAM                                                                                                    |
| Profissional<br>cumento de Arrecadação Mur<br>Emitir DAM para Pagamento                                         | Aguardando Confirmação<br>IICIPAI - DAM                                                                      | Situação                                                                              | Ação<br>Reenviar Email                                      | PAGAMENTO DA(S) TAXA(S) - DAM<br>Este campo só estará disponível após<br>a confirmação do Responsável Legal e                                                                                                    |

#### CONTINUAÇÃO DO PASSO 10 - EMISSÃO

Nesta etapa você poderá visualizar o número da sua Licença de Publicidade e abaixo você poderá fazer o Download do documento emitido.

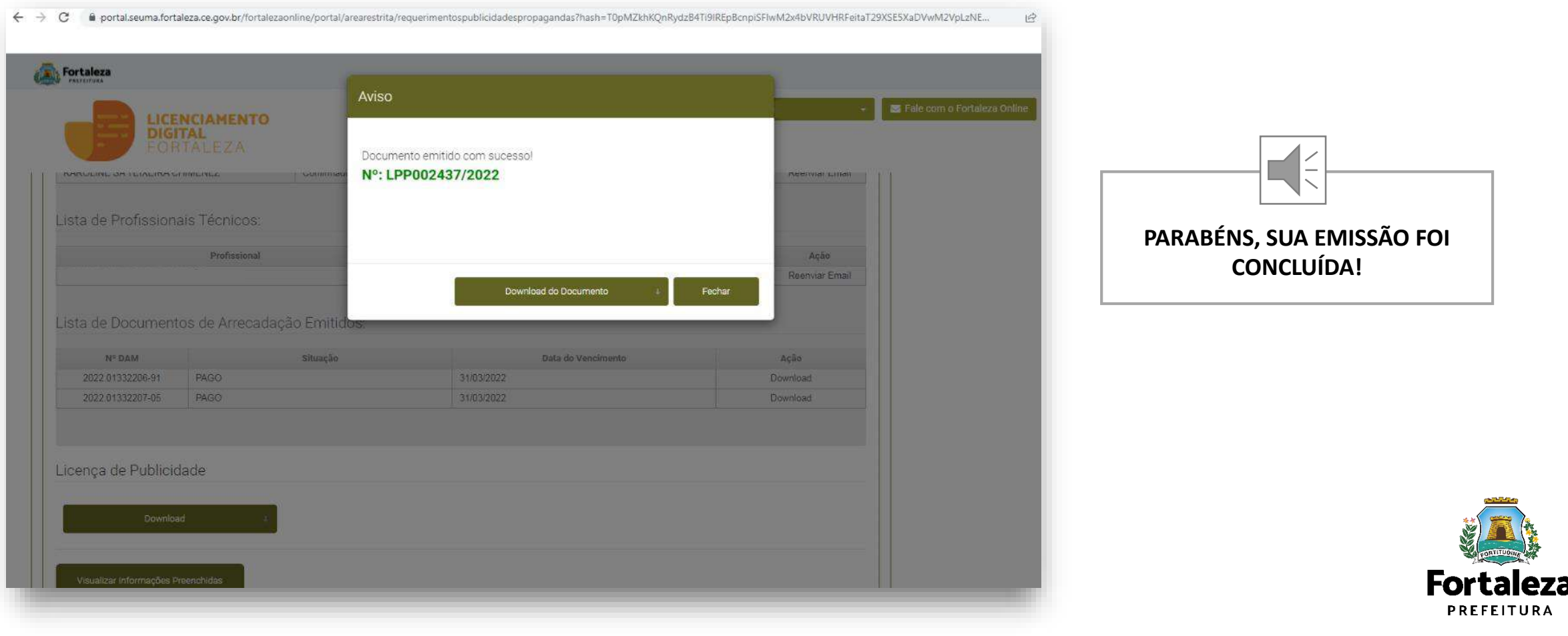

# 07 ISENÇÃO

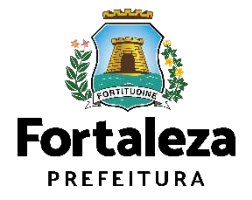

### PASSO 1

Acesse a Plataforma do Fortaleza Online e clique em "Licença de Publicidade"

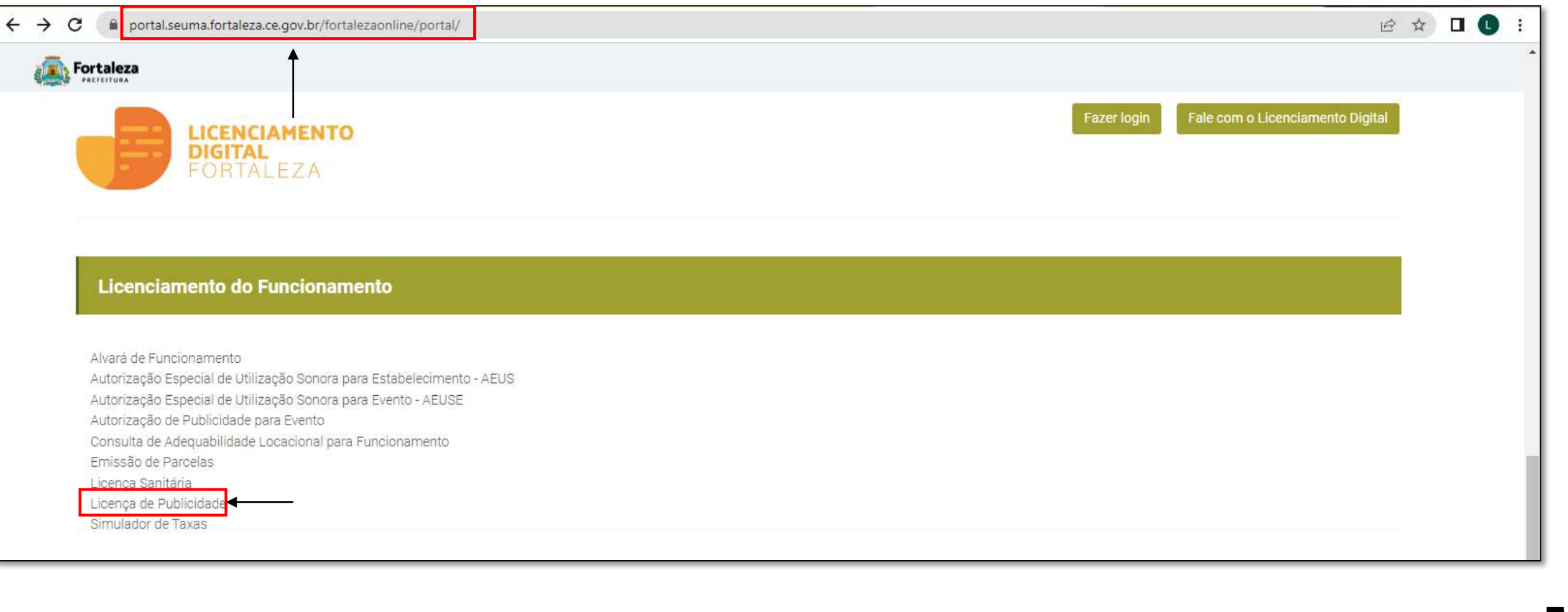

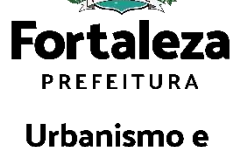

**Meio Ambiente** 

#### PASSO 2

Verifique os documentos necessários, depois retorne e clique em "Verifique se seu anúncio é Isento de Licença de Publicidade"

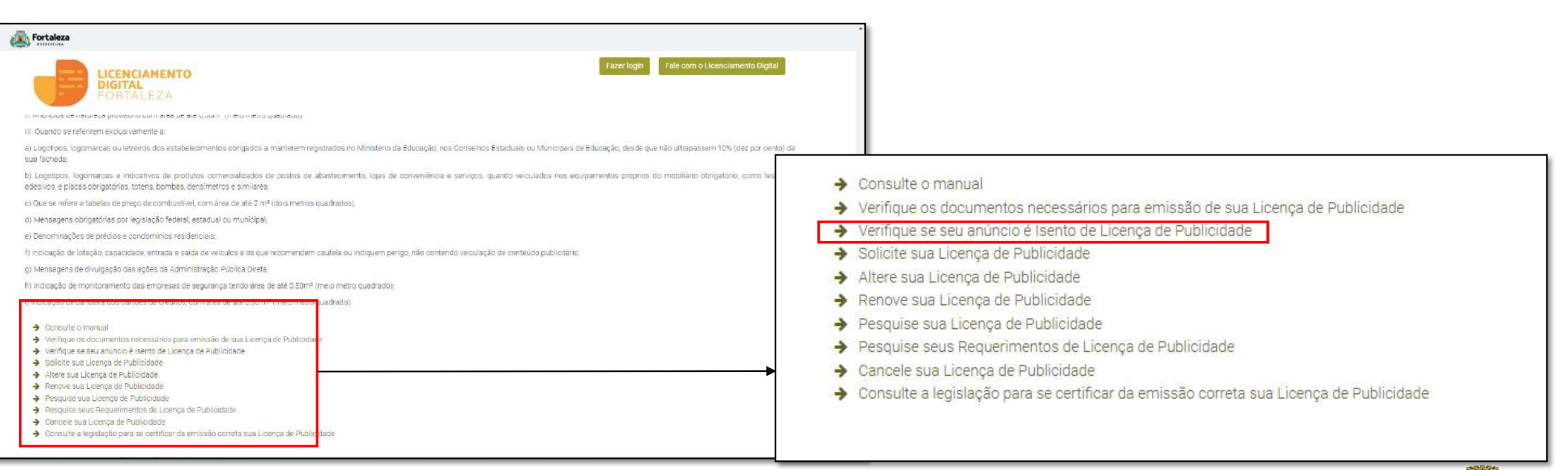

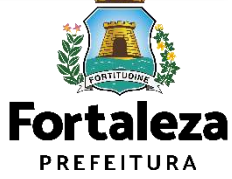

#### PASSO 3 - LOGIN

Faça o seu Login e clique em "Entrar".

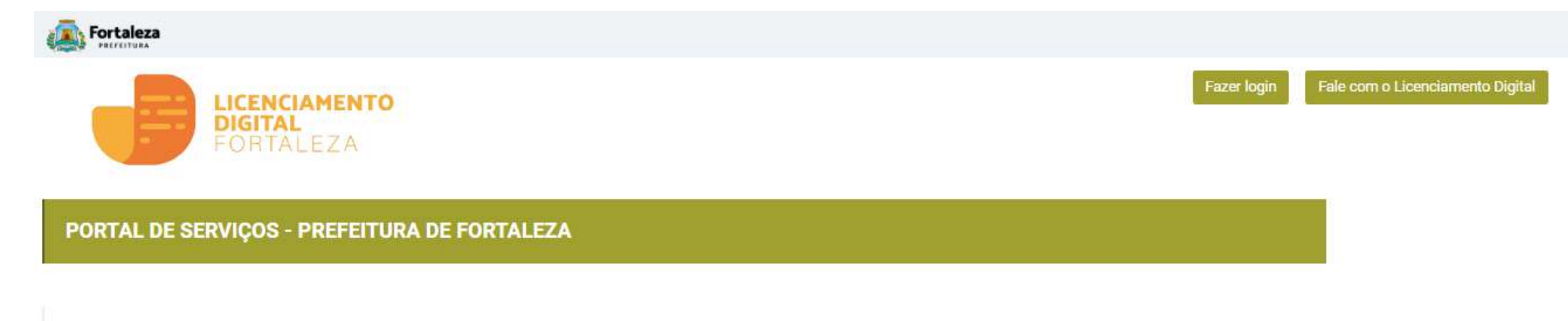

Login

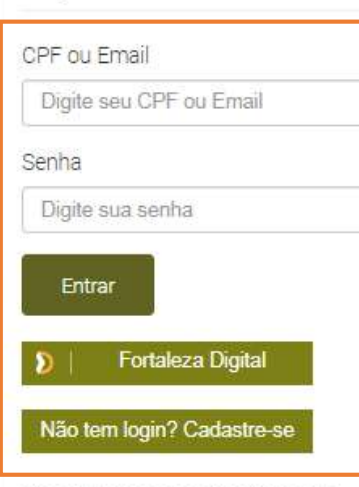

Manual de acesso a Plataforma de Licenciamento Digital Fortaleza

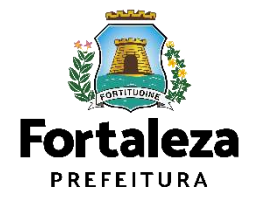

#### PASSO 4

Escolha o tipo de imóvel que será instalado o anúncio e depois clique em "Próximo".

| LICENCIAMENTO<br>DIGITAL<br>FORTALEZA                                                                                                    | Fale com o Licenciamento Digital                                                                                                    |
|----------------------------------------------------------------------------------------------------|----------------------------------------------------------------------------------------------------|
| Secretaria Municipal de Urbanismo e Meio Ambiente (SEUMA)         Tem por competência gorel planejar é controlar o ambiente natural e o ambiente construído do Município de Fortaleza.         Requerimento de Licença de Publicidade         Caracterização       Responsáveis         Formulario       Profiseionais         Documentação       Rascunho | Uma Isenção de Licença de Publicidade só<br>poderá ser emitida para anúncios que serão<br>instalados em "Estabelecimento". Caso seja<br>marcado outro tipo de imóvel, você será<br>direcionado para emissão de uma Licença de |
| Caracterização do Imóvel:<br>Terreno sem edificação (Vazio)<br>Obra inconclusa ou abandonada<br>Canteiro de obra<br>Estabelecimento                                                                                                    | Fublicidade.                                                                                                    |

### CONTINUAÇÃO - PASSO 4

Clique em "Solicitar Consulta de Adequabilidade" ou "Informar Protocolo".

| Fortaleza<br>Parentea                                                                                                    |                        |                                                            |
|----------------------------------------------------------------------------------------------------|------------------------|------------------------------------------------------------|
| LICENCIAMENTO<br>DIGITAL<br>FORTALEZA                                                                                                    | Fale com o Licenciamen | to Digital                                                 |
| Secretaria Municipal de Urbanismo e Meio Ambiente (SEUMA)<br>Tem por competência geral planejar e controlar o ambiente natural e o ambiente construído do Município de Fortaleza. |                        | A Consulta de Adequabilidade                               |
| Requerimento de Isenção de Licença de Publicidade                                                                                                    |                        | etapa do fluxo.                                            |
| Caracterização Responsáveis Formulário Rascunho Emissão<br>Processando                                                                                                    |                        | <u> </u>                                                   |
| Caracterização do Imóvel: ESTABELECIMENTO -                                                                                                    |                        | Adequabilidade poderá ser<br>informado número do protocolo |
|                                                                                                    |                        |                                                            |
|                                                                                                    |                        |                                                            |
|                                                                                                    |                        | Fortalez<br>PREFEITURA                                     |

### OBSERVAÇÃO - PASSO 4

| PRICE IN CO                             |                                                    |                                                                                                    | 197110                           |                 |                           | 00070201                   |  |                                             |
|-----------------------------------------|----------------------------------------------------|----------------------------------------------------------------------------------------------------|----------------------------------|-----------------|---------------------------|----------------------------|--|---------------------------------------------|
| Area Terren                             | 10:                                                |                                                                                                    |                                  |                 |                           |                            |  |                                             |
| Atividades:                             |                                                    |                                                                                                    | ] [33,00                         |                 |                           |                            |  |                                             |
|                                         | CNAE                                               | Denominação                                                                                                   | Risco Ambiental                  | Risco Sanitário | Adequabilidade Por<br>Via | Adequabilidade Por<br>Zona |  | A Consulta de Adequabilid                   |
| 0                                       | 432910102                                          | REPARAÇÃO OU MANUTENÇÃO DE ANUNCIOS LUMINOSOS OU NAO                                                          | Licença Ambiental<br>Regujar     | ISENTO          | INADEQUADO                | INADEQUADO                 |  | A consulta de Adequabilid                   |
| Data do Pa                              | recer:                                             |                                                                                                    | Resultado:                       |                 |                           |                            |  |                                             |
| 07/02/202                               | 13 09:09                                           |                                                                                                    | Indeferido                       |                 |                           |                            |  | <b>DEFERIDO</b> . Caso o resulta            |
| Parecer:                                |                                                    |                                                                                                    |                                  |                 |                           |                            |  | seia diferente, será solicita               |
| FUNCIONA                                | AMENTO deste                                       | empreendimento NÃO É PERMITIDO.                                                                               |                                  |                 | Download                  | Adequabilidade             |  | <b>Funcionamento</b> do<br>Estabelecimento. |
| )ados do                                | o Alvará de                                        | Funcionamento<br>adequabilidade foi Indeferida, informe o número do seu alvará de funcionamento p             | iara continuar seu requerimento. |                 |                           |                            |  |                                             |
| Dados do<br>resultado da<br>Nº do Alvar | o Alvará de<br>1 sue consulta de<br>rá de Funciona | Funcionamento<br>adequabilidade foi Indeferida, informe o número do seu alvará de funcionamento p<br>mento: 🚱 | pere continuer seu requerimento. |                 |                           |                            |  |                                             |

#### PASSO 5

Nesta etapa você deverá preencher os campos referentes aos dados do Empreendimento e do Responsável Legal, depois clique em "Próximo".

| LICENCIAMENTO<br>DIGITAL<br>FORTALEZA<br>uerimento de Isenção de Licença de Publicidade - [P<br>Caracterização Responsáveis Po<br>Caracterização Responsáveis Po<br>Caracteri | Yrotocolo: RLPP2023553491 ]<br>ormulário Rascunho | Emissão |                     | Se Fale com o Licenciamento Digital |
|----------------------------------------------------------------------------------------------------|---------------------------------------------------|---------|---------------------|-------------------------------------|
| uerimento de Isenção de Licença de Publicidade - [P<br>Caracterizeção Responsáveis Po<br>o<br>vados do Empreendimento/Proprietário<br>m nome de quem será emitido o documento)                                                                                                    | rrotocolo: RLPP2023553491 ]<br>ormulário Rascunho | Emissão |                     |                                     |
| Caracterização Responsáveis Fo                                                                                                    | ormulário Rascunho                                | Emissão |                     |                                     |
| ados do Empreendimento/Proprietário                                                                                                    |                                                   | -0.     |                     |                                     |
| ados do Empreendimento/Proprietário<br>m nome de quem será emisido o documento)                                                                                                    |                                                   |         |                     |                                     |
|                                                                                                    |                                                   |         |                     |                                     |
| Tipo de Pessoa:                                                                                                    |                                                   |         |                     |                                     |
| CNPJGCPF                                                                                                    |                                                   |         |                     |                                     |
| CPF:                                                                                                    | *Nome:                                            |         |                     |                                     |
|                                                                                                    |                                                   |         |                     |                                     |
| 'Endereço:                                                                                                    |                                                   |         | N°:                 |                                     |
|                                                                                                    |                                                   |         | 0                   |                                     |
| Complemento:                                                                                                    |                                                   |         | *Bairro:            |                                     |
|                                                                                                    |                                                   |         | Selecione um bairro |                                     |
| UF:                                                                                                    | *Municípia:                                       |         | *CEP:               |                                     |
| CE                                                                                                    | * Selecione uma Cidade                            | *       |                     |                                     |
| Contato1:                                                                                                    | Contato2:                                         |         | *Email:             |                                     |
|                                                                                                    |                                                   |         |                     |                                     |
|                                                                                                    |                                                   |         |                     |                                     |

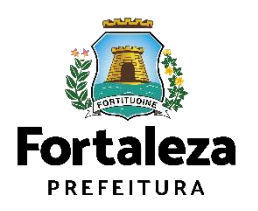

#### PASSO 6

Nesta etapa você deverá informar a natureza do anúncio, depois cliquem em "Próximo"

| Fortaleza                                                                                                    |                                                                     |                                                                               |
|----------------------------------------------------------------------------------------------------|---------------------------------------------------------------------|-------------------------------------------------------------------------------|
| - LICENCIAMENTO<br>DIGITAL<br>FORTALEZA                                                                                                    | 🔺 alana araqão vasconcelos 🔹 🔤 Fale com o Licenciamento Digital 🛛 🖓 | ?                                                                             |
| Secretaria Municipal de Urbanismo e Meio Ambiente (SEUMA)<br>Tem por competência geral planejar e controlar o ambiente natural e o ambiente construído do Município de Fortaleza. |                                                                     | A les se de Lies se de Dublisidade sé                                         |
| Requerimento de Isenção de Licença de Publicidade - [Protocolo: RLPP2023553491 ]                                                                                                  |                                                                     | A isenção de Licença de Publicidade so<br>se aplica para anúncios de natureza |
| Caracterização Responsávais Formulário Respunho Emissão                                                                                                    |                                                                     | indicativo do tipo letreiro ou de<br>natureza provisório.                     |
| Formulário                                                                                                    |                                                                     |                                                                               |
|                                                                                                    |                                                                     |                                                                               |
| INDICATIVO DO TIPO LETREIRO<br>PROVISÓRIO                                                                                                    | Próxime                                                             |                                                                               |
|                                                                                                    |                                                                     |                                                                               |
|                                                                                                    |                                                                     |                                                                               |

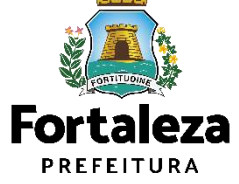

### CONTINUAÇÃO - PASSO 6

Nesta etapa você deverá responder as perguntas do formulário, depois clique em "Próximo".

| Fortaleza                                                                                                    |                                    |
|----------------------------------------------------------------------------------------------------|------------------------------------|
| LICENCIAMENTO<br>DIGITAL<br>FORTALEZA                                                                                                    | 🕿 Fale com o Licenciamento Digital |
| Requerimento de Isenção de Licença de Publicidade - [Protocolo: RLPP2023553491 ]                                                                                                    |                                    |
| Caracterização Responsáveis Formulário Rascunho Emissão                                                                                                    |                                    |
| Formulário                                                                                                    |                                    |
| QUAL A NATUREZA DO ANÚNCIO?                                                                                                    |                                    |
| INDICATIVO DO TIPO LETREIRO *                                                                                                    |                                    |
| QUAL À QUANTIDADE DE ANÚNCIOS NO ESTABELECIMENTO?                                                                                                    |                                    |
| 2 *                                                                                                    |                                    |
| O ANÚNCIO A SER INSTALADO POSSUJ ÁREA:                                                                                                    |                                    |
| ATÉ 1M²(UM METRO QUADRADO)                                                                                                    |                                    |
| O ANÚNCIO REFERE-SE EXCLUSIVAMENTE A ESTABELECIMENTO COM REGISTRO NO MINISTÉRIO DA EDUCAÇÃO, NOS CONSELHOS ESTADUAIS OU<br>MUNICIPAIS DE EDUCAÇÃO E POSSUI PUBLICIDADE COM A ÁREA CORRESPONDENTE A ATÉ 10% (DEZ POR CENTO) DA ÁREA DA FACHADA? |                                    |
| Visualizar Informações Preenchidas Próximo                                                                                                    |                                    |
|                                                                                                    |                                    |

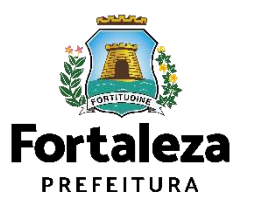

#### PASSO 7

Nesta etapa você deverá verificar e confirmar as informações prestadas.

| taleza                                                                                                    |                                        |
|----------------------------------------------------------------------------------------------------|----------------------------------------|
| LICENCIAMENTO<br>DIGITAL<br>FORTALEZA                                                                                                    | - 🗧 Fale com o Lixenciamento Digital 🔔 |
| imento de Isenção de Licença de Publicidade - [Protocolo: RLPP2023663492]                                                                                                    |                                        |
|                                                                                                    |                                        |
| aracterização Responsáveis Formuláric Rascunho Emissão                                                                                                    |                                        |
| 0-0-0                                                                                                    |                                        |
|                                                                                                    |                                        |
| Atenção!                                                                                                    |                                        |
| emispe ados de debos compositorias de rescumo.<br>Saso encontre alguma informação errada, cancele o processo de emissão e incle um novo requerimento.                                                                                                    |                                        |
| após a confirmação e seguimento no processo de emissão, não será possível a modificação dos dados informados.                                                                                                    |                                        |
|                                                                                                    |                                        |
| scunho do(a) Isenção de Licença de Publicidade                                                                                                    |                                        |
|                                                                                                    |                                        |
| 1 / 1   − +   <) ± 🖶 :                                                                                                    |                                        |
|                                                                                                    |                                        |
| Equipado a                                                                                                    |                                        |
| PREFEITURA                                                                                                    |                                        |
| ISENÇÃO DE LICENÇA DE PUBLICIDADE                                                                                                    |                                        |
| Nº de decumenta<br>IL P0000000/2/2/3 07/02/2023                                                                                                    |                                        |
| Dedox do responsavel petajal publicidade(s) Concedido a Concedido a Concedido |                                        |
| ALAVA ARAGAO VASCONCELOS                                                                                                    |                                        |
| Dados do Empresedmento<br>Inscrição (PTU Endereço Conferma (PTU indicado)                                                                                                    |                                        |
| 1234560 RUA ROSINHA SAMPAIO N°1987 JARDIN CUAMABARA<br>Representante Legal                                                                                                    |                                        |
| C28.850.093-81 ALANA ARAGÃO VASCONCELOS.                                                                                                    |                                        |
| Classrauces<br>1. Se cardo com a intrinsições presadas, a publicádade deba dem Cardob nome a processimente a mánicação do estudancionario que<br>posera regulado no Minimánio de Escunda, nos Considera do Manicipa de de Cardob nome a processimonte e a de Vin des por control da area                                                                                                    |                                        |
| de beloedi, eksepte e gaaf a Lei Conplementer et 200201 nele constiture antiete, disponsedo anale, d'ann theodoreante.<br>2. Exit inseque è valte arqueste permanecerve sa constantencies pa denne expansione anno 16 permanecer antiete, e                                                                                                    |                                        |
| serificido as la nacionacidade de Licença de Publicidade                                                                                                    |                                        |
| 4 Em cano de ben fondade é escavaria uma autorização antida para inglio negormalesi pelo terminameno (SECUA.TOR, SECA.T, 49444).                                                                                                    |                                        |
| K. Can relação às questãos unbestitas, unh documento fas entidos que Serei Na Consulta da Asique 1 (0022033117), consulta sun declaratión.                                                                                                    |                                        |

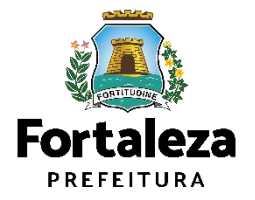

#### **OBSERVAÇÃO - PASSO 7**

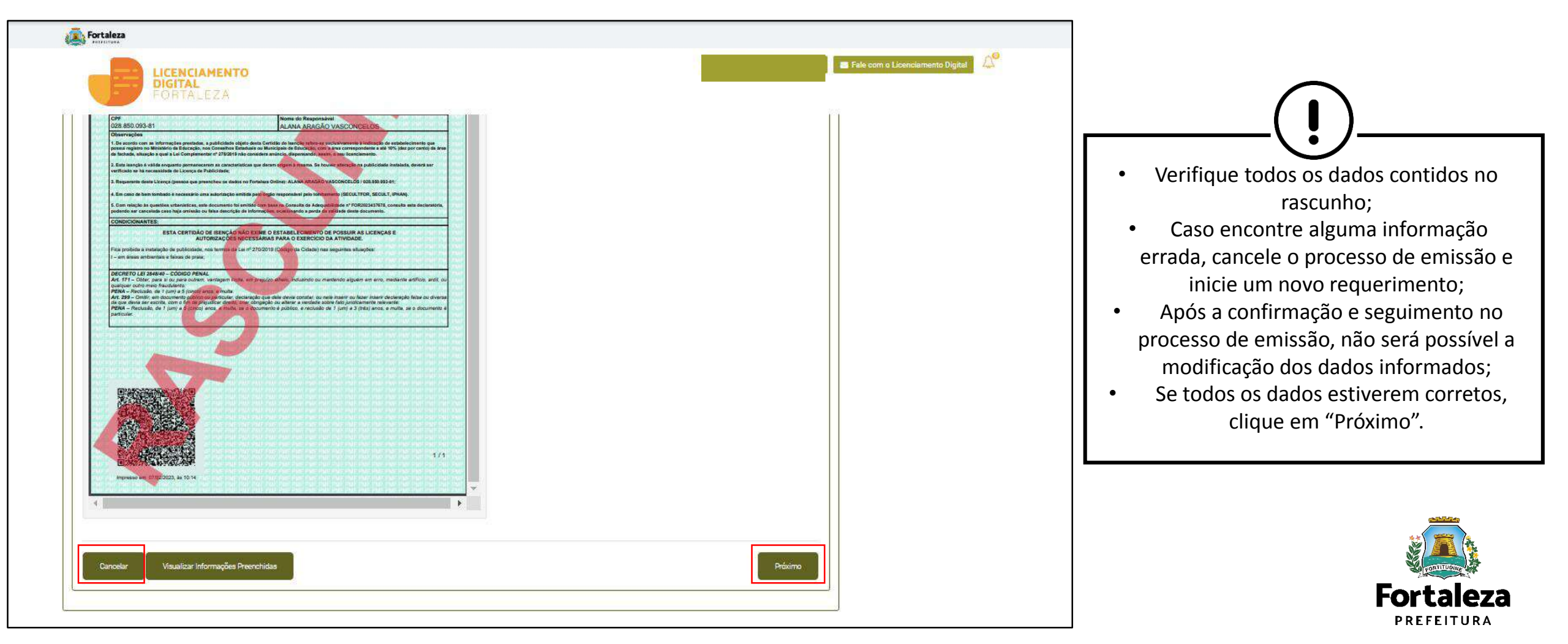

#### PASSO 8

Leia o "Termo de Ciência e Responsabilidade" e depois clique em "Eu li e concordo"

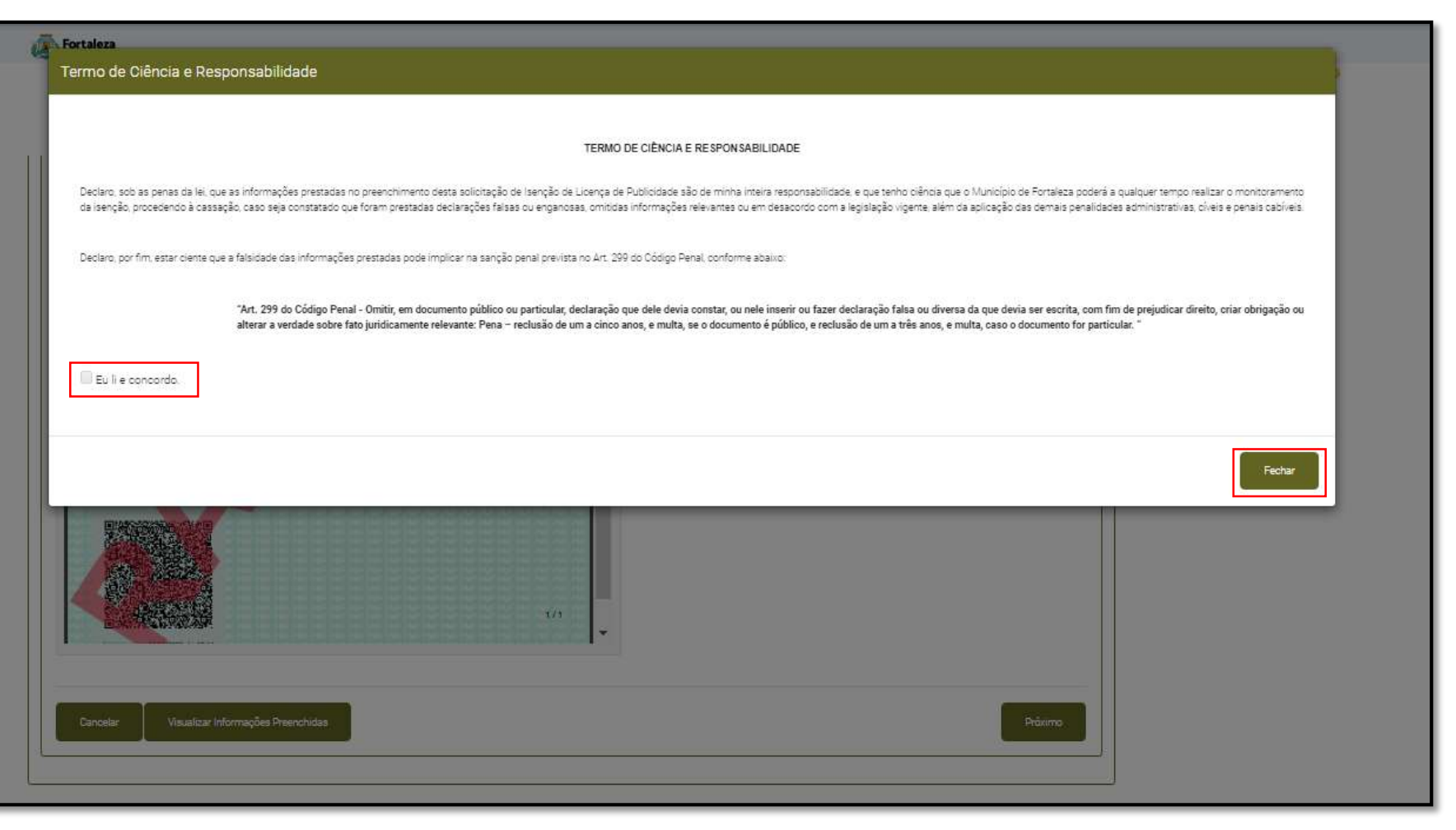

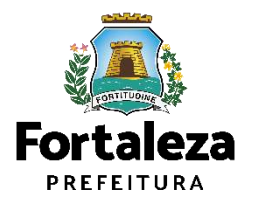

#### PASSO 9

Nesta etapa após a confirmação, clique em "EMITIR"

| LICENCIAMENTO<br>DIGITAL<br>FORTALEZA                                                              |                                                                                                    |                                                                                    |                              | E Fale com o Licenciamento Digital 🛛 |
|----------------------------------------------------------------------------------------------------|----------------------------------------------------------------------------------------------------|------------------------------------------------------------------------------------|------------------------------|--------------------------------------|
| rcretaria Municipal de Urbanismo e Me<br>m por competência geral planejar e controlar o amb        | e <b>io Ambiente (SEUMA)</b><br>iente natural e o ambiente construído do Município de Fortaleza.                                      |                                                                                    |                              |                                      |
| uerimento de Isenção de Licença de Publicidade                                                     | e - [ Protocolo: RLPP2023553492 ]                                                                                                    |                                                                                    |                              |                                      |
| Caracterização Responsáveis                                                                        | Formulário Rascunho Emissão                                                                                                    |                                                                                    |                              |                                      |
| 0                                                                                                  |                                                                                                    |                                                                                    |                              |                                      |
| Responsável Legal:                                                                                 |                                                                                                    |                                                                                    |                              |                                      |
| D Responsável Legal deverá confirmar as inform<br>Penuerimentos de Licence de Dublicidado y Aquard | iações prestadas através do link enviado pelo email ou diretamen<br>ando Confirmação Responsável Legal. O Responsável deverá estar de | ite no Fortaleza Online, clicando em Licença i<br>vidamente cadastrado no sistema. | de Publicidade > Pesquisar > |                                      |
| reguermentos de cicença de Popilicidade » Aguaro.                                                  |                                                                                                    |                                                                                    |                              |                                      |
| Responsável Legal                                                                                  | Situação                                                                                                    | E-mail                                                                             | Ação                         |                                      |

Parabéns, sua emissão foi concluída! Nesta caixa de "Aviso" você poderá visualizar o número da sua Isenção de Licença de Publicidade. Abaixo você poderá fazer o Download do documento emitido.

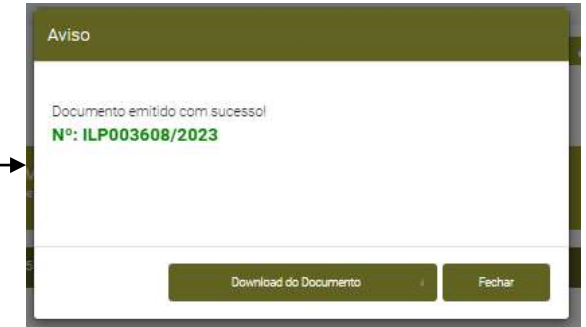

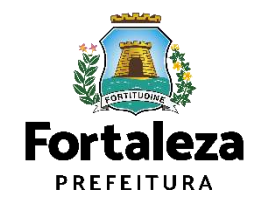

### **OBSERVAÇÃO - PASSO 9**

| PROTECTION                                                                                                    |                                                                                                    |                          |           |
|----------------------------------------------------------------------------------------------------|----------------------------------------------------------------------------------------------------|--------------------------|-----------|
| LICENCIAMENTO<br>DIGITAL<br>FORTALEZA                                                                                                    |                                                                                                    | Fale com o Licenciamento | o Digital |
| cretaria Municipal de Urbanismo e Meio Ambiente (SEUMA)<br>n por competência geral planejar e controlar o ambiente natural e o ambiente construído do Município                                                                                                    | s de Fortaleza.                                                                                                    |                          |           |
| uerimento de Isenção de Licença de Publicidade - [Protocolo: RLPP2023553492]                                                                                                    |                                                                                                    |                          |           |
| Caracterização Responsáveis Formulário Rascunho                                                                                                    | Emissão                                                                                                    |                          |           |
| esponsável Legal:                                                                                                    |                                                                                                    |                          |           |
| ) Responsável Legal deverá confirmar as informações prestadas através do link enviado pelo en<br>requerimentos de Licença de Publicidade > Aguardando Confirmação Responsável Legal. O Responsá<br>equerimentos de Licença de Publicidade > Aguardando Confirmação Responsável Legal. O Responsá<br>equerimentos de Licença de Publicidade > Aguardando Confirmação Responsável Legal. O Responsá<br>equerimentos de Licença de Publicidade > Aguardando Confirmação Responsável Legal. O Responsá<br>en confirmação Responsável Aguardando Confirmação Responsável Legal. O Responsável Legal de Confirmação Responsável Aguardando Confirmação Responsável Aguardando Confirmação Responsável Legal. O Responsável Aguardando Confirmação Responsável Aguardando Confirmação Responsável | mail ou diretamente no Fortaleza Online, clicando em Licença de Publicidar<br>ivel deverá estar devidamente cadastrado no sistema. | de > Pesquisar >         |           |
| Responsável Legal Situação                                                                                                    | E-mail                                                                                                    | Ação                     |           |

CONFIRMAÇÃO DO RESPONSÁVEL LEGAL Responsável Legal deverá realizar a confirmação das informações prestadas neste requerimento por meio do Sistema Fortaleza Online. Caso o Responsável Legal seja o próprio requerente deste requerimento, o sistema já irá reconhecer a confirmação automaticamente e atualizar como "Confirmado".

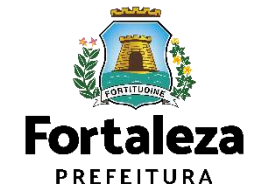

# **07** RENOVAÇÃO

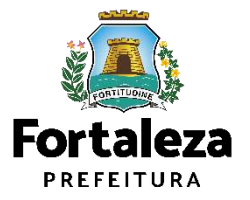

### Licença de Publicidade - Renovação

#### Licenciamento do Funcionamento

Alvará de Funcionamento Autorização Especial de Utilização Sonora para Estabelecimento - AEUS Autorização Especial de Utilização Sonora para Evento - AEUSE Autorização de Publicidade para Evento Consulta de Adequabilidade Locacional para Funcionamento Emissão de Parcelas Licença Sanitária Licença de Publicidade

Selecione a opção "Licença de publicidade"

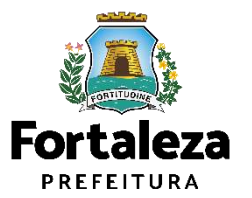

### Licença de Publicidade - Renovação

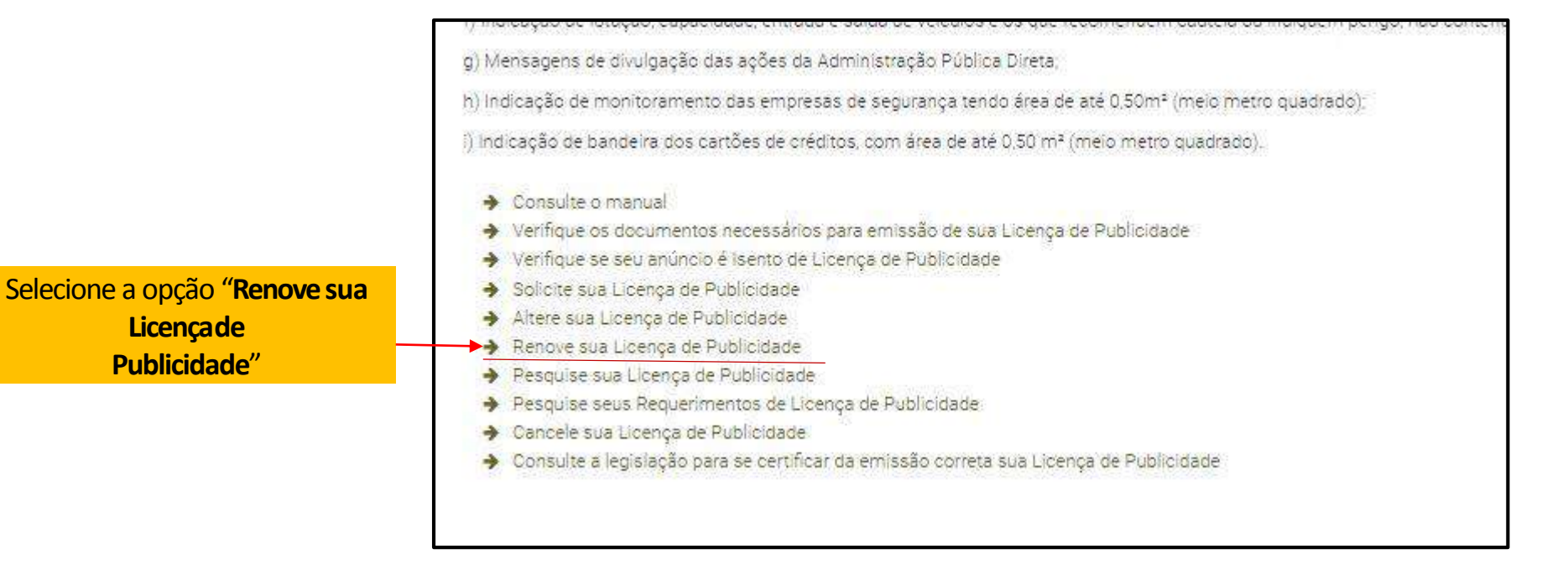

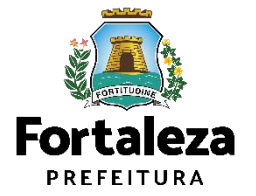

### Licença de Publicidade - Renovação

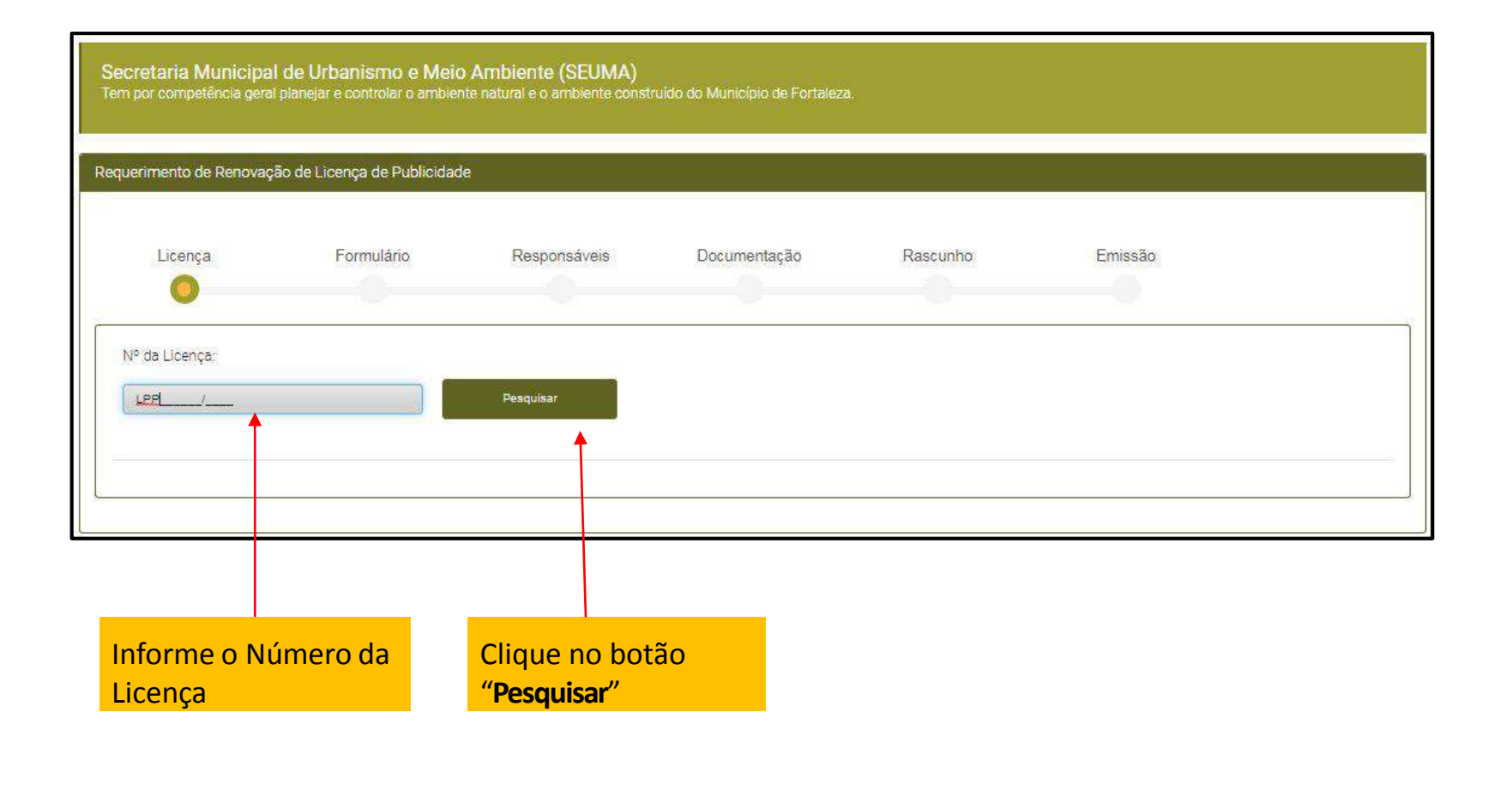

Fortaleza
|             | •                                                                                                    |                                                                                                    | 0                                                                          |                                                        |                                                      |                              |   |  |
|-------------|----------------------------------------------------------------------------------------------------|----------------------------------------------------------------------------------------------------|----------------------------------------------------------------------------|--------------------------------------------------------|------------------------------------------------------|------------------------------|---|--|
|             | Nº de Licençe.                                                                                                    | Pesquiser                                                                                                    |                                                                            |                                                        |                                                      |                              |   |  |
|             |                                                                                                    |                                                                                                    | line and the second                                                        |                                                        |                                                      |                              | 3 |  |
|             | Caracterização Responsáveis Romu                                                                                                    | láno Profissionais Documentos                                                                                                    | Territo Emissão                                                            |                                                        |                                                      |                              |   |  |
|             | ESTABELECIMENTO                                                                                                    |                                                                                                    |                                                                            |                                                        |                                                      | -                            |   |  |
|             | IPTU:                                                                                                    | Endereço;                                                                                                    |                                                                            |                                                        | Nº: 3                                                |                              |   |  |
|             | 733687                                                                                                    | RUA TENENTE BENÉVOLO                                                                                                    |                                                                            |                                                        | 61                                                   |                              |   |  |
|             | Being                                                                                                    | Complementa:                                                                                                    |                                                                            |                                                        | Cep:                                                 |                              |   |  |
|             | OENTRO                                                                                                    |                                                                                                    |                                                                            |                                                        | 60160040                                             |                              |   |  |
|             | Área Terrenc:                                                                                                    |                                                                                                    | Áres Construída:                                                           |                                                        |                                                      |                              |   |  |
|             | 299.00                                                                                                    |                                                                                                    | 63,00                                                                      |                                                        |                                                      |                              |   |  |
|             | / Atridades:                                                                                                    |                                                                                                    |                                                                            |                                                        |                                                      |                              |   |  |
|             | CNAE                                                                                                    | Denominação                                                                                                    | Risco Ambiental                                                            | Risco Sanitário                                        | Adequabilidade Por<br>Via                            | Adequabilidade Por<br>Zona   |   |  |
|             | <ul> <li>812220001 IMUNIZAÇÃO E CO</li> </ul>                                                                                                    | NTROLE DE FRAGAS URBANAS                                                                                                    | Licença Ambiental<br>Bimplificade                                          | ALTO                                                   | ADEQUADO                                             | AGEQUADO                     |   |  |
|             | Deta do Parecer:                                                                                                    |                                                                                                    | Resultado:                                                                 |                                                        |                                                      | 14                           |   |  |
|             | 01/11/2022 14:09                                                                                                    |                                                                                                    | Defeildo                                                                   |                                                        |                                                      |                              |   |  |
| ra haixar o | Paranar:                                                                                                    |                                                                                                    |                                                                            |                                                        |                                                      |                              |   |  |
| ento da     | Considerando e legislação vigente e a análise con-<br>deste empreendimento senti PERMITIDO, desde qui<br>reenquadramento de atividade, atentar para as osa | comitantemente de localização (IPTUs), das árei<br>Le atendidas as condicionantes, normas e config<br>enveções do anexo 5 da LPUOS | as informadas e das atividades e ser<br>ações em anexo e providenciados os | em exercidas no local (CN<br>Respectivos licenciaments | AEs): a CONSTRUÇÃO ou<br>s e alvarás necessários. El | o FUNCIONAMENTO<br>m caso de |   |  |
| abilidade.  | Download da Adequabilidad                                                                                                    |                                                                                                    |                                                                            |                                                        |                                                      | 11                           |   |  |
|             |                                                                                                    |                                                                                                    |                                                                            |                                                        |                                                      |                              |   |  |
| Download da |                                                                                                    |                                                                                                    |                                                                            |                                                        |                                                      |                              |   |  |
|             |                                                                                                    |                                                                                                    |                                                                            |                                                        |                                                      |                              |   |  |

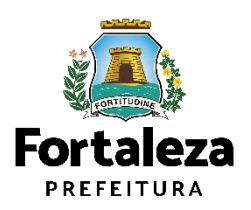

|                                         | Fortaleza                                                                                                    |                        |                                    |
|-----------------------------------------|----------------------------------------------------------------------------------------------------|------------------------|------------------------------------|
|                                         | LICENCIAMENTO<br>DIGITAL<br>FORTALEZA                                                                                                    | 🛔 ingred souza silva 🛩 | E Fale com o Licenciamento Digital |
|                                         | Secretaria Municipal de Urbanismo e Meio Ambiente (SEUMA)<br>Tem por competência geral planejar e controlar o ambiente natural e o ambiente construído do Município de Fortaleza. |                        |                                    |
|                                         | Requerimento de Renovação de Licença de Publicidade                                                                                                    |                        |                                    |
|                                         | Licença Formulário Responsáveis Documentação                                                                                                    | Rascunho Emissão       |                                    |
| Responda a<br>pergunta do<br>Formulário | Formulário<br>Houve alteração na Licença a ser renovada?                                                                                                    |                        |                                    |
|                                         |                                                                                                    | Clique<br>"Próxi       | e no botão<br><b>mo</b> "          |
|                                         |                                                                                                    |                        |                                    |

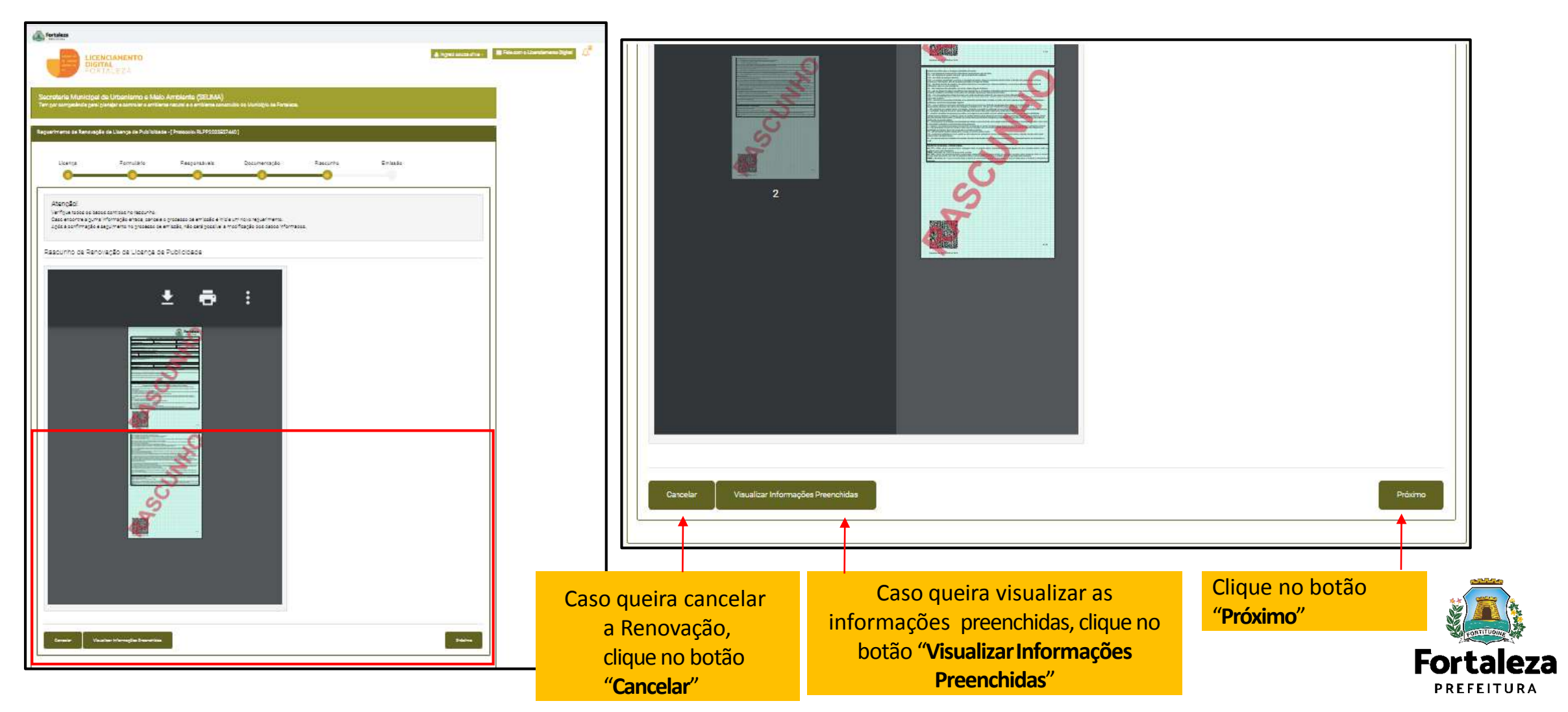

|                    | Termo de Ciência e Responsabilidade                                                                                                    |
|--------------------|----------------------------------------------------------------------------------------------------|
|                    | TERMO DE CIÊNCIA E RESPONSABILIDADE                                                                                                    |
|                    | Declaro, sob as penas da lei, que as informações prestadas no preenchimento desta solicitação de Licença de Publicidade são de minha inteira responsabilidade, e que tenho ciência que o Município de Fortaleza<br>poderá a qualquer tempo realizar o monitoramento da licença, procedendo à cassação, caso seja constatado que foram prestadas declarações falsas ou enganosas, omitidas informações relevantes ou em<br>desacordo com a legislação vigente, além da aplicação das demais penalidades administrativas, cíveis e penais cabíveis.                                                                                                    |
|                    | Declaro, ainda, que a(s) publicidade(s) atende(m) aos critérios de instalação, não contrariando as proibições previstas no Código da Cidade (Lei Complementar nº 270/2019) e demais legislações que tratam sobre o assunto.                                                                                                    |
|                    | Declaro, por fim, estar ciente que a falsidade das informações prestadas pode implicar na sanção penal prevista no Art. 299 do Código Penal, conforme abaixo:                                                                                                    |
| Clique na caixa de | "Art. 299 do Código Penal - Omitir, em documento público ou particular, declaração que dele devia constar, ou nele inserir ou fazer inserir declaração falsa ou diversa da que devia ser escrita, com fim de prejudicar direito, criar obrigação ou alterar a verdade sobre fato juridicamente relevante: Pena – reclusão de um a cinco anos, e multa, se o documento é público, e reclusão de um a três anos, e multa, se o documento é público, e reclusão de um a três anos, e multa, se |
| e concordo".       | Eu li e concordo.                                                                                                    |
|                    | Fechar                                                                                                    |

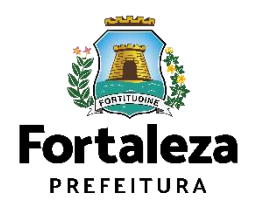

| The second second secon |                                                                                                    |                                                                                                    |                                                                                                    | 🔺 ingred souza silva + 🛛 🖼 Fi   | ale com o Licenciamento Digital                   | ¢° |
|----------------------------------------------------------------------------------------------------|----------------------------------------------------------------------------------------------------|----------------------------------------------------------------------------------------------------|----------------------------------------------------------------------------------------------------|---------------------------------|---------------------------------------------------|----|
|                                                                                                    | FORTALEZA                                                                                                    |                                                                                                    |                                                                                                    |                                 |                                                   |    |
| Secreta<br>Tem por o                                                                                                    | aria Municipal de Urbanismo e M<br>competência geral planejar e controlar o am                                                                                                    | leio Ambiente (SEUMA)<br>biente natural e o ambiente construído do Município de For                                                                                 | taleza.                                                                                                    |                                 |                                                   |    |
| Requerim                                                                                                    | nento de Renovação de Licença de Publici                                                                                                    | dade - [ Protocolo: RLPP2022527440 ]                                                                                                    |                                                                                                    |                                 |                                                   |    |
| 1                                                                                                    | Licença Formulário                                                                                                    | Responsáveis Documentação                                                                                                    | Rascunho Emissão                                                                                                   |                                 |                                                   |    |
| Resp                                                                                                    | onsável Legal.                                                                                                    |                                                                                                    |                                                                                                    |                                 |                                                   |    |
| O Res                                                                                                    | noncival lacal deveri confirmar as infor                                                                                                    |                                                                                                    |                                                                                                    |                                 |                                                   |    |
| Requer                                                                                                    | rimentos de Licença de Publicidade > Aguari                                                                                                    | mações prestadas atraves do link enviado pelo email ou<br>dando Confirmação Responsável Legal. O Responsável dev                                                    | u diretamente no Fortaleza Online, clicando em Licença d<br>erá estar devidamente cadastrado no sistema.           | de Publicidade > Pesquisar >    |                                                   |    |
| Reque                                                                                                    | rimentos de Licença de Publicidade > Aguari<br>Responsável Legal                                                                                                    | mações prestadas através do link enviado pelo email ou<br>dando Confirmação Responsável Legal. O Responsável dev<br>Situação                                        | u diretamente no Fortaleza Online, clicando em Licença d<br>erá estar devidamente cadastrado no sistema.<br>E-mail | Ação                            |                                                   |    |
| tão<br>para<br>"                                                                                                    | Imentos de Licença de Publicidade > Aguari<br>Responsável Legal<br>Imento de Arrecadação Municip<br>mitir DAM para Pagamento                                                        | mações prestadas através do link enviado pelo email o<br>dando Confirmação Responsável Legal. O Responsável dev<br>Situação<br>Aguardando Confirmação<br>Ial - DAM  | u diretamente no Fortaleza Online, clicando em Licença d<br>erá estar devidamente cadastrado no sistema.<br>E-mail | Ação<br>Ação<br>Reenviar Email  | Clique no bot                                     | ão |
| tão<br>para<br>para                                                                                                    | Imentos de Licença de Publicidade > Aguari<br>Responsável Legal<br>Imento de Arrecadação Municip<br>mitir DAM para Pagamento                                                        | mações prestadas através do link enviado pelo email o<br>dando Confirmação Responsável Legal. O Responsável dev<br>Situação<br>Aguardando Confirmação<br>Ial - DAM  | u diretamente no Fortaleza Online, clicando em Licença d<br>erá estar devidamente cadastrado no sistema.<br>E-mail | Ação Ação Reenviar Email Emitir | Clique no bot<br>"Emitir"                         | ão |
| tão<br>para<br>"                                                                                                    | Imentos de Licença de Publicidade > Aguari<br>Responsável Legal<br>Imento de Arrecadação Municip<br>mitir DAM para Pagamento<br>sualizar Informações Preenchidas<br>Caso queira vis | nações prestadas através do link enviado pelo email ou<br>dando Confirmação Responsável Legal. O Responsável dev<br>Situação<br>Aguardando Confirmação<br>Pal - DAM | erá estar devidamente cadastrado no sistema.                                                                       | Le Publicidade > Pesquisar >    | _ <mark>Clique no bot</mark><br>" <b>Emitir</b> " | ão |

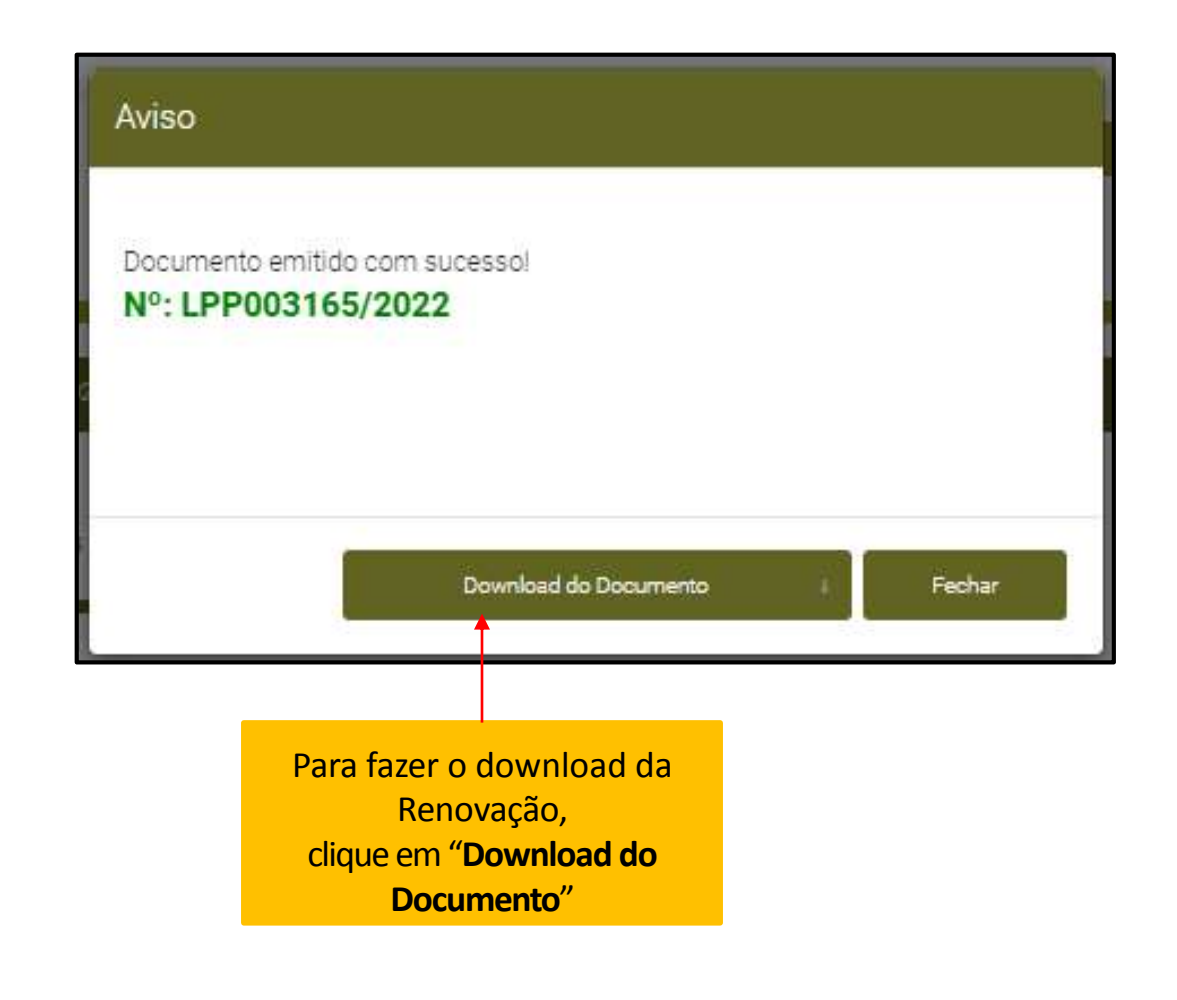

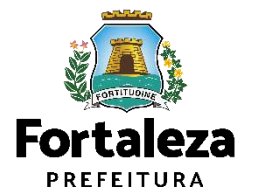

# **08** ALTERAÇÃO

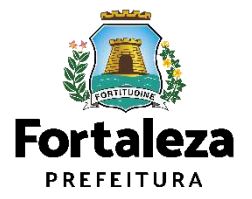

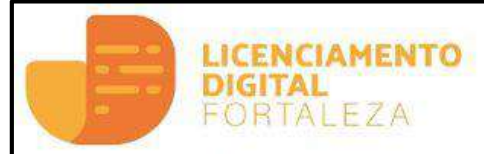

Simulador do Calculo de Outorga Unerosa do Direito de Construir

### Licenciamento do Funcionamento

Na página inicial do sistema, selecione a opção **"Licença de Publicidade**". Alvará de Funcionamento Autorização Especial de Utilização Sonora para Estabelecimento - AEUS Autorização Especial de Utilização Sonora para Evento - AEUSE Autorização de Publicidade para Evento Consulta de Adequabilidade Locacional para Funcionamento Emissão de Parcelas Licença Sanitária Licença de Publicidade Simulador de Taxas

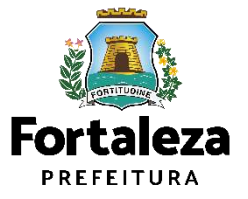

|                                                              | <li>b) Logotipos, logomarcas e indicativos de produtos comercializados de postos de abastecimento, lojas de conveniência e serviços; qui<br/>adesivos, e placas obrigatórias, totens, bombas, densímetros e similares;</li>                                                                                                    |
|--------------------------------------------------------------|----------------------------------------------------------------------------------------------------|
|                                                              | c) Que se refere a tabelas de preço de combustível, com área de até 2 m² (dois metros quadrados);                                                                                                    |
|                                                              | d) Mensagens obrigatórias por legislação federal, estadual ou municipal;                                                                                                    |
|                                                              | e) Denominações de prédios e condomínios residenciais;                                                                                                    |
|                                                              | f) Indicação de lotação, capacidade, entrada e saída de veículos e os que recomendem cautela ou indiquem perigo, não contendo veiculação                                                                                                    |
|                                                              | g) Mensagens de divulgação das ações da Administração Pública Direta;                                                                                                    |
|                                                              | h) Indicação de monitoramento das empresas de segurança tendo área de até 0,50m² (meio metro quadrado);                                                                                                    |
|                                                              | i) indicação de bandeira dos cartões de créditos, com área de até 0,50 m² (meio metro quadrado).                                                                                                    |
| Selecione a opção<br>"Altere sua Licença<br>de Publicidade". | <ul> <li>Consulte o manual</li> <li>Verifique os documentos necessários para emissão de sua Licença de Publicidade</li> <li>Verifique se seu anúncio é Isento de Licença de Publicidade</li> <li>Solicite sua Licença de Publicidade</li> <li>Altere sua Licença de Publicidade</li> <li>Renove sua Licença de Publicidade</li> <li>Pesquise sua Licença de Publicidade</li> <li>Pesquise seus Requerimentos de Licença de Publicidade</li> <li>Cancele sua Licença de Publicidade</li> <li>Consulte a legislação para se certificar da emissão correta sua Licença de Publicidade</li> </ul> |

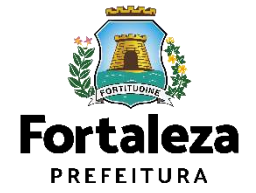

| Fortaleza                                                               | ENCIAMENTO<br>GITAL<br>DRTALEZA                                                            |                                                       |                                 |          |         | ▲ ingred souza silva - | 📕 Fale com o Licenciamento Digital                |                                                         |          |
|-------------------------------------------------------------------------|--------------------------------------------------------------------------------------------|-------------------------------------------------------|---------------------------------|----------|---------|------------------------|---------------------------------------------------|---------------------------------------------------------|----------|
| Secretaria Municip<br>Tem por competência ge<br>Requerimento de Alteraç | al de Urbanismo e Meio<br>ral planejar e controlar o ambie<br>ão de Licença de Publicidade | o Ambiente (SEUMA)<br>nte natural e o ambiente constr | uido do Município de Fortaleza. |          |         |                        |                                                   |                                                         |          |
| Licença<br>Nº da Licença:                                               | Formulário                                                                                 | Responsáveis<br>Pesquisar                             | Documentação                    | Rascunho | Emissão | Préximo                | Clique no k<br>para o<br>sistema mo<br>informaçõe | ootão " <b>Pesquisar</b> "<br>strar as<br>s da licença. |          |
| Informe o n<br>Licença de P                                             | úmero da<br>ublicidade                                                                     |                                                       |                                 |          |         |                        |                                                   | F                                                       | Drtaleza |

| Licença                                                                                                    | Formulário Responsáveis D:                                                                                                    | cumentação A                                                             | Rascunho                                                 | Emissão                                             |                                  |       |  |  |
|----------------------------------------------------------------------------------------------------|----------------------------------------------------------------------------------------------------|--------------------------------------------------------------------------|----------------------------------------------------------|-----------------------------------------------------|----------------------------------|-------|--|--|
| (* de Licença)                                                                                                    |                                                                                                    |                                                                          |                                                          |                                                     |                                  |       |  |  |
| LPP003165/2022                                                                                                    | Pesquiser                                                                                                    |                                                                          |                                                          |                                                     |                                  |       |  |  |
|                                                                                                    |                                                                                                    |                                                                          |                                                          |                                                     |                                  |       |  |  |
| Ceracterização Responsá                                                                                                | veis Pormulário Professionais Documentos                                                                                                    | Termo Emissão                                                            |                                                          |                                                     |                                  |       |  |  |
| Caracterização do Imôvel:                                                                                              |                                                                                                    |                                                                          |                                                          |                                                     |                                  |       |  |  |
| ESTABELECIMENTO                                                                                                    |                                                                                                    |                                                                          |                                                          |                                                     |                                  | 6     |  |  |
| IPTU:                                                                                                    | Enderept                                                                                                    |                                                                          |                                                          | Nº:                                                 |                                  |       |  |  |
| 733687                                                                                                    | RUATENENTE BENÉVOLO                                                                                                    |                                                                          |                                                          | 61                                                  |                                  | p III |  |  |
| Bairro,                                                                                                    | Complemento                                                                                                    |                                                                          |                                                          | Cep:                                                |                                  |       |  |  |
| CENTRO                                                                                                    |                                                                                                    |                                                                          |                                                          | 60160040                                            |                                  |       |  |  |
| Área Terreno:                                                                                                    |                                                                                                    | Área Construída:                                                         |                                                          | 1,1,0,0,0,0,0,0,0,0,0,0,0,0,0,0,0,0,0,0             |                                  |       |  |  |
| 296.00                                                                                                    |                                                                                                    | 63,00                                                                    |                                                          |                                                     |                                  | 6     |  |  |
| Athidades:                                                                                                    |                                                                                                    |                                                                          |                                                          |                                                     |                                  |       |  |  |
| CNAE                                                                                                    | Denominação                                                                                                    | Risco Amblental                                                          | Risco Sanitário                                          | Adequabilitade Por                                  | Adequabilidade Por               | n     |  |  |
| O 812220001 M                                                                                                    | IUNIZAÇÃO E CONTROLE DE PRAGAS URBANAS                                                                                                    | Licença Ambientei<br>Simplificada                                        | ALTO                                                     | ADEOLADO                                            | ADEQUADO                         | č.    |  |  |
| Data do Paracer:                                                                                                    |                                                                                                    | Resultado;                                                               | 0.00000                                                  |                                                     |                                  |       |  |  |
| 01/11/2022 14:05                                                                                                    |                                                                                                    | Defetido                                                                 |                                                          |                                                     |                                  | p III |  |  |
| Paracer:                                                                                                    |                                                                                                    |                                                                          |                                                          |                                                     |                                  |       |  |  |
| Considerando e legislação vigen<br>deste empreendimento será PEP<br>reentivadramento de atividade, e<br>Download da Ad | te e a statise concontantemente de localização (IPTUS), das áreas<br>MINTOS, desde que atendidas as condicionentes, norma e aorige<br>estar para as doservações do areas 5 de UPUCB<br>equabilidade | : informados e des atividades o ser<br>¡ões em anexo e providenciados os | em exercides no local (ON<br>s respectivos licenciamento | IAES: e CONSTRUÇÃO o<br>os e alvarês necessários. E | : o FUNCIONAVIENTO<br>in ceso de |       |  |  |

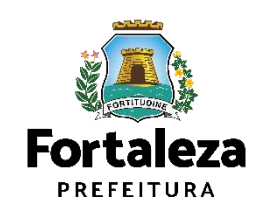

| Kortaleza                                                                                                    |                                                               |
|----------------------------------------------------------------------------------------------------|---------------------------------------------------------------|
| LICENCIAMENTO<br>DIGITAL<br>FORTALEZA                                                                                                    | 🔺 ingred souza silva - 🛛 🕿 Fale com o Licenciamento Digital 🖉 |
| Secretaria Municipal de Urbanismo e Meio Ambiente (SEUMA)<br>Tem por competência geral planejar e controlar o ambiente natural e o ambiente construído do Município de Fortaleza. |                                                               |
| Requerimento de Alteração de Licença de Publicidade                                                                                                    |                                                               |
| Licença Formulário Responsáveis Documentação Rascunho Emissão                                                                                                    |                                                               |
| Formulário                                                                                                    |                                                               |
| *Houve alteração no CNPJ/CPF que consta na licença a ser alterada?                                                                                                    |                                                               |
| *Houve alteração na Razão Social?<br>Sim Não                                                                                                    |                                                               |
| "Houve alteração de Responsável Legal?<br>Sim Não                                                                                                    |                                                               |
| *Houve alteração no endereço do imóvel onde o(s) anúncio(s) está(ão) instalado(s)?                                                                                                |                                                               |
| *Houve alteração na(s) característica(s) do(s) anúncio(s) licenciado(s)?                                                                                                    |                                                               |
|                                                                                                    | Após re<br>pergun<br>Práximo                                  |

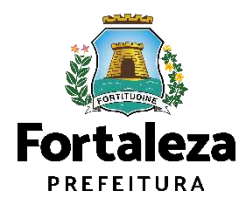

Pr su

|                                    | Fortaleza                                                 |                                                                                   |                                                 |          |            |                               |                                |           |
|------------------------------------|-----------------------------------------------------------|-----------------------------------------------------------------------------------|-------------------------------------------------|----------|------------|-------------------------------|--------------------------------|-----------|
|                                    | LICENC<br>DIGITA<br>FORTA                                 | LAMENTO<br>LA<br>ALEZA                                                            |                                                 |          |            | 🔺 ingred souza silva - 🛛 🖷 Fa | le com o Licenciamento Digital | 4         |
|                                    | Secretaria Municipal de<br>Tem por competência geral plar | Urbanismo e Meio Ambiente (SEU<br>nejar e controlar o ambiente natural e o ambien | IMA)<br>ite construído do Município de Fortalez | a.       |            |                               |                                |           |
|                                    | Requerimento de Alteração de                              | Licença de Publicidade - [Protocolo: RLPP20                                       | 22527433 ]                                      |          |            |                               |                                |           |
| eencha os campos de<br>a alteração | Licença                                                   | Formulário Responsáve                                                             | is Documentação                                 | Rascunho | Emissão    |                               |                                |           |
|                                    | Dados do Novo Resp                                        | onsável Legal                                                                     |                                                 |          |            |                               |                                |           |
|                                    | *Vinculo:                                                 |                                                                                   |                                                 |          |            |                               |                                |           |
|                                    | Responsável Legal                                         | *Mama'                                                                            |                                                 |          |            | 17                            |                                |           |
|                                    |                                                           |                                                                                   |                                                 |          |            |                               |                                |           |
|                                    | *Endereço:                                                |                                                                                   |                                                 |          | N°.        |                               |                                |           |
|                                    | Complemento:                                              |                                                                                   |                                                 |          | 0<br>*OEP: |                               |                                |           |
|                                    |                                                           |                                                                                   |                                                 |          |            |                               |                                |           |
|                                    | *UF:                                                      | *Municíp                                                                          |                                                 |          | *Bairro:   |                               |                                |           |
|                                    | *Contato1:                                                | Contato                                                                           | 2:                                              | *        | *Email:    |                               |                                |           |
|                                    |                                                           |                                                                                   |                                                 |          |            |                               |                                |           |
|                                    |                                                           |                                                                                   |                                                 |          |            |                               | Cliqu                          | ue no hot |
|                                    |                                                           |                                                                                   |                                                 |          |            | Práximo                       | "Pró                           | ximo"     |

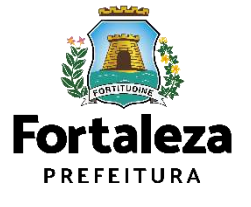

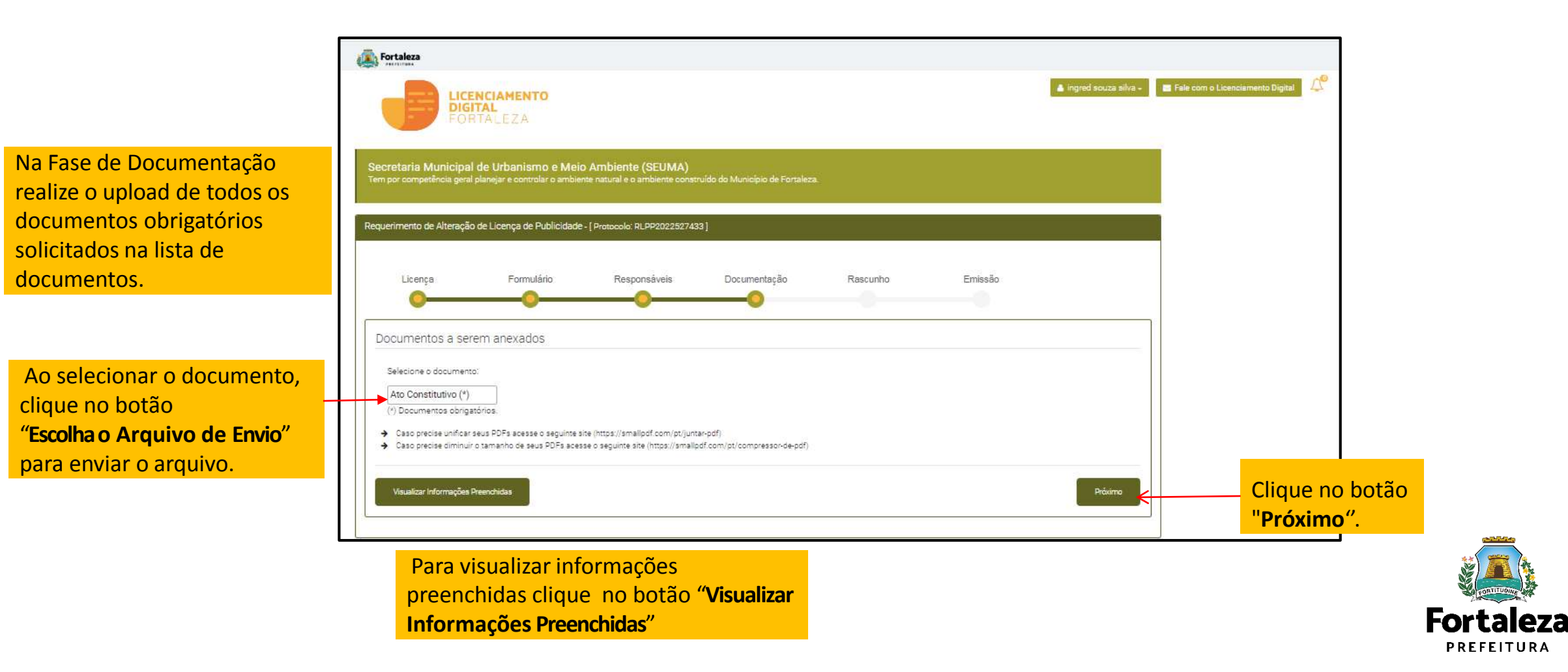

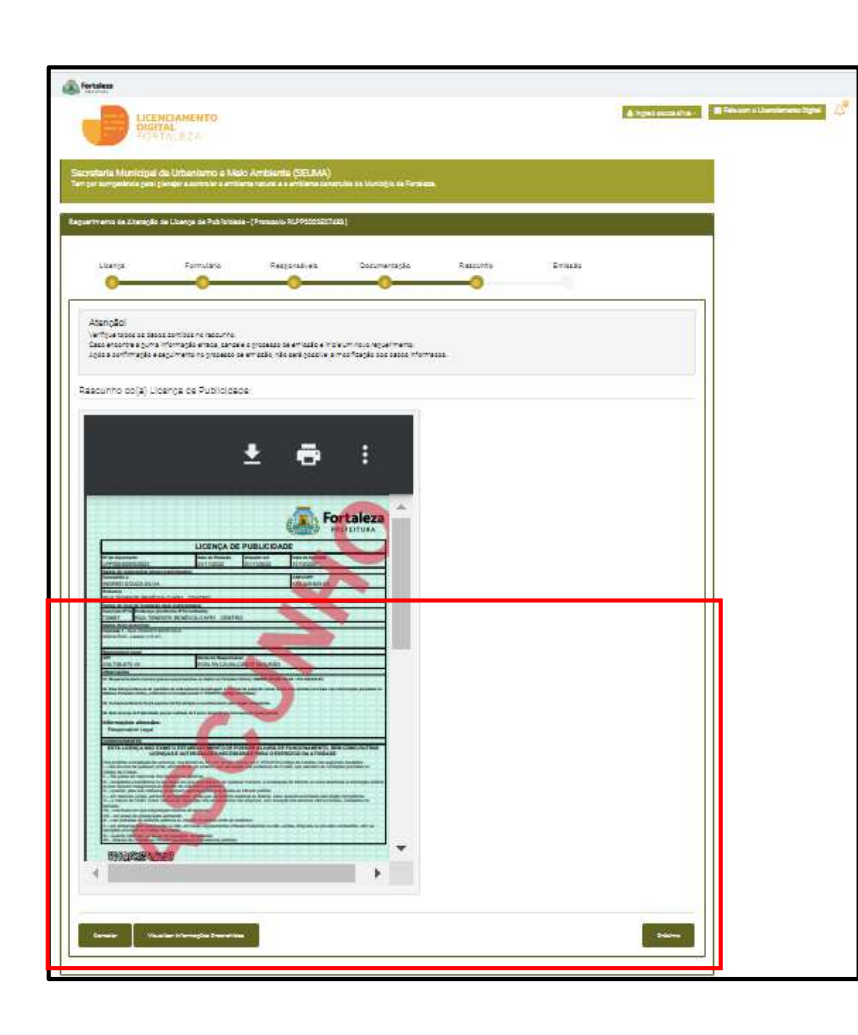

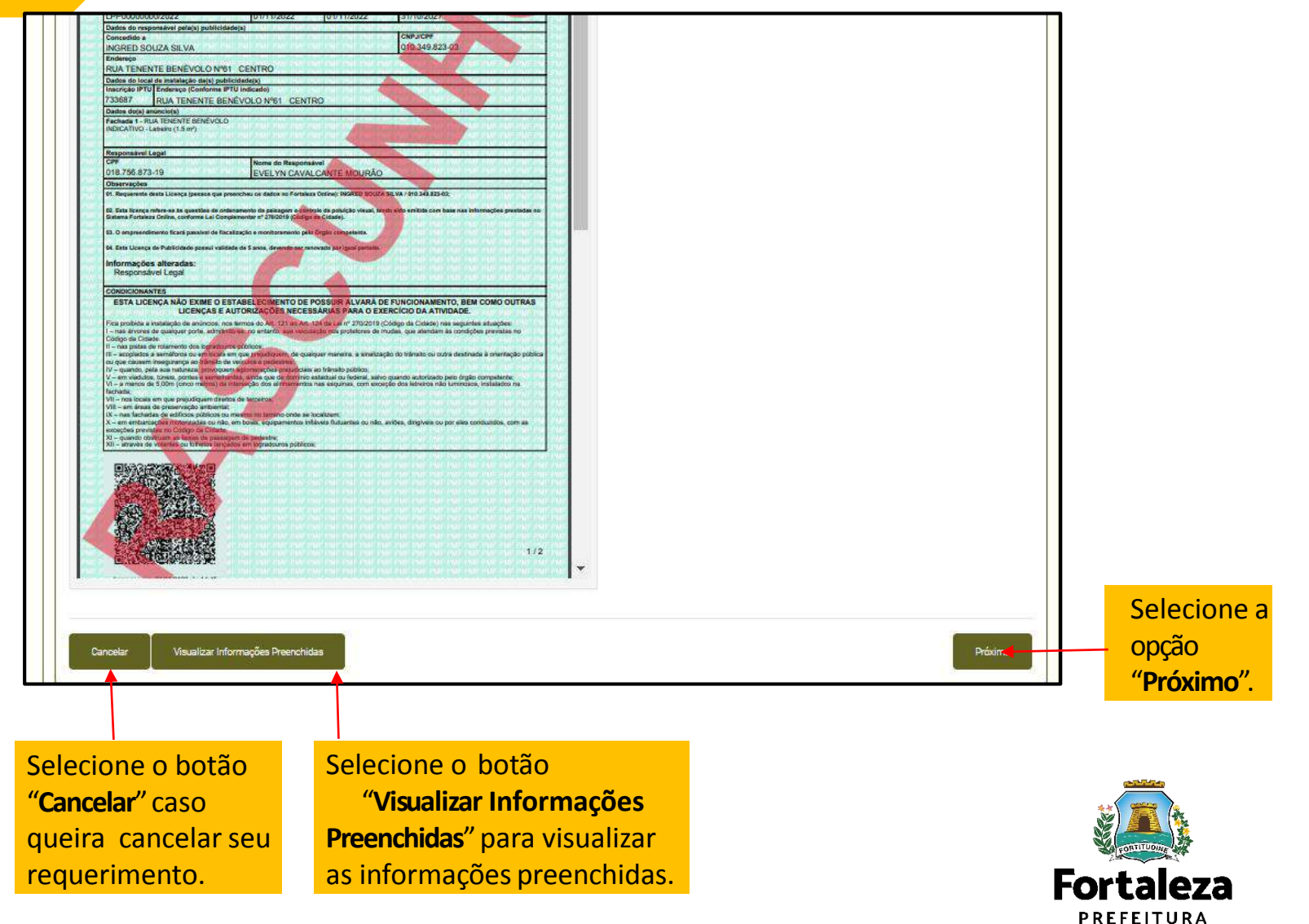

| in Fortaleza                                                                                                    |
|----------------------------------------------------------------------------------------------------|
| Termo de Ciência e Responsabilidade                                                                                                    |
|                                                                                                    |
|                                                                                                    |
| TERMO DE CIÊNCIA E RESPONSABILIDADE                                                                                                    |
|                                                                                                    |
| Declaro, sob as penas da lei, que as informações prestadas no preenchimento desta solicitação de Licença de Publicidade são de minha inteira responsabilidade, e que tenho ciência que o Município de Fortaleza poderá a qualquer tempo<br>realizar o monitoramento da licença, procedendo à cassação, caso seja constatado que foram prestadas declarações falsas ou enganosas, omitidas informações relevantes ou em desacordo com a legislação vigente, além da aplicação<br>das demais penalidades administrativas, cíveis e penais cabíveis.                                                                                                    |
| Declaro, ainda, que a(s) publicidade(s) atende(m) aos critérios de instalação, não contrariando as proibições previstas no Código da Cidade (Lei Complementar nº 270/2019) e demais legislações que tratam sobre o assunto.                                                                                                    |
| Declaro, por fim, estar ciente que a falsidade das informações prestadas pode implicar na sanção penal prevista no Art. 299 do Código Penal, conforme abaixo:                                                                                                    |
| "Art. 299 do Código Penal - Omitir, em documento público ou particular, declaração que dele devia constar, ou nele inserir ou fazer inserir declaração falsa ou diversa da que devia ser escrita, com fim de prejudicar direito, criar<br>obrigação ou alterar a verdade sobre fato juridicamente relevante: Pena - reclusão de um a cinco anos, e multa, se o documento é público, e reclusão de um a três anos, e multa, se o documento é público, e reclusão de um a três anos, e multa, se o documento é público, e reclusão de um a três anos, e multa, se o documento é público de um a três anos, e multa, se o documento é público de um a três anos, e multa, se o documento e público de um a três anos, e multa, se o documento e público de um a três anos, e multa, se o documento e público de um a três anos, e multa, se o documento e público de um a três anos, e multa, se o documento e público de um a três anos, e multa |
| Eu li e concordo                                                                                                    |
| Fechar                                                                                                    |
|                                                                                                    |

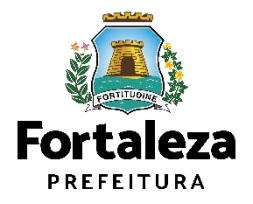

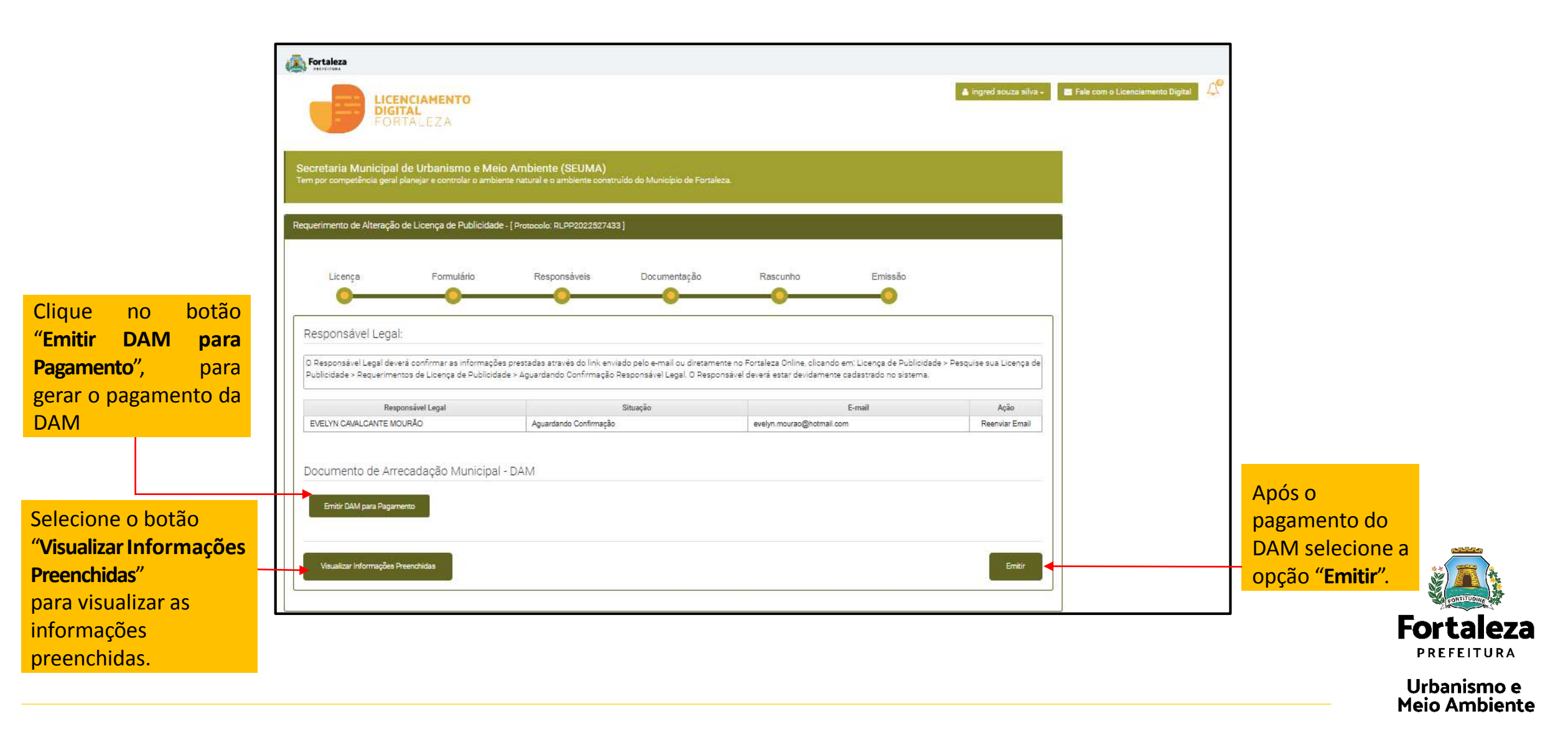

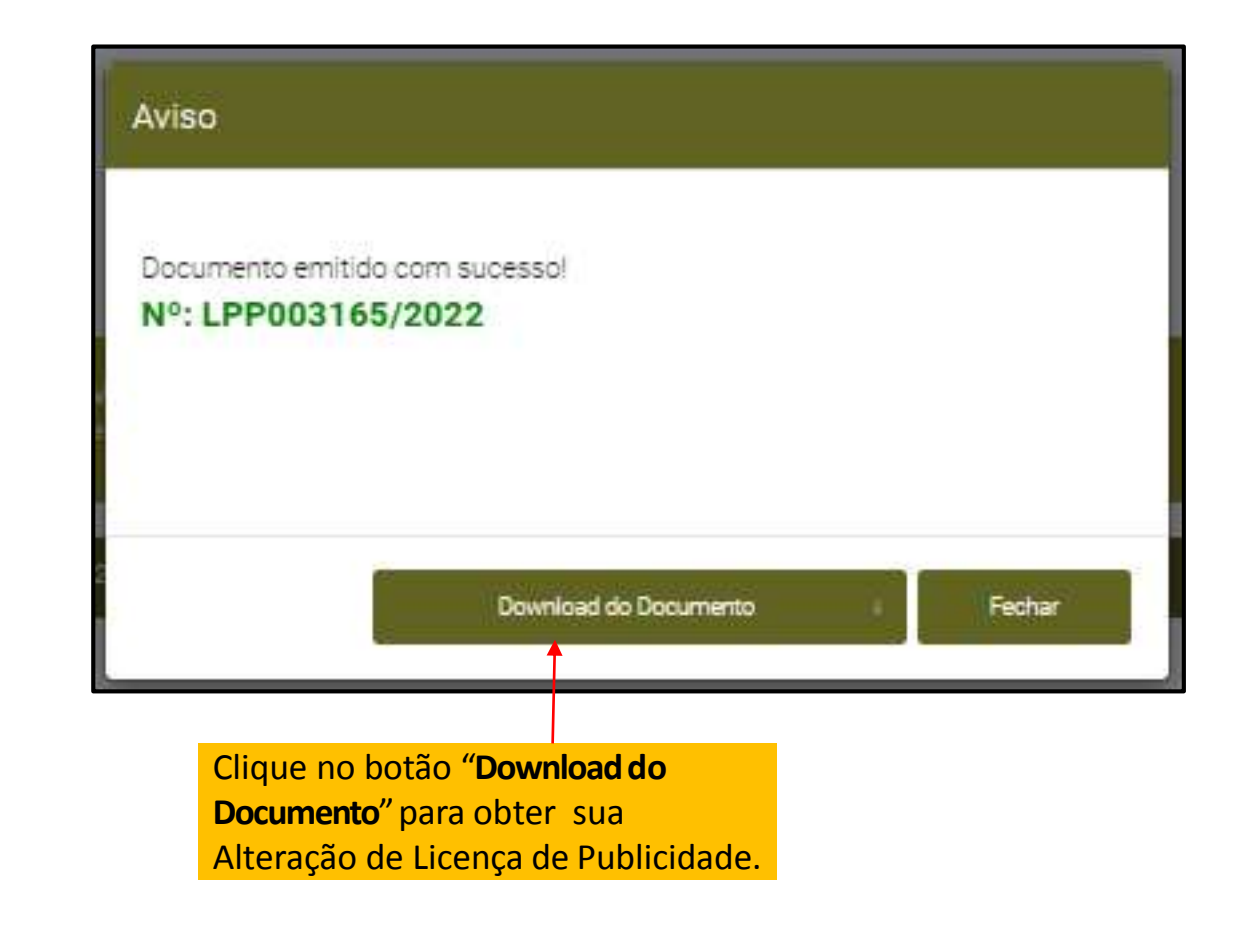

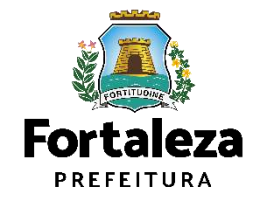

## **08** CANAIS DE ATENDIMENTO

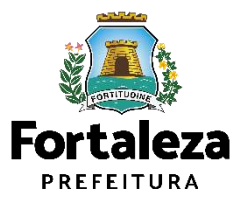

## (SEUMA) Fale com a Seuma

Os serviços públicos dependem de um envolvimento direto dos cidadãos para serem bem realizados, efetivos e com economia de recursos. Neste sentido, a Secretaria Municipal do Urbanismo e Meio Ambiente - Seuma disponibiliza os seguintes canais de atendimento:

### **CENTRAL DE ATENDIMENTO SEUMA**

A Central de Atendimento Seuma conta com os serviços de Autoatendimento (o "Posso Ajudar?") – que guia o cliente, em atendimento presencial, no uso dos serviços online/digital e de Call Center, quando Para esclarecimentos quanto aos procedimentos relativos ao protocolo da solicitação dos licenciamentos online Licenciamento Digital Autodeclaratório e Licenciamento Digital com Análise Documental são fornecidos. Os atendimentos podem ocorrer de forma presencial ou por ligação em dois endereços:

### - Secretaria de Urbanismo e Meio Ambiente (SEUMA):

Endereço: Avenida Dep. Paulino Rocha, 1343, bairro Cajazeiras.

Horário: segunda a sexta de 8:00 às 17:00

Contatos: (85) 3452.6900, (85) 3452.6922 / Whatsapp: (85) 99126-8341

### - Núcleo de Atendimento ao Cidadão (NAC):

Endereço: Subsolo 01 do Shopping Del Paseo, Av. Santos Dumont, 3131, bairro Aldeota.

Horário: segunda a sexta de 10:00 às 17:30

Contato: (85) 3456.3354

Disponível em: <u>https://urbanismoemeioambiente.fortaleza.ce.gov.br/servicos/311-fale-com-a-seuma</u>

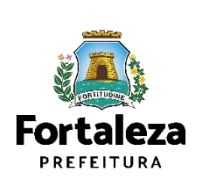

# **Pré-análise virtual**

### Por agendamento

|                   | ito gostaria de tirar dúvidas?  |                                 | * |
|-------------------|---------------------------------|---------------------------------|---|
| como gostaria de  | e ser atendido?                 |                                 | _ |
| Por mensagem      | Por videoconferência SEM CÂMERA | Por videoconferência COM CÂMERA |   |
| ntecipe sua dúv   | ida                             |                                 |   |
| eu CPF            |                                 |                                 |   |
| Geu nome          |                                 |                                 |   |
| or favor, informe | e o seu melhor e-mail.          | Contato                         |   |
|                   |                                 |                                 |   |

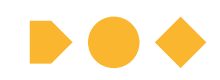

Disponível em: https://portal.seuma.fortale za.ce.gov.br/fortalezaonline /portal/agendamento.jsf

# Pré-análise presencial

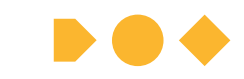

08h às 11h30min, por ordem de chegada Avenida Dep. Paulino Rocha, 1343 – Cajazeiras

## SEGUNDA

### (Bh às Th30min)

COORDENADORIA DE LICENCIAMENTOS (COL)

### LICENCIAMENTO PARA FUNCIONAMENTO

Alvará de Funcionamento Licença de Publicidade Consulta de Adequabilidade para Funcionamento Autorização Sonora Publicidade para Evento

### LICENCIAMENTO AMBIENTAL

Licença Prévia Licenças de Instalação Ucenças de operação Plano e Gerenciamento de Residuos Sólidos Supresão Vegetal

#### LICENCIAMENTO DA CONSTRUÇÃO

Consulta de Adequabilidade para Construção Licenças da Construção Habite-se Inspeção Predial Licenças para Parcelamento do Solo TERÇA

### COORDENADORIA DE POLÍTICAS AMBIENTAIS (CPA)

Certificado de Fator Verde Educação Ambiental Plano de Arborização Selo Empresa Amiga do Meio Ambiente Gestão das Praias Marítimas Urbanas e Projeto Orla Relatórios de Automonitoramento da ETE Sancamento

### COORDENADORIA DE NEGÓCIOS E INOVAÇÃO (CONIV)

Consultoria em Negócios

## QUARTA

(8h às 11h30min) COORDENADORIA DE LICENCIAMENTOS (COL)

#### LICENCIAMENTO PARA FUNCIONAMENTO

Alvará de Funcionamento Licença de Publicidade Consulta de Adequabilidade para Funcionamento Autorização Sonora Publicidade para Evento

#### LICENCIAMENTO AMBIENTAL

Licença Prévia Licenças de Instalação Licenças de operação Plano e Gerenciamento de Residuos Sólidos Supressão Vegetal

### LICENCIAMENTO DA CONSTRUÇÃO

Consulta de Adequabilidade para Construção Licenças da Construção Habite-se Inspeção Predial Licenças para Parcelamento do Solo

## QUINTA

### (8h às 11h30min)

COORDENADORIA DE DESENVOLVIMENTO URBANO (COURB)

Diretrizes Urbana Parcelamento do Solo Sistema Viário Zoneamento Urbano Regularização Fundiária Transferencia do Direito de Construir Outorga Onerosa de Alteração de Uso Operação Urbana Consorciada Certidões Imobiliárias Assistencia Tecnica Social Placas de Logradouro Diretrizes para Projeto Especial Polo Gerador de Viagem Licenças para Parcelamento do Solo

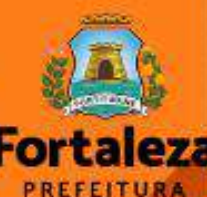

# Fale com o licenciamento digital

### FALE COM O LICENCIAMENTO DIGITAL

O "Fale" é o canal de atendimento indicado para quando o cidadão deseja se comunicar através de **mensagem de texto**, com a possibilidade de **anexar imagens e outros documentos**. Por aqui é possível sanar dúvidas sobre sistema do Licenciamento Digital, cadastro e licenças emitidas.

Importante: Para abrir um "Fale", é preciso que você tenha um login no Portal SEUMA ou no Fortaleza Digital e esteja logado nele.

### Clique aqui

\* Dúvidas sobre licenças que estão em processo de análise podem ser sanadas no Licenciamento Digital Com Análise na aba "Mensagem". Caso seu processo seja notificado, na aba "Dados do Processo" será habilitado o botão "Agendamento" para que você possa agendar uma videochamada diretamente com o analista.

### CONTATOS

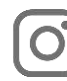

Instagram: @seumafortaleza

Canal: <u>https://urbanismoemeioambiente.fortaleza.ce.gov.br/servicos/622-capacitacao</u>

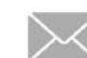

E-mail: <u>capacitacao.seuma@seuma.fortaleza.ce.gov.br</u>

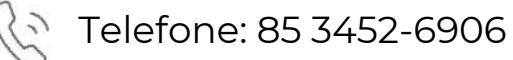

Whatsapp:

- Privado: 85 98814-3852
- Grupo: <u>https://bit.ly/whatsappcapacitacaoseuma2</u>

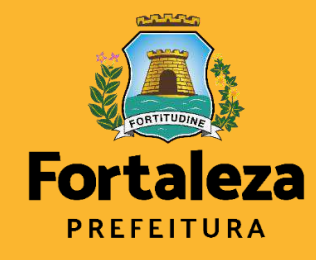

Urbanismo e Meio Ambiente **Coordenadoria de Negócios e Inovação** Célula de Capacitação

Secretaria Municipal do Urbanismo e Meio Ambiente de Fortaleza